# **74**Triumph-Adler

# **DC 2016**

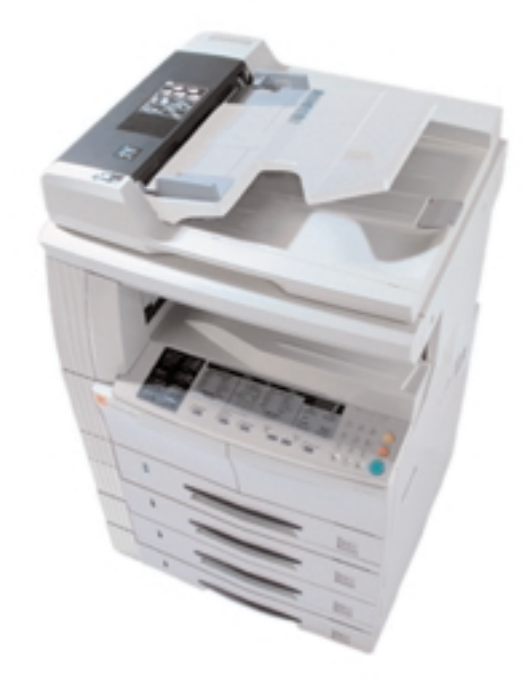

# MANUAL DE INSTRUÇÕES

Antes de utilizar o aparelho pela primeira vez, leia atentamente o manual de instruções. Depois de lido, mantenha-o em boas condições e guarde-o próximo do aparelho.

Nas áreas de GEEA, a configuração disponível para activar o Modo Off (Desligado) é entre 1 e 120 minutos e a configuração disponível para activar o Modo Low Power (Baixo Consumo) é de minuto a minuto, de 5 em 5 minutos, de 15 em 15 minutos, de 30 em 30 minutos, de 45 em 45 minutos, de 60 em 60 minutos, de 90 em 90 minutos ou de 120 em 120 minutos.

Todos os direitos reservados. Nenhuma parte deste material pode ser reproduzida ou transmitida sob qualquer forma ou por qualquer meio, electrónico ou mecânico, incluindo fotocópia, gravação ou por qualquer sistema de recuperação e armazenamento de informações, sem o consentimento escrito do Editor.

Restrição legal sobre cópias

- Pode ser proibido copiar material com direitos de autor, sem o consentimento dos proprietários desses direitos de autor.
- É proibido, em qualquer circunstância, copiar moedas nacionais ou estrangeiras.
- É possível que a cópia de outros itens seja proibida.

#### Acerca deste Manual do Utilizador

Este Manual do Utilizador foi dividido em vários capítulos por forma a permitir, até mesmo aos utilizadores que o fazem pela primeira vez, utilizar o produto eficiente e eficazmente. O conteúdo destes capítulos está resumido a seguir para ser utilizado como referência ao utilizar este manual.

#### Secção 1 IMPORTANTE! LEIA ISTO PRIMEIRO

Este capítulo contém informações essenciais para quem adquiriu esta fotocopiadora. Nele são descritas as precauções a ter durante a instalação e o manuseamento da fotocopiadora, bem como as necessárias para o seu funcionamento em segurança.

#### Secção 2 NOMES DAS PEÇAS

Este capítulo contém os nomes das diversas secções da fotocopiadora e do painel de operação, bem como a explicação dos respectivos modos de funcionamento.

#### Secção 3 PREPARATIVOS

Inclui também instruções sobre o carregamento do papel para utilização na fotocopiadora.

#### Secção 4 FUNCIONAMENTO BÁSICO

Todos os passos que conduzem à realização de cópias simples são explicados neste capítulo.

#### Secção 5 FUNÇÕES DE CÓPIA

Neste capítulo descrevem-se funções úteis da fotocopiadora.

#### Secção 6 GESTÃO DA FOTOCOPIADORA

Este capítulo aborda o modo de alterar as Definições por defeito, métodos para regular a fotocopiadora de modo a torná-la ainda mais fácil de utilizar e procedimentos para efectuar as definições de Gestão de departamento.

#### Secção 7 RESOLUÇÃO DE PROBLEMAS

Este capítulo destaca os procedimentos de resolução de problemas para solucionar falhas na alimentação de papel e mensagens de erro.

# Secção 8 INFORMAÇÕES SOBRE MANUTENÇÃO E FUNCIONAMENTO

Esta secção explica a manutenção da fotocopiadora, a substituição do toner e as especificações da fotocopiadora.

#### Símbolos

Este manual utiliza símbolos para indicar itens essenciais e suplementares que têm de ser observados. Esses símbolos e o seu significado são os seguintes.

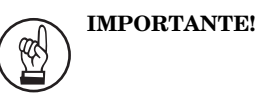

São descritos itens que têm de ser observados para evitar problemas e itens interditos.

|     | Informação complementar |
|-----|-------------------------|
| 1 T |                         |
| Ł   |                         |

Incluem-se explicações suplementares e informações que servirão como referência.

# ÍNDICE

#### Secção 1 IMPORTANTE! LEIA ISTO PRIMEIRO ......1-1

| Etiquetas de cuidado     | 1-1 |
|--------------------------|-----|
| PRECAUÇÕES NA INSTALAÇÃO | 1-2 |
| PRECAUÇÕES NA UTILIZAÇÃO | 1-3 |

### Secção 2

| NOMES DAS PEÇAS    | 2-1 |
|--------------------|-----|
| Chassis principal  | 2-1 |
| Painel de operação | 2-3 |

#### Secção 3 PREPARATIVOS ......3-1

| Carregar papel                                                         | 3-1        |
|------------------------------------------------------------------------|------------|
| Nota sobre como adicionar papel                                        | 3-1        |
| Carregar papel numa gaveta                                             | 3-1        |
| Colocar papel no tabuleiro multi-desvios                               | 3-4        |
| Carregar papel numa gaveta<br>Colocar papel no tabuleiro multi-desvios | 3-1<br>3-4 |

#### Secção 4 FUNCIONAMENTO BÁSICO ......4-1

#### Secção 5 FUNÇÕES DE CÓPIA ......5-1

| Fazer cópias dos 2 lados de vários tipos de originais5-1   |
|------------------------------------------------------------|
| Fazer cópias dos 2 lados de um original com dois lados5-1  |
| Fazer cópias dos 2 lados de um original de faces impressas |
| abertas (livro, etc.)5-2                                   |
| Fazer cópias dos 2 lados de um original com um             |
| só lado impresso5-2                                        |
| Ordenação automática de conjuntos de cópias5-5             |

#### 

| Modo Default Setting (Definição por defeito)        | 6-1 |
|-----------------------------------------------------|-----|
| Itens de definição por defeito                      | 6-1 |
| Default Settings Mode Operations Procedures         |     |
| (Procedimentos de operações no modo Definições      |     |
| por defeito)                                        | 6-6 |
| Procedimento para alterar as definições por defeito | 6-6 |

#### 

#### 

| Limpar a fotocopiadora                                       | 8-1    |
|--------------------------------------------------------------|--------|
| Substituir o recipiente do toner e a caixa de resíduos de to | ner8-4 |
| Especificações                                               | 8-7    |
| Chassis principal                                            | 8-7    |

# Tirar o máximo partido das funções avançadas da fotocopiadora

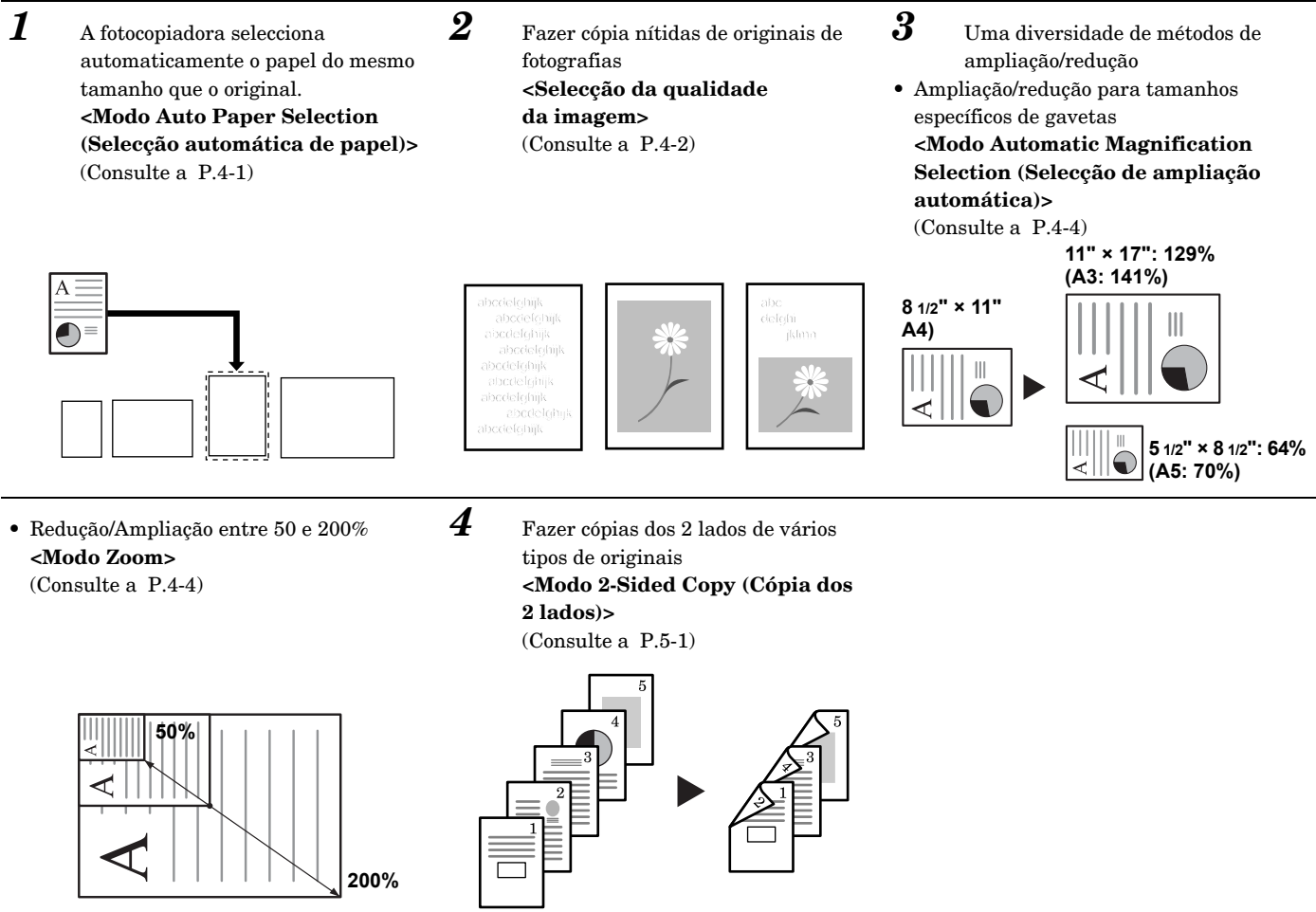

A nossa empresa participa no International Energy Star Program e determina que este produto está em conformidade com as normas estabelecidas pelo International Energy Star Program.

#### **Energy Star Program**

O International Energy Star Program baseia-se na promoção da utilização eficiente da energia, ao mesmo tempo que reduz a poluição ambiental que acompanha o consumo de energia, promovendo o fabrico e a venda de produtos que satisfaçam as normas do programa.

No caso das fotocopiadoras, ao abrigo das normas do International Energy Star Program, têm de mudar automaticamente para um "Low Power Mode"" (Modo de baixo consumo) depois de decorrido um determinado período de tempo e têm de desligar-se automaticamente, ficando em [Off Mode] (Modo Off), depois de decorrido um determinado período de tempo sem serem utilizadas. Este produto possui as seguintes especificações concebidas para satisfazer as normas do Energy Star Program.

#### "Low Power Mode" (Modo Baixo Consumo)

Decorridos 15 minutos após a última utilização, a máquina muda automaticamente para "Low Power Mode". O tempo até à comutação para "Low Power Mode" pode ser prolongado. Consulte P.6-29 **"Low Power Mode Transition Time (Tempo de transição para o modo de baixo consumo)"** para obter mais pormenores.

#### "Off Mode" (Modo Off)

Decorridos 30 minutos após a última utilização, a máquina muda automaticamente para "Off Mode" (Desligada). O tempo até à comutação para "Off Mode" (Modo Off) pode ser prolongado. Consulte P.6-30 **"Off Mode Transition Time (Tempo de transição para o modo desligado)"** para obter mais pormenores.

#### Função 2-Sided Copy (Cópia dos 2 lados)

O Energy Star Program recomenda que se utilize a função de cópia dos 2 lados para ajudar a reduzir a utilização excessiva dos recursos ambientais. Consulte o seu concessionário ou o representante de vendas para obter informações mais pormenorizadas sobre a função 2-Sided Copy (cópia dos 2 lados).

#### Papel reciclado

O Energy Star Program recomenda a utilização de papel reciclado para reduzir o impacto sobre o ambiente. Consulte o seu concessionário ou o representante de vendas para obter informações sobre os tipos de papel reciclado recomendados, etc.

# Leia este Manual de Funcionamento antes de utilizar a fotocopiadora. Mantenha-o próximo da fotocopiadora para que possa ser facilmente consultado.

Os símbolos nas secções deste guia e nas peças da fotocopiadora são avisos de segurança destinados a proteger o utilizador, outras pessoas e os objectos circundantes, bem como a assegurar uma correcta e segura utilização da fotocopiadora. Esses símbolos e o seu significado estão indicados a seguir.

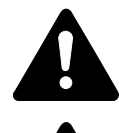

**PERIGO:** Indica que a falta de atenção ou o incumprimento das indicações tem fortes probabilidades de resultar em lesões graves ou mesmo em morte.

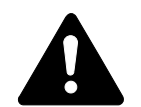

**AVISO:** Indica que a falta de atenção ou o incumprimento das indicações pode resultar em lesões graves ou mesmo em morte.

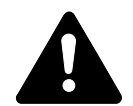

**CUIDADO:** Indica que a falta de atenção ou o incumprimento das indicações pode resultar em danos pessoais ou mecânicos.

### Símbolos

O símbolo  $\triangle$  indica que a secção relacionada inclui avisos de segurança. Os pontos específicos que requerem atenção estão indicados no interior do símbolo.

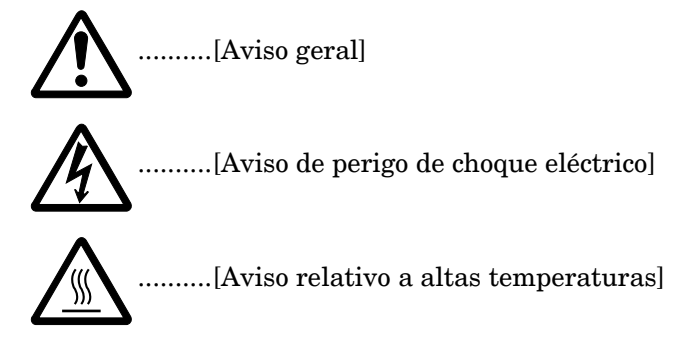

O símbolo  $\bigcirc$  indica que a secção relacionada inclui informações sobre acções proibidas. As informações específicas à acção proibida estão indicadas no interior do símbolo.

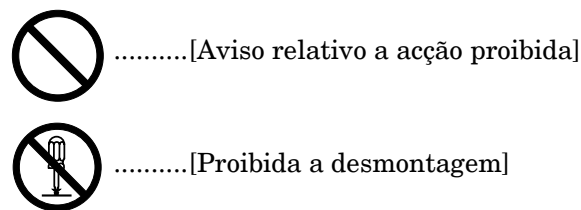

O símbolo ● indica que a secção relacionada inclui informações sobre medidas que têm de ser tomadas. As informações específicas da acção necessária estão indicadas no interior do símbolo.

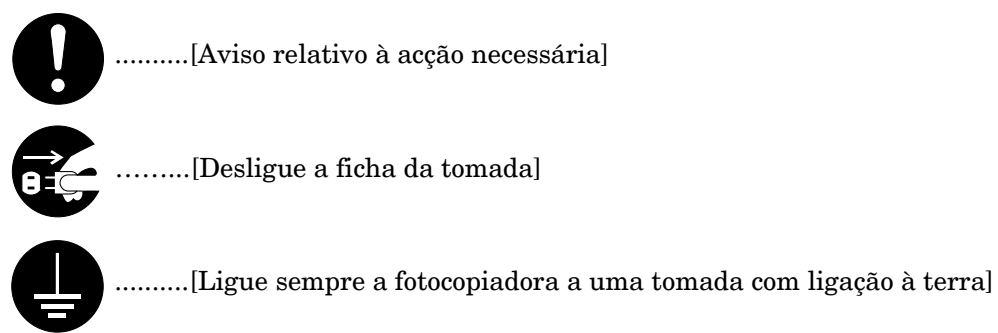

Contacte o seu representante de assistência técnica para solicitar uma substituição, se os avisos de segurança deste Manual de Funcionamento estiverem ilegíveis ou se este manual não existir. (é necessário pagar uma taxa)

# Secção 1

# IMPORTANTE! LEIA ISTO PRIMEIRO

# \Lambda Etiquetas de cuidado

Etiquetas relacionadas com a segurança foram afixadas no produto nos pontos indicados abaixo. Tenha em atenção os avisos para evitar acidentes, como queimaduras e choques eléctricos, enquanto soluciona falhas na alimentação de papel e adiciona toner.

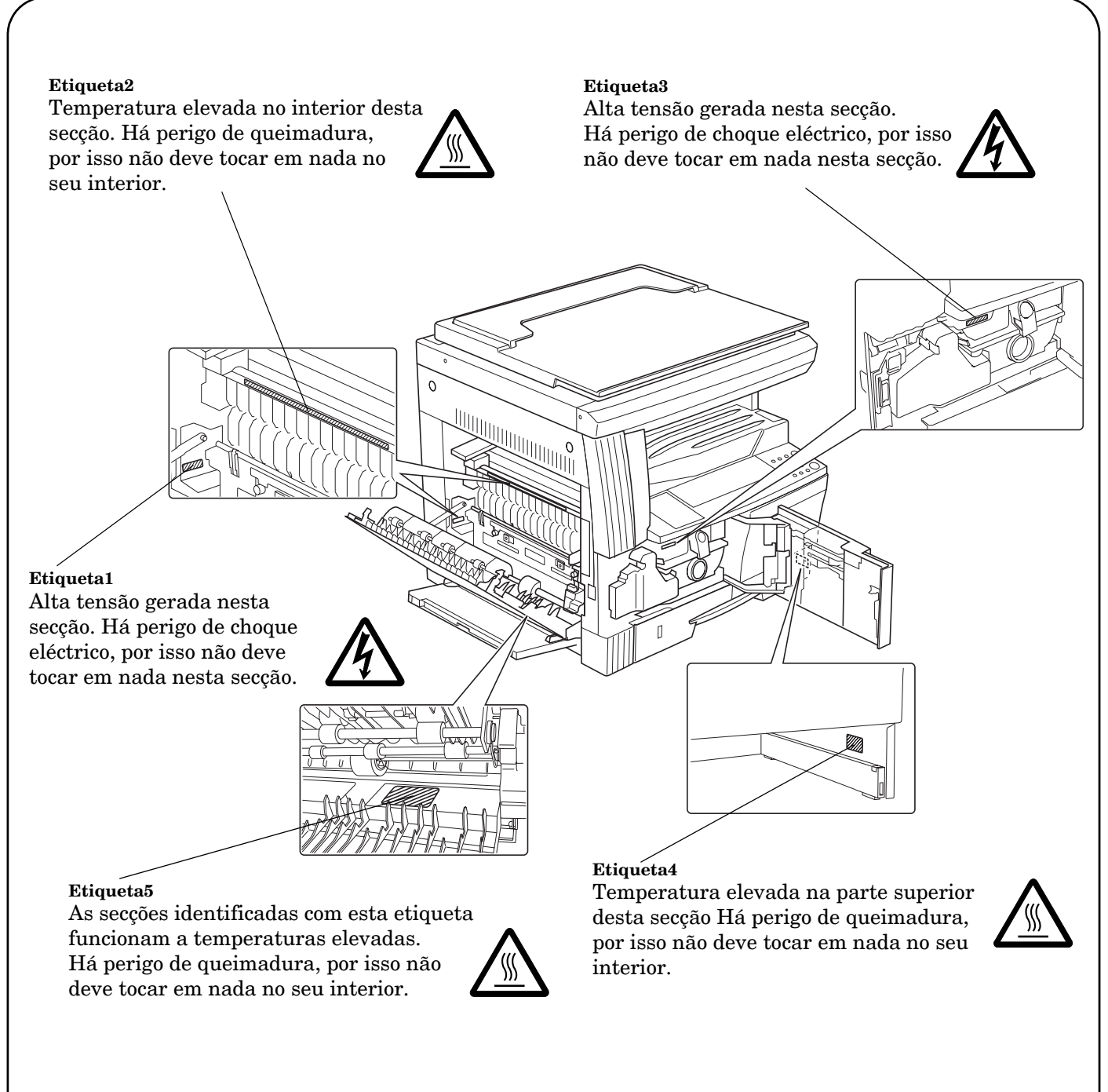

Nota: Não retire nenhuma destas etiquetas.

# A PRECAUÇÕES NA INSTALAÇÃO

## Ambiente

# **A**CUIDADO

Evite colocar a fotocopiadora em superfícies instáveis ou desniveladas. Se o fizer, a fotocopiadora pode desequilibrar-se ou cair. Este tipo de situação apresenta perigo de ferimentos ou de danos para a própria fotocopiadora.....

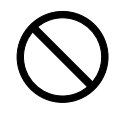

Evite locais com humidade ou pó e sujidade. Se houver acumulação de pó ou de sujidade na ficha eléctrica, limpe-a para evitar que haja perigo de incêndio ou de choque eléctrico.

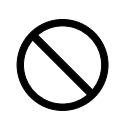

Para não correr perigo de incêndio, evite locais próximos de radiadores, aquecedores ou outras fontes de calor ou perto de elementos inflamáveis. .....

Para evitar o sobreaquecimento da fotocopiadora e facilitar a substituição de peças e a manutenção, deixe algum espaço livre em torno da máquina, conforme ilustrado a seguir. Deve deixar um espaço livre adequado, especialmente à volta dos lados esquerdo e direito, de modo a permitir a ventilação correcta da fotocopiadora......

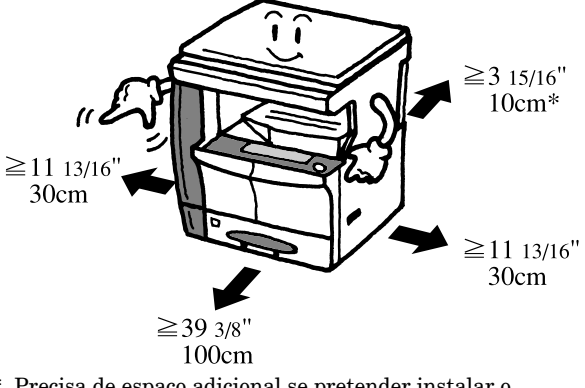

\* Precisa de espaço adicional se pretender instalar o Processador de Documentos.

#### Outras precauções

As condições ambientais adversas podem afectar o funcionamento e desempenho seguros da fotocopiadora. Instalar numa divisão com ar condicionado (temperatura ambiente recomendada: cerca de 23°C, humidade: cerca de 50%) e evitar as seguintes localizações ao seleccionar um local para a fotocopiadora.

- Evite locais junto a uma janela ou expostos à luz solar directa.
- Evite locais com vibrações.
- Evite locais sujeitos a variações drásticas da temperatura.
- Evite locais expostos directamente ao ar quente ou frio.

• Evite locais mal ventilados.

Se o pavimento for delicado, o material de que é feito pode ficar danificado se deslocar a fotocopiadora após a instalação.

Durante as operações de cópia, liberta-se algum ozono, mas não em quantidade suficiente para representar um perigo para a saúde humana. No entanto, se utilizar a fotocopiadora por períodos muito longos em divisões mal ventiladas ou se fizer muitas fotocópias, o cheiro pode tornar-se desagradável. Para manter o ambiente apropriado ao trabalho de fotocópia, sugerimos que a divisão em que se encontra a fotocopiadora seja bem ventilada.

## Fonte de alimentação/ligação à terra da fotocopiadora

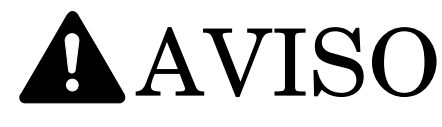

NÃO utilize uma fonte de alimentação com uma tensão diferente daquela que é especificada. Evite ligações múltiplas na mesma tomada. Este tipo de situações representa perigo de incêndio ou de choque eléctrico.

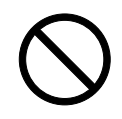

Ligue o cabo de alimentação firmemente à tomada. Se houver objectos metálicos em contacto com os pinos da tomada, pode ocorrer um incêndio ou um choque eléctrico.

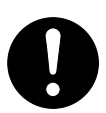

Ligue sempre a fotocopiadora a uma tomada com ligação à terra para evitar o perigo de incêndio ou de choque eléctrico, no caso de curto circuito. Se não for possível estabelecer uma ligação à terra, contacte o seu representante de assistência técnica.....

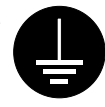

#### Outras precauções

Ligue a ficha eléctrica à tomada que se encontre mais próxima da fotocopiadora.

O cabo de alimentação utiliza-se como principal dispositivo para desligar. Certifique-se de que a tomada/saída está situada/instalada junto do equipamento e facilmente acessível.

## Manuseamento de sacos de plástico

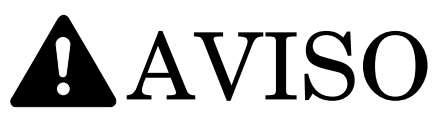

Mantenha os sacos de plástico que são utilizados com a fotocopiadora afastados das crianças. O plástico pode ficar colado ao nariz e à boca, provocando sufocação.....

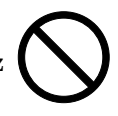

# \Lambda PRECAUÇÕES NA UTILIZAÇÃO

## Cuidados a ter na utilização da fotocopiadora

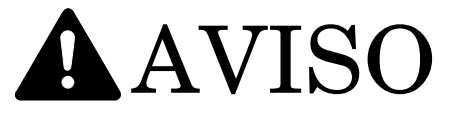

NÃO coloque objectos metálico ou recipientes com água (jarras de flores, vasos de plantas, copos, etc.) em cima ou junto da fotocopiadora. Estas situações representam perigo de incêndio ou de choque eléctrico, se esses objectos caírem dentro da fotocopiadora.

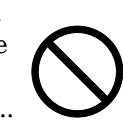

NÃO retire nenhuma das tampas da fotocopiadora, uma vez que há perigo de choque eléctrico devido à existência de peças de alta tensão no interior da máquina. ......

NÃO danifique, não parta nem tente reparar o cabo de alimentação. NÃO coloque objectos pesados em cima do cabo, não o puxe nem dobre desnecessariamente, nem provoque qualquer outro tipo de danos. Este tipo de situações representa perigo de incêndio ou de choque eléctrico.....

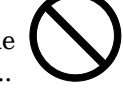

NUNCA tente reparar ou desmontar a fotocopiadora ou as peças que a compõem, uma vez que existe perigo de incêndio, choque eléctrico ou danos no laser. Se o raio laser escapar, existe o perigo de causar cegueira.

Se a fotocopiadora aquecer demais, se aparecer fumo, odores estranhos ou ocorrer qualquer situação anormal, existe perigo de incêndio ou de choque eléctrico. Desligue imediatamente o interruptor de alimentação (O), RETIRE A FICHA da tomada e contacte o representante de assistência técnica......

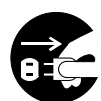

Se alguma coisa prejudicial (clips, água, outros fluidos, etc.) cair dentro da fotocopiadora, desligue imediatamente o interruptor de alimentação (O). Em seguida, DESLIGUE SEM FALTA a ficha da tomada, de modo a evitar o perigo de incêndio ou de choque eléctrico. Em seguida, contacte o representante de assistência técnica......

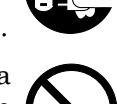

NÃO retire nem introduza a ficha na tomada com as mãos molhadas, uma vez que existe o perigo de choque eléctrico.....

Contacte SEMPRE o representante de assistência técnica para a realização de manutenção ou para a reparação de peças internas.

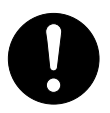

# CUIDADO

NÃO puxe pelo cabo de alimentação quando o retirar da tomada. Se puxar pelo cabo de alimentação pode partir os fios e dar origem a um incêndio ou causar choque eléctrico. (Agarre SEMPRE na ficha quando retirar o cabo de alimentação da tomada.).....

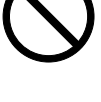

Retire SEMPRE a ficha da tomada quando deslocar a fotocopiadora. Se o cabo de alimentação estiver danificado, existe o perigo de incêndio ou de choque eléctrico. ....

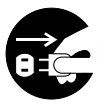

Se souber de antemão que a fotocopiadora não vai ser utilizada durante algumas horas (de um dia para o outro), desligue o interruptor de alimentação (O). Se souber de antemão que a fotocopiadora não vai ser utilizada durante algum tempo (férias, etc.), por motivos de segurança, retire a ficha da tomada durante esse período de tempo.....

Quando levantar ou deslocar a fotocopiadora, AGARRE-A apenas pelas peças designadas.

Por uma questão de segurança, retire SEMPRE a ficha da tomada quando efectuar trabalhos de limpeza.....

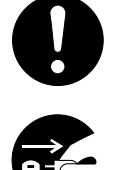

trabalhos de limpeza..... Se houver acumulação de pó no interior da fotocopiadora, existe perigo de incêndio ou de outros problemas. Recomenda-se, por isso, que consulte o seu representante de assistência técnica relativamente à limpeza das peças internas. Este procedimento é especialmente indicado antes do início das estações mais húmidas. Consulte o seu representante de assistência técnica

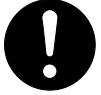

NÃO deixe o Processador de Documentos aberto já que isso representa perigo de ferimentos pessoais.....

relativamente ao custo da limpeza das peças

internas da fotocopiadora.

#### Outras precauções

NÃO coloque objectos pesados em cima da fotocopiadora nem provoque qualquer outro tipo de danos.

NÃO abra a tampa da frente, não desligue o interruptor de alimentação nem retire a ficha da tomada enquanto estão a ser feitas cópias.

Se quiser levantar ou deslocar a fotocopiadora, contacte o representante de assistência técnica.

Não toque nas peças eléctricas como, por exemplo, nos conectores ou nas placas de circuitos impressos. Podem ficar danificadas devido à electricidade estática.

NÃO tente realizar qualquer tipo de operações que não venham explicadas neste manual.

CUIDADO: A utilização de comandos ou regulações ou a realização de procedimentos que não sejam os especificados neste manual pode resultar na exposição a radiações perigosas.

Não olhe directamente para a luz da lâmpada de digitalização. Se o fizer, pode provocar dor ou impressão nos olhos.

# Precauções para o manuseamento de consumíveis

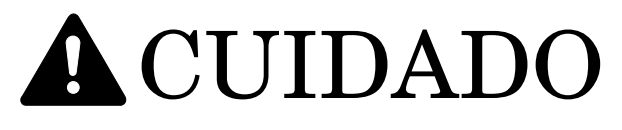

NÃO tente incinerar o recipiente do toner nem a caixa de resíduos de toner. Faíscas perigosas podem provocar queimaduras......

Mantenha o recipiente do toner e a caixa de resíduos de toner fora do alcance das crianças.

Se houver um derrame acidental de toner do recipiente ou da caixa de resíduos de toner, evite inalá-lo ou ingeri-lo e evite o contacto com os olhos ou a pele.....

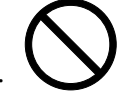

- Se inalar acidentalmente o toner, vá para um local em que possa respirar ar puro e faça gargarejos com muita água. Se tiver tosse, consulte um médico.
- Se, por acaso, ingerir toner, lave bem a boca e beba 1 ou 2 copos de água de modo a diluir o conteúdo do estômago. Se for necessário, consulte um médico.
- Se o toner entrar acidentalmente para os seus olhos, lave-os com água abundante. Se continuar a sentir alguma sensibilidade, consulte um médico.
- Se o toner entrar acidentalmente em contacto com a sua pele, lave a zona afectada com água e sabão.

NÃO tente incinerar, forçar a abertura ou destruir o recipiente do toner nem a caixa de resíduos de toner.....

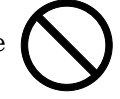

#### **Outras precauções**

Depois da utilização, deite SEMPRE fora o recipiente do toner e a caixa de resíduos de toner em conformidade com as regras e regulamentos Federais, Estaduais e Locais.

Conserve todos os consumíveis em local fresco e escuro.

Se não utilizar a fotocopiadora durante muito tempo, retire todo o papel da(s) gaveta(s) e do tabuleiro multi-desvios e volte a colocá-lo dentro da embalagem original fechada.

# Segurança do laser

As radiações laser podem ser perigosas para o organismo humano. Por este motivo, as radiações laser emitidas no interior da máquina encontram-se hermeticamente seladas numa caixa protectora com tampa externa. Durante a utilização normal do produto por parte do operador, não é possível haver fugas de radiação da máquina.

Esta máquina está classificada como um produto de laser de Classe 1 nos termos da norma IEC 60825.

#### CUIDADO

A realização de procedimentos que não sejam os especificados neste manual pode resultar na exposição a radiações perigosas.

Esta etiqueta está colada na unidade digitalizadora laser no interior da máquina e não se encontra num local que possa ser acedido pelo utilizador.

|  | DANGER     | INVISIBLE LASER RADIATION WHEN OPEN.<br>AVOID DIRECT EXPOSURE TO BEAM.                  |
|--|------------|-----------------------------------------------------------------------------------------|
|  | ATTENTION  | • RAYONNEMENT LASER INVISIBLE EN CAS D'OUVERTURE.<br>EXPOSITION DANGEREUSE AU FAISCEAU. |
|  | VORSICHT   | · UNSICHTBARE LASERSTRAHLUNG, WENN ABDECKUNG GEÖFFNET.<br>NICHT DEM STRAHL AUSSETZEN.   |
|  | ATTENZIONE | RADIAZIONE LASER INVISIBILE IN CASO DI APERTURA.     EVITARE L'ESPOSIZIONE AL FASCIO.   |
|  | PRECAUCION | • RADIACIONE LASER INVISIBLE CUANDO SE ABRE.<br>EVITAR EXPONERSE AL RAYO.               |
|  | VARO!      | • AVATTAESSA OLET ALTTIINA NÄKYMÄTTÖMÄLLE LASERSÄTEILYLLE.<br>ÄLÄ KATSO SÄTEESEEN.      |
|  | 警告         | ·开盖时,可能有激光外溢! 应避免激光直接照射。                                                                |
|  | 警告         | ·内部雷射放射中,請勿隨意打開蓋子。                                                                      |
|  | 위험         | ·레이저 광선을 직접 보지 마세요.                                                                     |
|  | 警告         | ・このカバーの内部では不可視レーザー光が放射されています。<br>レーザー光にさらされないようにしてください。                                 |
|  |            |                                                                                         |

A etiqueta apresentada a seguir está colocada do lado direito da máquina.

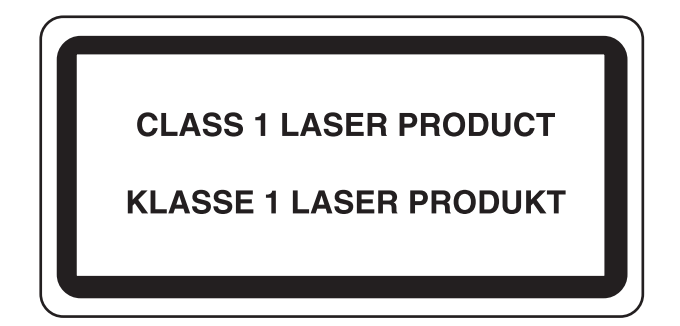

#### **CAUTION!**

The power plug is the main disconnect device! Other switches on the equipment are only functional switches and are not suitable for disconnecting the equipment from the power source.

#### **VORSICHT!**

Der Netzstecker ist die Hauptisoliervorrichtung! Die anderen Schalter auf dem Gerat sind nur Funktionsschalter und konnen nicht verwendet werden, um den Stromflus im Gerat zu unterbrechen.

#### **CUIDADO!**

A ficha é o dispositivo principal para desligar! Outros interruptores do equipamento são apenas funcionais, pelo que não são adequados para desligar o equipamento da fonte de alimentação.

# CE

## DECLARAÇÃO DE CONFORMIDADE COM AS NORMAS 89/336/CEE, 73/23/CEE e 93/68/CEE

Declaramos, sob nossa exclusiva responsabilidade, que este produto, ao qual esta declaração se refere, se encontra em conformidade com as seguintes especificações.

| Limites e métodos de medição das características de rádio interferência do equipamento de tecnologia de informação                                      | <u>EN55024</u>          |
|----------------------------------------------------------------------------------------------------|-------------------------|
| Limites e métodos de medição das características de<br>rádio interferência do equipamento de tecnologia de informação                                   | <u>EN55022 Classe B</u> |
| Limites para as emissões de correntes harmónicas<br>para a corrente de entrada do equipamento ≦ 16A por fase                                            | <u>EN61000-3-2</u>      |
| Limitação das flutuações de tensão e do efeito tremeluzente em sistemas de alimentação de baixa tensão para equipamento com corrente nominal $\leq 16A$ | <u>EN61000-3-3</u>      |
| Segurança do equipamento de tecnologia de informação<br>incluindo o equipamento eléctrico                                                               | <u>EN60950</u>          |
| Segurança das radiações dos produtos laser, classificação do equipamento, requisitos e manual do utilizador                                             | <u>EN60825-1</u>        |

# Secção 2 NOMES DAS PEÇAS

## **Chassis principal**

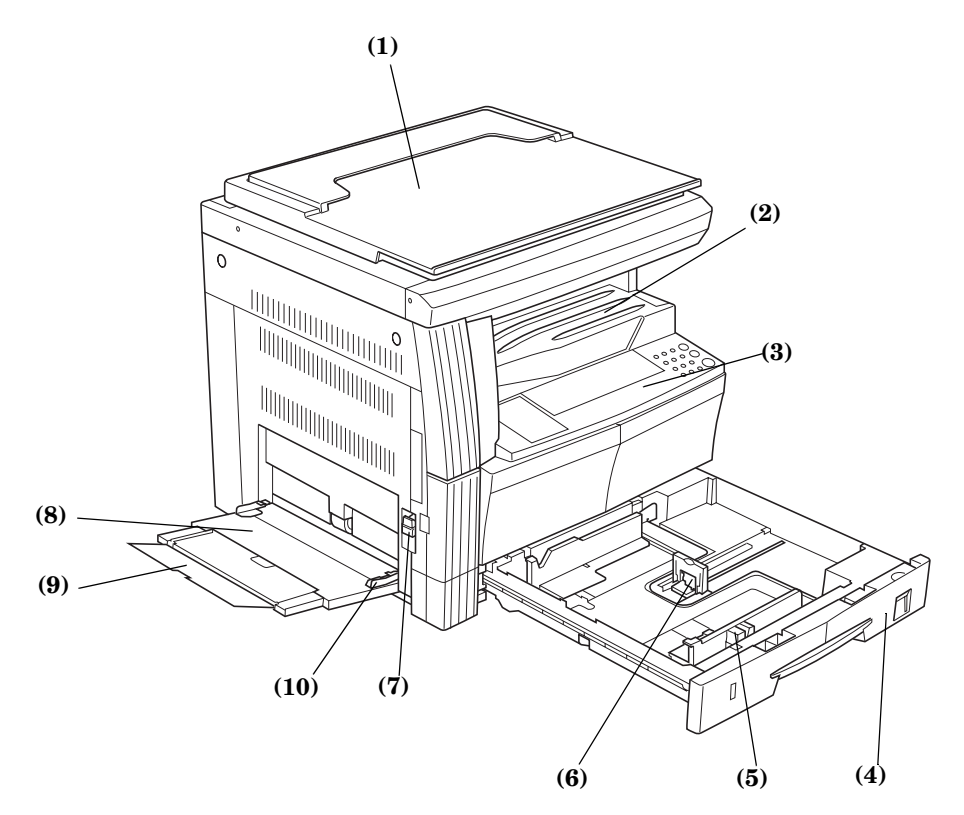

#### (1) Tampa do original

Abra/Feche esta tampa para colocar o original da cópia sobre a base de vidro.

#### (2) Secção de armazenamento de cópias As cópias terminadas serão acumuladas aqui.

Pode acumular-se um máximo de  $250 (80 \text{ g/m}^2)$  folhas de papel standard nesta secção.

#### (3) Painel de operação

Contém as teclas e os indicadores para operar a fotocopiadora. (4) Gaveta

Tem capacidade para um máximo de 300 folhas (80 g/m<sup>2</sup>) de papel de cópia standard.

#### (5) Guias de largura do papel

Agarre nas guias para as ajustar à largura do papel.

#### (6) Batente do papel

Agarre nas guias e ajuste-as ao comprimento do papel.

(7) Manípulo da tampa do lado esquerdo

Levante este manípulo para abrir a tampa do lado esquerdo. (8) Tabuleiro multi-desvios

Coloque papel neste tabuleiro quando estiver a fazer cópias em papel pequeno ou especial.

#### (9) Extensão multi-desvios Puxe-a para fora quando colocar tamanhos de papel superiores a 8 1/2" × 11"/A4R no tabuleiro multi-desvios.

#### (10) Guias de inserção

Ajuste-as à largura do papel para utilizar o tabuleiro multi-desvios.

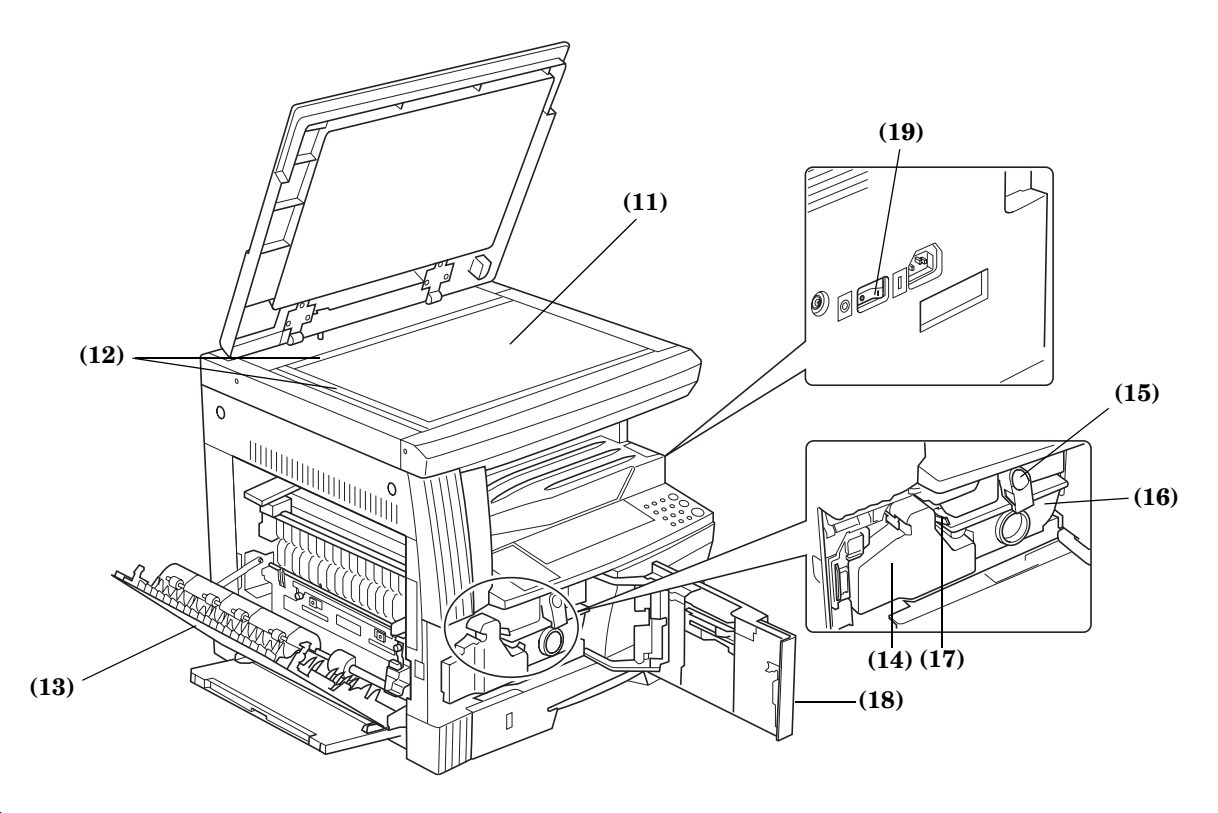

#### (11) Base

Coloque aqui o original. Coloque o original a copiar com a face impressa virada para baixo e alinhe-o de forma a que fique nivelado com o canto posterior esquerdo da base.

- (12) Placa indicadora do tamanho do original Alinhe o original completamente encostado a esta placa quando o colocar.
- (13) Tampa do lado esquerdo Abra esta tampa quando o papel ficar encravado.
- (14) Caixa de resíduos de toner
- (15) Alavanca de libertação do recipiente do toner Utilize-a quando tiver que substituir o recipiente do toner.
- (16) Recipiente do toner

#### (17) Dispositivo de limpeza do carregador

Puxe-o para fora e volte a empurrá-lo para dentro depois de substituir o recipiente do toner ou quando as cópias aparecerem com defeitos.

#### (18) Tampa dianteira

Abra-a quando tiver que limpar ou substituir o recipiente do toner ou a caixa de resíduos de toner.

#### (19) Interruptor de alimentação

Coloque este interruptor na posição ON ( | ) antes de iniciar a operação de copiar.

## Painel de operação

#### Especificações em polegadas

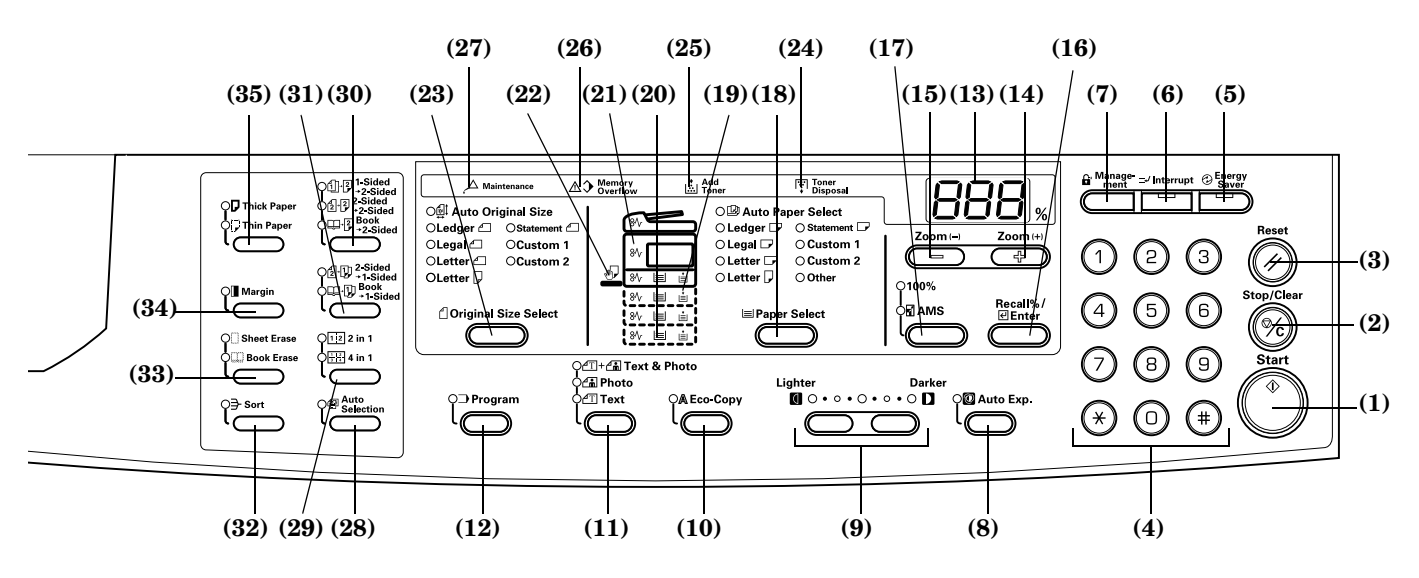

(1) Tecla [Start] (Indicador)

Prima-a para iniciar a operação de copiar. Se premir este indicador depois de ele ter mudado para verde, a operação de copiar inicia-se imediatamente.

- (2) Tecla [Stop/Clear] Interrompe/pára a operação de copiar. Premir esta tecla durante 3 segundos faz aparecer a contagem total.
- (3) Tecla [Reset]

Prima esta tecla para reiniciar todas as funções e regressar ao modo Default Setting (Definições por defeito). (Consulte P.2-5 "Relativamente ao Modo Default Setting (o modo depois de concluído o processo de aquecimento ou depois de ter premido a tecla [Reset])".)

(4) Teclado

Prima esta tecla para definir o número de cópias a serem produzidas ou para introduzir números.

#### (5) Tecla [Energy Saver] (Indicador)

Prima esta tecla para entrar no modo Low Power (baixo consumo). O indicador "Conserve Power" (manter alimentação) mantém-se aceso quer em modo Low Power quer em modo OFF. Prima esta tecla uma vez para sair do modo OFF.

(6) Tecla [Interrupt] (Indicador)

Prima esta tecla quando pretender fazer uma interrupção na operação de copiar. Acende-se o indicador Interrupt. (Consulte a P.4-6.)

(7) Tecla [Management]

No modo Department Management (Gestão de departamento), prima esta tecla depois da operação de copiar ter terminado. Isso faz aparecer o ecrã Department Code Input (introdução do código do departamento).

(8) Tecla [Auto Exposure]

Prima esta tecla para entrar no modo Auto Exposure (Exposição automática). Este modo detecta a exposição correcta para o original e define a exposição ideal para o copiar. (Consulte a P.4-2.)

 (9) Tecla Exposure Adjustment/Exposure Display (ajuste da exposição/visor de exposição)
 Prima-a para ajustar a exposição. A indicação da exposição mostra a exposição actual para a cópia. (Consulte a P.4-2.)
 Prima esta tecla durante 3 segundos para entrar no modo Default Settings (Definições por defeito).

#### (10) Tecla [Eco-copy]

Prima esta tecla para fazer cópias utilizando uma quantidade reduzida de toner.

(11) Tecla Image Quality Selection (Selecção da qualidade da imagem)

Prima-a para seleccionar a qualidade de imagem de modo a corresponder ao tipo de original a ser copiado. (Consulte a P.4-2.)

(12) Tecla [Program]

Prima-a para utilizar um programa memorizado para a operação de copiar. O indicador acende-se no Modo Program.

#### (13) Visor de nº de cópias/Zoom

Este visor mostra o número de cópias. Quando é apresentada a ampliação, o símbolo %está aceso.

#### (14) Tecla Zoom (+)

Prima para aumentar a ampliação da cópia. No modo Default Settings (Definições por defeito), esta tecla utiliza-se para seleccionar itens.

(15) Tecla Zoom (-)

Prima esta tecla para reduzir a ampliação da cópia. No modo Default Settings (Definições por defeito), esta tecla utiliza-se para seleccionar itens.

#### (16) Tecla [Recall%/Enter]

Se premir esta tecla enquanto está a ser visualizado o Nº de cópias, aparece a indicação da % de Zoom. No modo Default Settings (Definições por defeito), prima esta tecla para confirmar os itens que foram definidos.

(17) Tecla Zoom Selection (Selecção de Zoom) Prima-a para comutar entre 1:1 (100%) e a Selecção automática de tamanho. (Consulte a P.4-4.)

#### (18) Tecla [Paper Select]

Prima-a para seleccionar o tamanho do papel. O tamanho do papel pode ser seleccionado mudando a gaveta (nível de alimentação de papel). Fica iluminada a indicação do tamanho de papel presentemente seleccionado. (Consulte a P.4-1.) Premir esta tecla durante 3 segundos indica o tamanho da gaveta de papel seleccionada no modo Default Settings (Definições por defeito). (Consulte a P.3-3.)

(19) Indicador Paper Supply (Alimentação de Papel) Fica em vermelho se não houver papel na gaveta (nível de alimentação de papel).

#### Especificações em sistema métrico

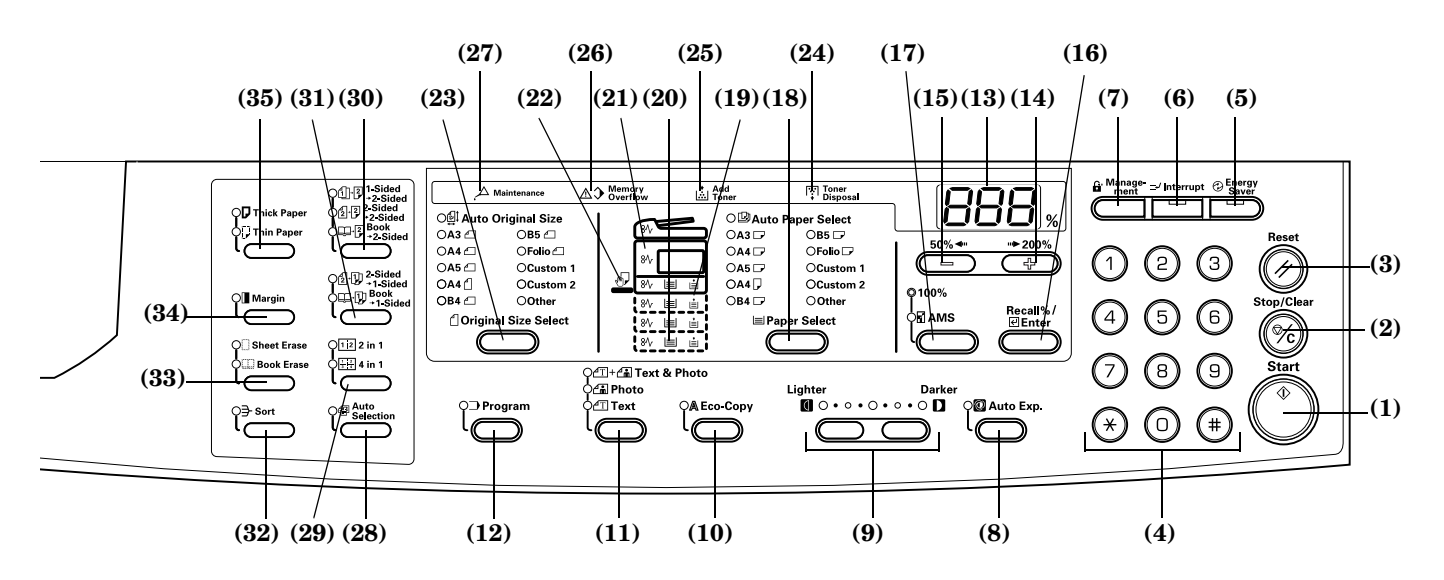

(20) Indicador Paper Supply Level (Nível de alimentação de papel)

Acende-se em verde o indicador da gaveta de alimentação de papel (nível de alimentação) seleccionada.

(21) Indicador Paper Misfeed (Falha de alimentação de papel)

A localização da falha de alimentação de papel aparece iluminada a vermelho quando ocorre um erro na alimentação de papel. (Consulte a P.7-4.)

- (22) Indicador Multi-bypass (multi-desvios) Fica iluminado a verde enquanto estiver seleccionado Multi-bypass (multi-desvios).
- (23) Tecla [Original Size Select] (Seleccionar tamanho do original)

Prima para seleccionar o tamanho do original.

(24) Indicador Toner Disposal (Eliminação de toner) Acende quando a Caixa de resíduos de toner estiver cheia.

(25) Indicador Add Toner (Adicionar toner) Este indicador pisca a vermelho quando restar apenas uma pequena quantidade de toner. Mantém-se aceso quando não for possível produzir mais cópias.

- (26) Indicador Memory Overflow (Sobrecarga da memória) Acende-se a vermelho se exceder a memória disponível durante o modo de cópia em memória.
- (27) Indicador Maintenance (Manutenção) Este indicador pisca a vermelho quando estiver a aproximar-se a altura de uma inspecção de manutenção. Além disso, acende-se e mantém-se iluminado a vermelho quando estiver na altura da referida inspecção.
- (28) Tecla [Auto Selection] (Selecção automática) Prima esta tecla quando estiver a fazer fotocópias de originais de tamanhos diferentes. Acende-se o indicador Mixed Original Sizes (Tamanhos de originais mistos). Pode utilizar este indicador se estiver instalado o Processador de documentos opcional.
- (29) Tecla Combine/Merge Copy (Combinar/Fundir cópia) Prima quando pretender fazer cópias combinadas (2 em 1 ou 4 em 1). Se premir esta tecla durante 3 segundos, aparece o item Combine/Merge Copy do modo Default Setting.
- (30) Tecla 2-Sided Copy (Cópia dos 2 lados)
  Prima esta tecla para fazer correspondência com o tipo do original ao fazer cópias de ambos os lados. (Consulte a P.5-1.)
  Se premir esta tecla durante 3 segundos , aparece o item 2-Sided Copy do modo Default Setting. (Consulte a P.5-4.)

#### (31) Tecla Split Copy (Cópia dividida) Prima esta tecla para fazer correspondência com o tipo do original ao fazer cópias divididas.

#### (32) Tecla [Sort]

Prima esta tecla quando pretender ordenar as cópias. (Consulte a P.5-5.)

(33) Tecla Border Erase (Apagar contorno)

Prima esta tecla para fazer correspondência com o tipo do original, quando fizer cópias com os contornos aclarados. Se premir esta tecla durante 3 segundos, aparece o item Border Width do modo Default Setting .

#### (34) Tecla [Margin] (Margem)

Prima esta tecla para desviar a imagem e criar uma margem. Se premir esta tecla durante 3 segundos, aparece o item Margin Width do modo Default Setting.

(35) Tecla Paper Type Selection (Selecção do tipo de papel) Seleccione o tipo de papel quando pretender copiar papel grosso ou fino, etc.

#### Relativamente ao Modo Default Setting (o modo depois de concluído o processo de aquecimento ou depois de ter premido a tecla [Reset])

A fotocopiadora foi configurada na fábrica para seleccionar automaticamente um coeficiente de ampliação de 1:1 para papel do mesmo tamanho do original no modo [Auto Paper Select] (Seleccionar papel automaticamente) com No. of Copies (Nº de cópias) em "1" e [Text & Photos Mode] (Modo Texto e Fotos) para Image Quality (Qualidade da imagem).

#### Notas

- O modo Default Setting pode ser alterado nas Definições por defeito.
- No caso de haver uma gaveta opcional, a gaveta seleccionada no modo Default Setting pode ser alterada. (Consulte P.6-16 "Selected Drawer (Gaveta seleccionada)".)
- O modo Image Quality (Qualidade da imagem) seleccionado no modo Default Setting (Configuração por defeito) pode ser alterado. (Consulte P.6-7 "Original Image Quality (Qualidade de imagem do original)".)
- A Definição por defeito para o ajuste da exposição a cópia pode ser alterado para [Auto Exposure Mode] (modo Exposição automática). (Consulte P.6-8 "Exposure Mode (modo Exposição)".)

#### Relativamente à função Auto-clear

Depois de efectuada a cópia e de ter decorrido um intervalo fixo (10 - 270 segundos), a fotocopiadora regressa automaticamente ao estado em que se encontrava quando foi concluído o processo de aquecimento. (No entanto, o modo Exposure (exposição) da cópia e Image Quality (qualidade da imagem) não voltam ao estado original.) Pode continuar a efectuar cópias repetidamente, com o mesmo Modo de cópia, Nº de cópias, Exposição de cópias e outras definições, se a função Auto-clear não tiver sido activada.

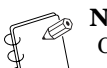

Nota

Consulte P.6-28 "Auto Clear Time (Tempo para eliminação automática)" Turning OFF the Auto-clear Function (Desligar a função Auto-clear)P.6-27 "Auto Clear Setting (Definição de eliminação automática)" para obter informações sobre como alterar o intervalo de tempo antes de ser activada a função Auto-clear.

#### **Tamanhos personalizados**

Os tamanhos do papel e do original que não sejam indicados no Painel de operação podem ser registados como Tamanhos personalizados. (Consulte a P.3-6.)

#### Relativamente à função Automatic Drawer Switching (Mudança automática de gaveta)

Se tiver definido várias gavetas com papel do mesmo tamanho e a gaveta que está a alimentar a fotocopiadora ficar vazia durante a operação de copiar, a alimentação de papel muda automaticamente para outra gaveta.

#### Notas

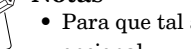

- Para que tal aconteça é necessária uma gaveta opcional.
- A função Mudança automática de gaveta também pode ser desactivada se não for necessária. (Consulte P.6-17 "Auto Drawer Switching (Mudança automática de gaveta)".)
- O papel tem que estar orientado na mesma direcção.

# Secção 3 PREPARATIVOS

## **Carregar papel**

O papel pode ser carregado na fotocopiadora através da gaveta ou do tabuleiro multi-desvios.

### Nota sobre como adicionar papel

Separe as folhas da pilha de papel algumas vezes depois de a retirar da embalagem e antes de a carregar na gaveta ou no tabuleiro multi-desvios.

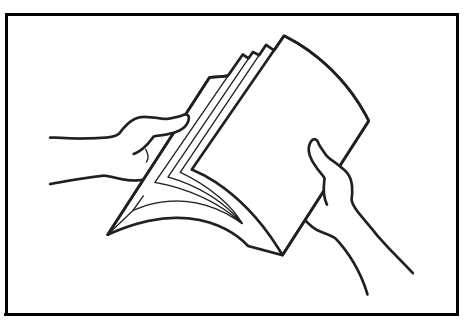

Coloque o papel na gaveta com a face que estava para cima na embalagem virada para cima.

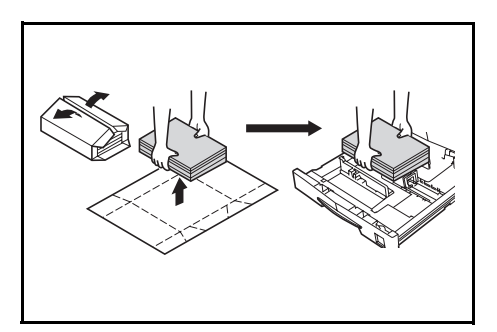

#### **IMPORTANTE!**

- Quando utilizar papel que já tenha sido usado anteriormente numa fotocopiadora, inspeccione-o para se certificar de que todos os agrafes ou clipes foram retirados. Tentar fazer cópias em papel com estes objectos pode resultar em imagens de má qualidade ou avarias.
- Alise quaisquer vincos ou ondulações no papel antes de o carregar na gaveta. Se não o fizer, poderá dar origem a falhas na alimentação de papel.
- Deixar o papel fora da embalagem, sujeito a temperaturas elevadas ou a condições de grande humidade, pode dar origem a problemas provocados pela humidade ambiente. Depois de carregar o papel nas gavetas, guarde o restante na embalagem original bem fechada. Além disso, se não utilizar a fotocopiadora durante um período de tempo prolongado, retire o papel da(s) gaveta(s) e volte a colocá-lo dentro da embalagem original fechada de modo a protegê-lo da humidade.

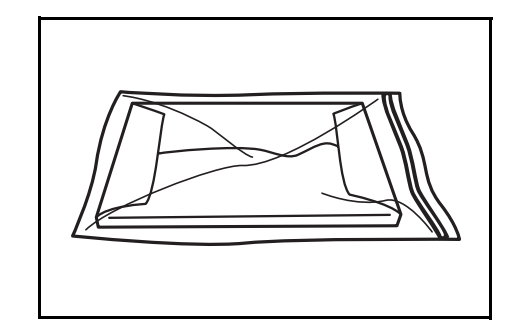

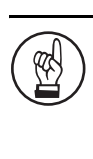

#### **IMPORTANTE!**

Tipos especiais de papel O tamanho do papel a ser carregado na gaveta ou no tabuleiro multi-desvios pode ser definido. (Consulte P.3-5 "Introdução do tamanho do tabuleiro multi-desvios" e P.3-6 "Introduzir tamanhos personalizados".)

### Carregar papel numa gaveta

Pode colocar papel normal, papel reciclado e papel de cor na gaveta. Pode colocar um máximo de 300 folhas de papel normal (80 g/m<sup>2</sup>) ou 100 folhas de papel grosso (90 - 105 g/m<sup>2</sup>). Os tamanhos de papel que pode carregar são: 11" × 17" a 5 1/2" × 8 1/2", Oficio II, A3 - A5R e Folio.

#### **IMPORTANTE!**

 Quando carregar papel pela primeira vez ou quando mudar de tamanho de papel, utilize o painel de operação para indicar o tamanho da gaveta. (Consulte P.3-3 "Detecção do tamanho da gaveta".) Isso também pode ser definido no modo Default Settings (Definições por defeito). (Consulte P.6-18 "Drawer Paper Size (Drawers 1 to 4) (Tamanho de papel da gaveta (Gavetas 1 a 4))".)

#### [Especificações em polegadas]

- Quando utilizar os tamanhos Oficio II, A3 a A5R, defina o tamanho. (Consulte P.3-6 "Introduzir tamanhos personalizados".) Isso também pode ser definido no modo Default Settings (Definições por defeito). (Consulte P.6-20 "Custom Size (1 to 2) (Tamanho personalizado (1 a 2))".)
- [Especificações em sistema métrico]
- Quando utilizar os tamanhos Oficio II, 11" × 17" a 5 1/2" × 8 1/2", defina o tamanho. (Consulte P.3-6
   "Introduzir tamanhos personalizados".) Isso também pode ser definido no modo Default Settings (Definições por defeito). (Consulte P.6-20 "Custom Size (1 to 2) (Tamanho personalizado (1 a 2))".)

#### Secção 3 PREPARATIVOS

1

Puxe a gaveta completamente na sua direcção.

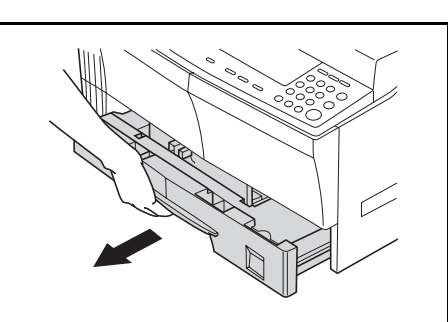

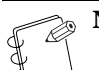

**Nota** Não puxe várias gavetas ao mesmo tempo.

2

Empurre a placa base da gaveta para baixo e fixe-a.

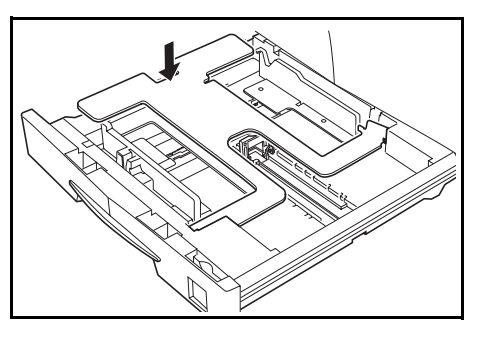

3

Segure na patilha de ajuste da largura e faça coincidir o tamanho do papel com a guia da largura. Os tamanhos de papel estão impressos na gaveta.

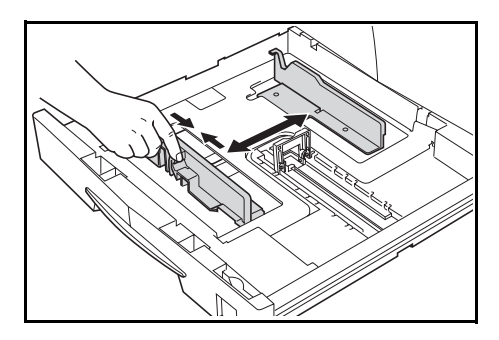

 Segure na patilha de ajuste do comprimento e faça coincidir o tamanho do papel com a guia do comprimento.
 Os tamanhos de papel estão impressos na gaveta.

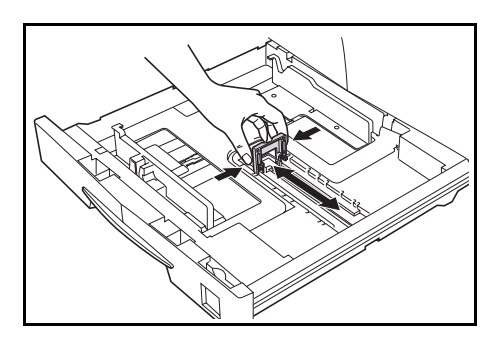

Coloque o papel direito, alinhando a parte superior.

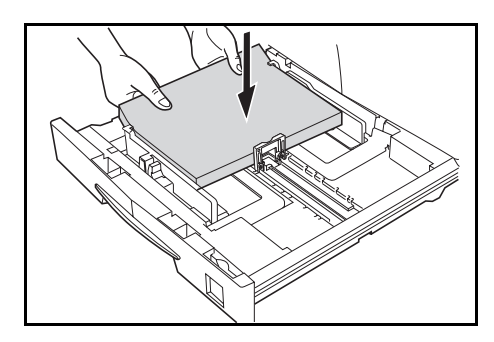

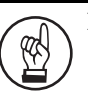

5

#### **IMPORTANTE!**

- Tenha cuidado para não dobrar nem vincar o papel ao inseri-lo na gaveta. Vincos no papel poderão dar origem a falhas na alimentação de papel.
- O indicador de limite máximo do papel (1) encontra-se na guia da largura. Certifique-se de que o papel carregado está abaixo do indicador de limite máximo.
- Ao carregar papel na gaveta, coloque-o de forma a que a face que estava virada para cima na embalagem fique para cima.
- Faça sempre coincidir as guias da largura e do comprimento com o tamanho do papel antes de o carregar. Se não o fizer, o papel poderá ficar torto ou encravado.
- Certifique-se de que as guias do comprimento e da largura estão encostadas ao papel. Se houver espaço entre a guia e o papel, ajuste a guia do comprimento ou da largura para o eliminar. Se as guias não estiverem firmemente ajustadas ao papel, poderá aparecer no visor Paper Selection (selecção de papel) uma indicação de um tamanho de papel diferente do que está na gaveta
- Se o papel tiver ficado enrugado devido a humidade, coloque-o de forma a que a parte enrugada fique do lado da guia do comprimento.

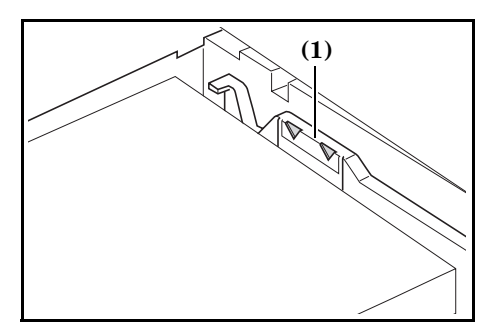

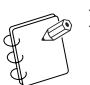

Nota

Ao carregar papel na gaveta, coloque-o de forma a que o lado a ser copiado fique virado para cima.

6 Coloque a folha de papel acompanhante de forma a que o tamanho do papel colocado na gaveta possa ser identificado na parte da frente da gaveta.

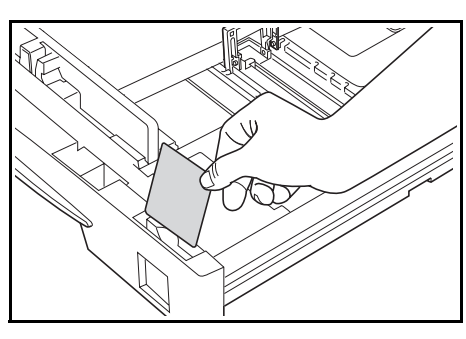

7 Empurre a gaveta para dentro com cuidado.

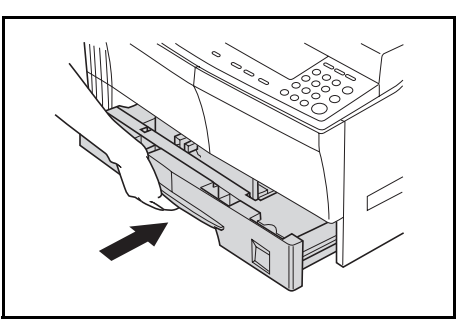

#### Nota

Se a fotocopiadora não for utilizada durante um período de tempo prolongado, retire o papel da gaveta ou do alimentador, coloque-o numa embalagem de conservação e feche-a bem para proteger o papel da humidade.

#### Detecção do tamanho da gaveta

Defina a Detecção do tamanho no painel de operação de forma a corresponder ao tamanho do papel carregado na gaveta. A fotocopiadora está configurada de fábrica para detecção automática em polegadas para especificações em polegadas ou em centímetros (colunas AB) para especificações em sistema métrico.

 Prima a tecla [Paper Select] (Seleccionar papel) durante 3 segundos. Aparece o modo Default Settings (Definições por defeito).

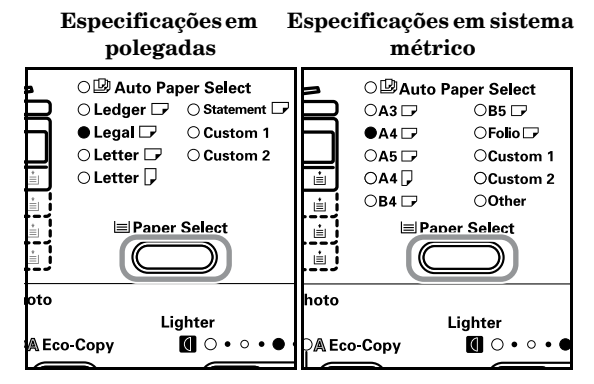

Prima a tecla Zoom (+) ou Zoom (-) para aparecer a indicação "F17 (Drawer 1 Paper Size)" ("F17 (Tamanho de papel na gaveta 1)").

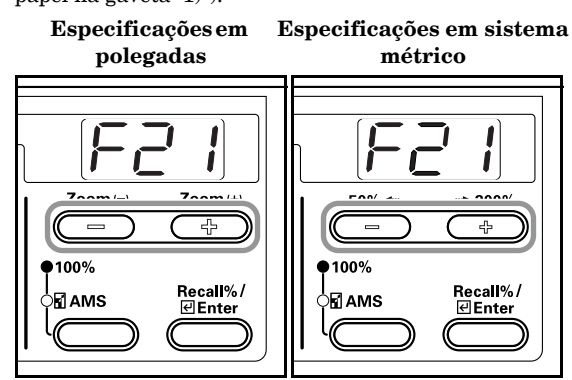

#### 🇞 Nota

4

Ao definir o tamanho da gaveta opcional (2 - 4), visualize F18 (tamanho do papel na gaveta 2), F19 (tamanho do papel na gaveta 3) e F20 (tamanho do papel na gaveta 4).

**3** Prima a tecla [Enter].

Especificações em Especificações em sistema polegadas métrico

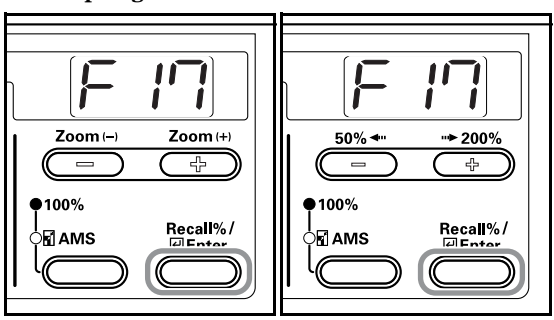

Prima a tecla Zoom (+) ou a tecla Zoom (-) e seleccione o tamanho da gaveta. Os tamanhos das gavetas indicados são os referidos no quadro abaixo.

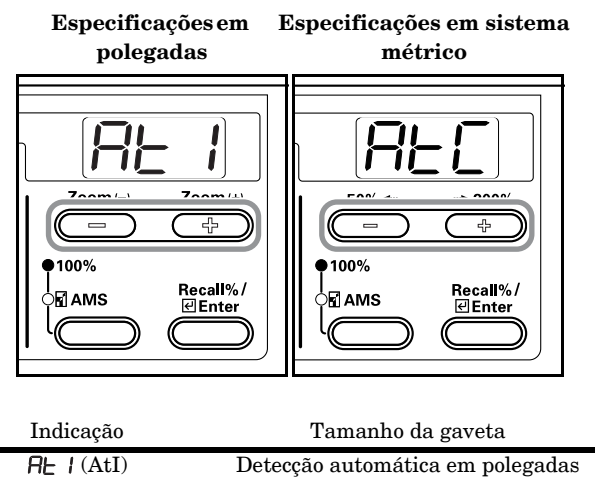

| ,         | 8                                 |
|-----------|-----------------------------------|
| AL (AtI)  | Detecção automática em polegadas  |
| AFC (AtC) | Detecção automática em            |
|           | $centímetros (colunas A {\bf B})$ |
| 02r (02r) | Oficio II                         |

5

O visor pisca e pode iniciar a operação de copiar. Especificações em Especificações em sistema

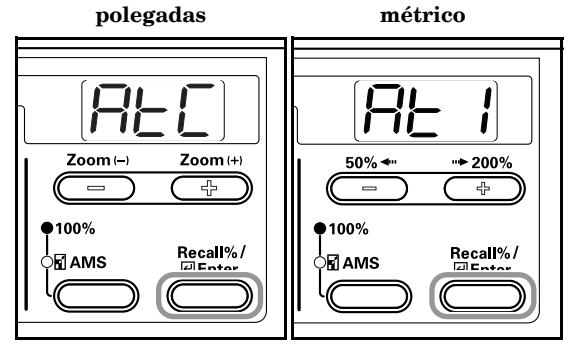

## Colocar papel no tabuleiro multi-desvios

Para além do papel normal e do papel reciclado, pode também definir papel especial (45 - 160 g/m²).

Pode definir um máximo de 50 folhas de papel de peso regular  $(80 \text{ g/m}^2)$  (25 folhas de 11" × 17", 8 1/2" × 14" ou A3, B4, Oficio II, Folio). Os tamanhos de papel que podem ser utilizados são: 11" × 17" a 5 1/2" × 8 1/2", A3 a B6R, A6R, Oficio II, Postcard e Folio. Para fazer cópias em papel especial, utilize sempre o tabuleiro multi-desvios.

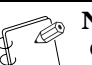

#### Nota

Os tipos de papel especial que podem ser carregados e as respectivas quantidades são os seguintes. Papel de cor: 50 folhas Postais: 15 folhas Papel fino/papel grosso (45 - 160 g/m<sup>2</sup>): 50 folhas -5 folhas (a quantidade difere em função do tamanho e espessura do papel)

#### **IMPORTANTE!**

 Defina o tamanho e o tipo de papel de acordo com o definido na Alimentação de papel. (Consulte P.3-5 "Introdução do tamanho do tabuleiro multi-desvios".)

Isto também pode ser definido no modo Default Settings (Definições por defeito). (P.6-19 "Multi-bypass Tray Paper Size (Tamanho do papel do tabuleiro multi-desvios)")

- Quando utilizar papel de tamanho não-standard, registe o tamanho de papel como Personalizado (1, 2). (Consulte P.3-6 "Introduzir tamanhos personalizados".) Isto também pode ser definido no modo Default Settings (Definições por defeito). (P.6-20 "Custom Size (1 to 2) (Tamanho personalizado (1 a 2))")
- Quando carregar papel grosso (90 160 g/m<sup>2</sup>) ou papel fino (45 - 63 g/m<sup>2</sup>), defina o tipo de papel. (Consulte P.3-8 **"Seleccionar tipos de papel especiais"**.)
- Se tiver sido definido "Postcard" (postal) para Custom (personalizado) 1 ou 2 durante a introdução de Tamanho personalizado, seleccionar Custom 1 ou 2 (Postcard) utilizando a tecla [Paper Select] faz acender o visor com a indicação Thick Paper (papel grosso). (Consulte P.3-6 **"Introduzir tamanhos personalizados"**.)

Abra o tabuleiro multi-desvios.

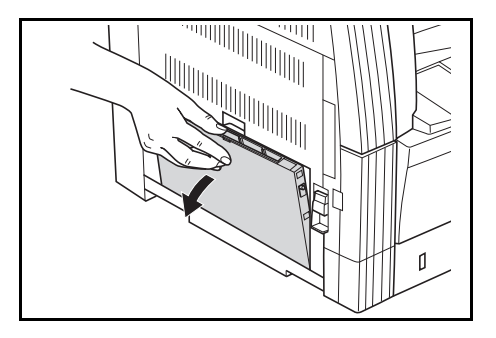

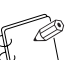

Nota

1

Quando definir tamanhos de papel superiores a 8  $_{1/2}$ " × 11"/A4R, puxe para fora o tabuleiro de suporte do tabuleiro multi-desvios de forma a corresponder ao tamanho do papel.

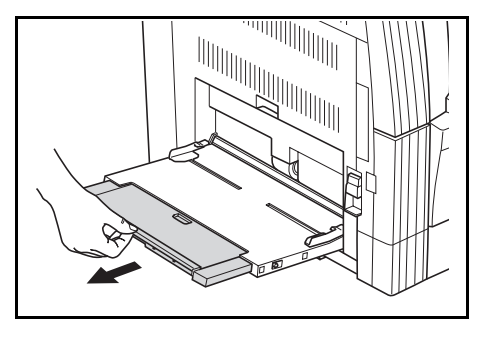

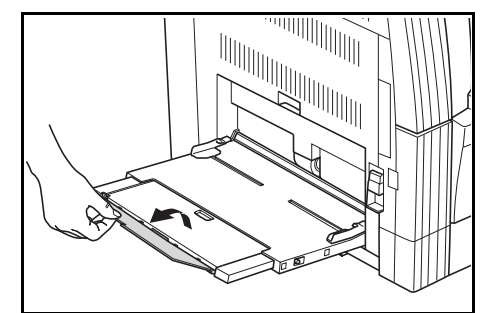

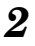

Ajuste as guias de inserção à largura do papel a ser colocado.

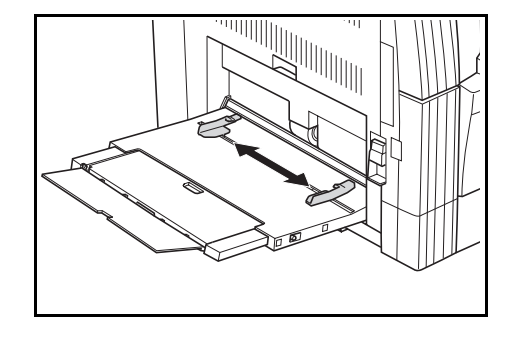

**3** Utilize as guias de inserção para empurrar o papel na unidade até este atingir o ponto em que pára.

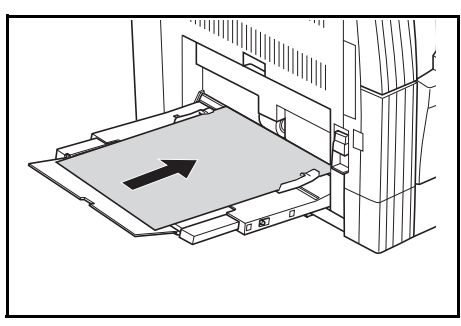

#### **IMPORTANTE!**

Alise sempre os postais ou outros tipos de papel grosso que estejam ondulados antes de os utilizar. Poderá haver ocasiões em que a operação de carregamento não possa efectuar-se devido à qualidade do papel.

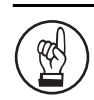

#### **IMPORTANTE!**

- Ao carregar papel na gaveta, coloque-o de forma a que a face que estava virada para cima na embalagem fique virada para baixo. Se a parte da frente do papel estiver dobrada para trás, endireite-o antes de o colocar.
- Certifique-se de que não há vincos, etc., no papel. Vincos no papel poderão dar origem a falhas na alimentação de papel.

# Introdução do tamanho do tabuleiro multi-desvios

Ajuste o papel no tabuleiro multi-desvios e registe o tipo de papel utilizando o painel de operação.

 Prima a tecla [Paper Select] (Seleccionar papel) durante 3 segundos. Aparece o modo Default Settings (Definições por defeito).

| Especificações em E   | Especificações em sistema                                                                                                    |
|-----------------------|----------------------------------------------------------------------------------------------------|
| polegadas             | métrico                                                                                                    |
|                       | C I → Auto Paper Select           ○A3 □         ○B5 □           ●A4 □         ○Folio □           ○A5 □         ○Custom 1           ○A4 □         ○Custom 2 |
| Paper Select          | B4 COther<br>B Paper Select                                                                                                    |
| oto                   | hoto                                                                                                    |
| Lighter               | Lighter                                                                                                    |
| A Eco-Copy () • • • • | Ç&Eco-Copy () ○ • ○ • ●                                                                                                    |

2 Certifique-se de que aparece a indicação "F21 (Multi-bypass Tray Paper Size)" e depois prima a tecla [Enter].

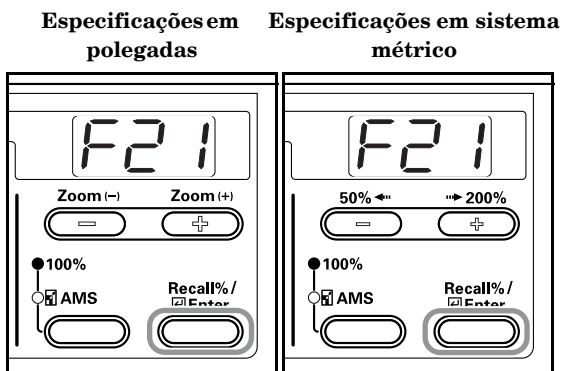

3

Prima a tecla Zoom (+) ou a tecla Zoom (-) e seleccione o tamanho do papel. Os tamanhos de papel indicados são os referidos no quadro abaixo.

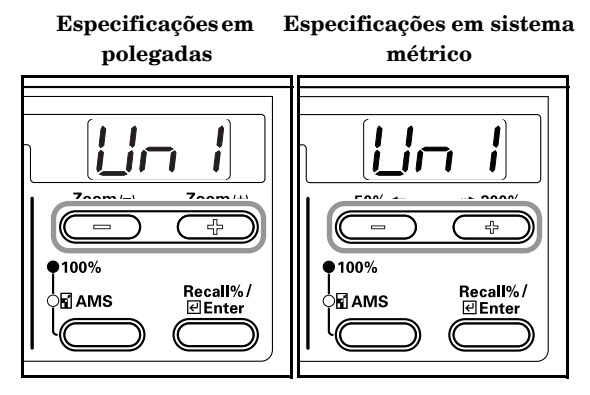

#### Indicação: Tamanhos de papel

| Especificações em polegadas     | Especificações em sistema     |
|---------------------------------|-------------------------------|
|                                 | métrico                       |
| Un I (UnI): Tamanho universal   | Un / (UnI): Tamanho universal |
| Ldr (Ldr): Ledger Horizontal    | A3r): A3 Horizontal           |
| LGr (LGr): Legal Horizontal     | Hur (A4r): A4 Horizontal      |
| LEr (Ltr): Letter Horizontal    | <b>AHE</b> (A4E): A4 Vertical |
| LEE (LtE): Letter Vertical      | ASr (A5r:): A5 Horizontal     |
| 5Er (Str): Statement Horizontal | ЬЧг (b4r): B4 Horizontal      |
| [ [ (Cu1): Custom 1             | 65r (b5r): B5 Horizontal      |
| בשם (Cu2): Custom 2             | For (For): Folio Horizontal   |
|                                 | [ נער און (Cu1): Custom 1     |
|                                 | בשם (Cu2): Custom 2           |

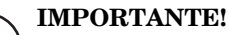

Utilize a ilustração abaixo como referência para colocar o papel na vertical no tabuleiro multi-desvios.

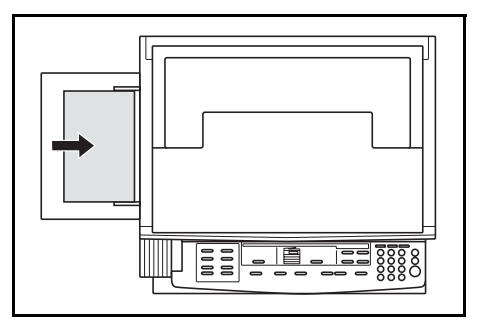

#### Secção 3 PREPARATIVOS

4 Prima a tecla [Enter]. O visor pisca e pode iniciar a operação de copiar.

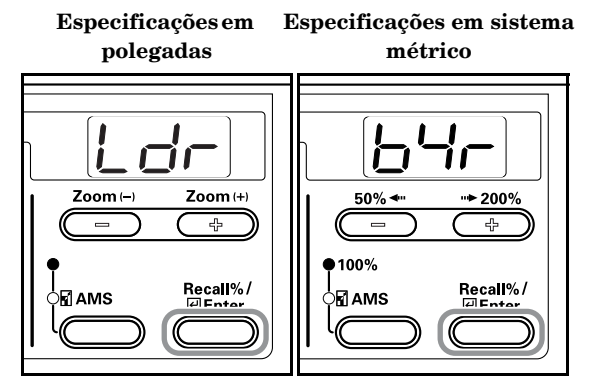

#### Introduzir tamanhos personalizados

Os tamanhos que não estão indicados no Painel de operação são registados como Tamanhos personalizados.

 Prima as teclas [Exposure Adjustment] de ambos os lados durante 3 segundos. Aparece "F00 (Default Setting Mode)" no visor do nº de cópias.

Especificações em Especificações em sistema polegadas métrico

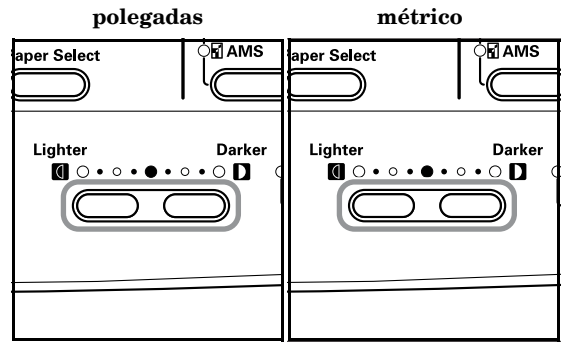

2

Prima a tecla Zoom (+) ou Zoom (-) para aparecer a indicação "F22 (Drawer 1 Paper Size)" ("F17 (Tamanho de papel na gaveta 1)").

> Especificações em sistema polegadas métrico

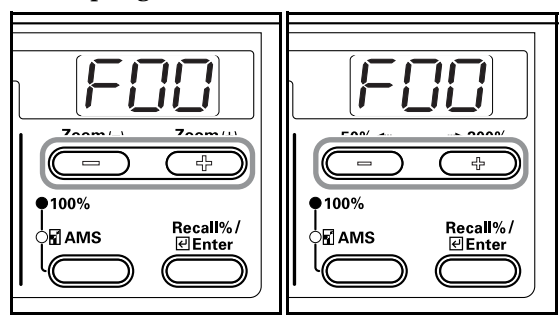

Prima a tecla [Enter].

3

4

- Especificações em sistema polegadas métrico
- Prima a tecla Zoom (+) ou a tecla Zoom (-) e seleccione o tamanho. Os tamanhos de papel apresentados são os referidos no quadro abaixo. Quando seleccionar Tamanhos irregulares, execute o seguinte procedimento. Em caso de selecção de outros tamanhos, avance para o passo 9.

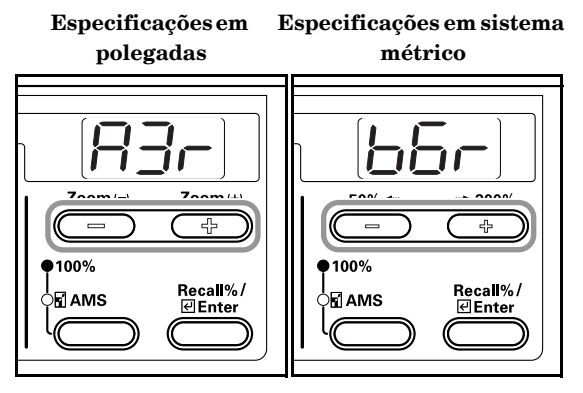

#### Indicação: Tamanhos

| Especificações em polegadas                   | Especificações em sistema     |
|-----------------------------------------------|-------------------------------|
|                                               | métrico                       |
| <b>b5E</b> (b5E): B5 Vertical                 | A3r): A3 Horizontal           |
| ЬБг (b6r): B6 Horizontal                      | ЯЧг (A4r): A4 Horizontal      |
| AGr (A6r): A6 Horizontal                      | FILE (A4E): A4 Vertical       |
| $P_{\Box}$ 5 (PoS): Postcard                  | ASr (A5r:): A5 Horizontal     |
| Ldr (Ldr): Ledger Horizontal                  | ЬЧг (b4r): B4 Horizontal      |
| LGr (LGr): Legal Horizontal                   | שלה (b5r): B5 Horizontal      |
| LEr (Ltr): Letter Horizontal                  | <b>b5E</b> (b5E): B5 Vertical |
| LEE (LtE): Letter Vertical                    | ЬБг (b6r): B6 Horizontal      |
| 5Er (Str): Statement Horizontal               | AGr (A6r): A6 Horizontal      |
| o2r (o2r): Oficio II                          | PoS (PoS): Postcard           |
| <b>LPF</b> (CPF): $11" \times 15"$ Horizontal | For (For): Folio Horizontal   |
| InP (InP): Irregular Size                     | oZr (o2r): Oficio II          |
|                                               | <b>[PF</b> (CPF): 11" × 15"   |
|                                               | Horizontal                    |
|                                               | InP (InP): Irregular Size     |

**5** Prima a tecla [Enter]. A largura pode ser introduzida depois de piscar 2 vezes.

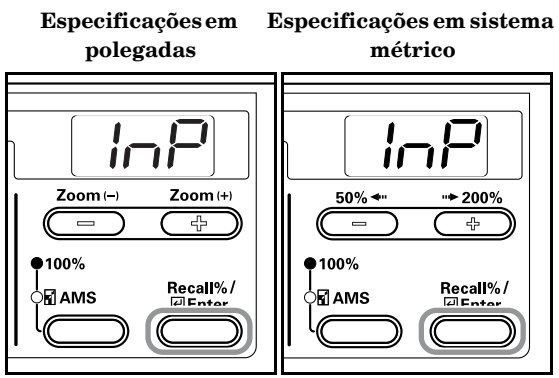

6 Prima a tecla Zoom (+) ou Zoom (-) e introduza o comprimento (Direcção Y). 3,88 - 11,63(")/98 - 297 (mm): Limites dentro dos quais é possível definir.

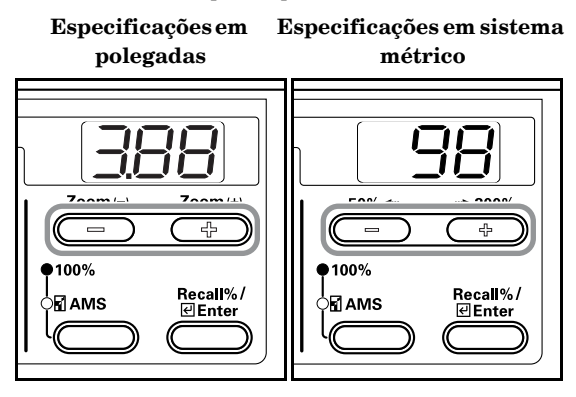

7

8

Prima a tecla [Enter]. A largura pode ser introduzida depois de piscar 2 vezes.

Especificações em Especifi polegadas

Especificações em sistema métrico

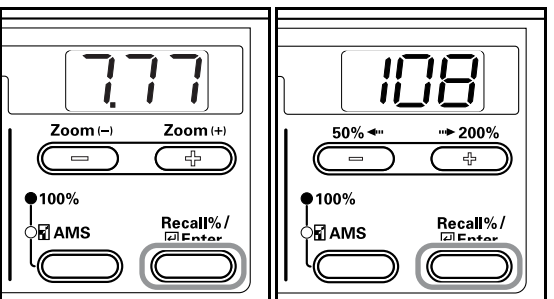

Prima a tecla Zoom (+) ou Zoom (-) e introduza a largura (Direcção X). 5,88 -17,00(")/148 -432 (mm): Limites dentro dos quais é possível definir.

> Especificações em sistema polegadas métrico

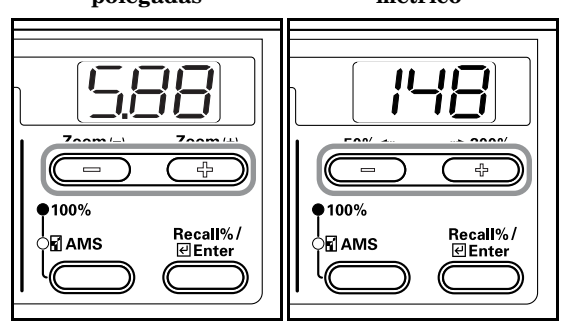

**9** Prima a tecla [Enter]. O visor pisca e a fotocopiadora volta ao modo Default Settings.

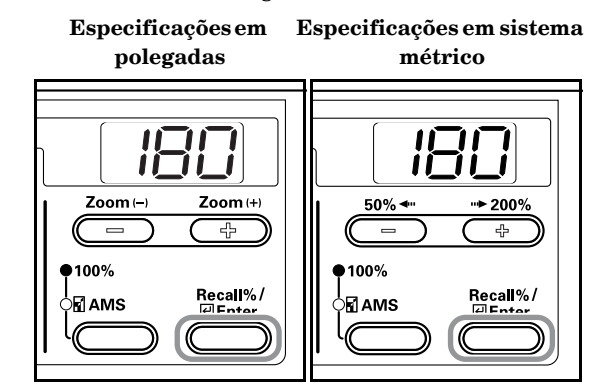

10 Prima a tecla Zoom (+) ou Zo Especificações em E

Prima a tecla Zoom (+) ou Zoom (-) para visualizar "F00".

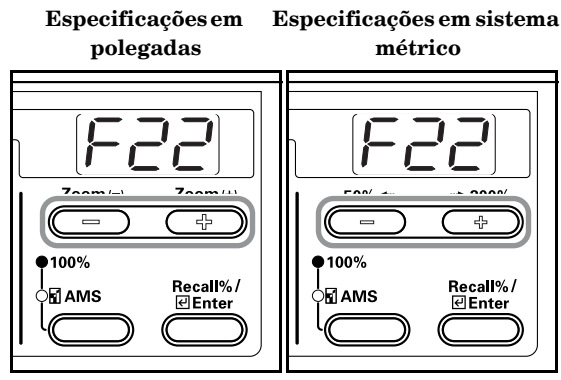

11 Prima a tecla [Enter]. A cópia pode começar.

Especificações em sistema polegadas métrico

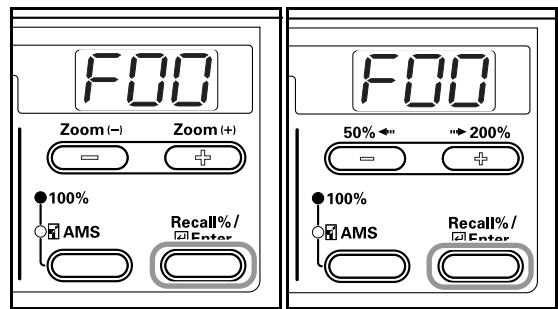

#### Seleccionar tipos de papel especiais

Seleccione o tipo de papel quando copiar para tipos especiais de papel, como papel grosso ou papel fino. Depois de ter seleccionado o tipo de papel, a fotocopiadora altera a temperatura de fixação de forma a corresponder ao tipo de papel.

1

Prima a tecla de selecção do tipo de papel e seleccione o tipo de papel. Acende-se o indicador para o tipo de papel seleccionado.

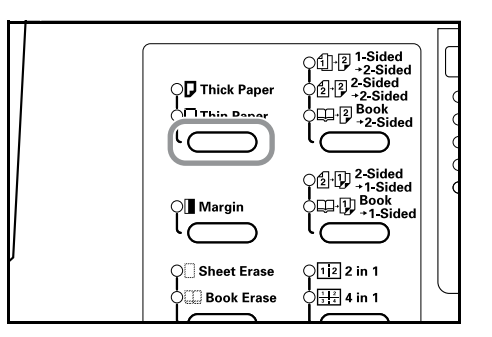

2

K

Prossiga com a operação de copiar.

#### 🔊 Notas

- Depois de ter seleccionado o tipo de papel, a velocidade de cópia diminui.
- Se tiver sido definido "Postcard" (postal) para Custom (personalizado) 1 ou 2 durante a introdução de Tamanho personalizado, seleccionar Custom 1 ou 2 (Postcard) utilizando a tecla [Paper Select] faz acender o visor com a indicação Thick Paper (papel grosso). (Consulte P.3-6 **"Introduzir tamanhos personalizados"**.)

# Secção 4

# FUNCIONAMENTO BÁSICO

# Procedimento básico de copiar

**1** Período de aquecimento

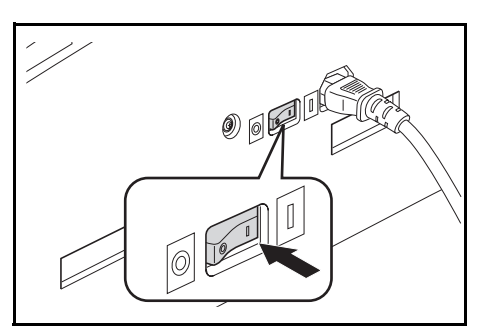

 $\label{eq:ligue} Ligue\left(ON\right)(\,|\,\,) \mbox{ o interruptor de alimentação. A tecla [Start]} \\ acende-se depois do aquecimento estar concluído. \\$ 

### 2 Colocar o original

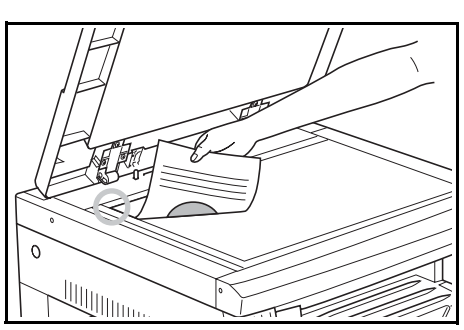

Coloque o original a copiar sobre a base de vidro. Alinhe o original de forma a que o canto posterior esquerdo esteja nivelado com o indicador do tamanho do original.

# F

#### Nota

Consulte o procedimento utilizado para colocar o original ao usar o Processador de documentos opcional.

### **3** Seleccionar funções

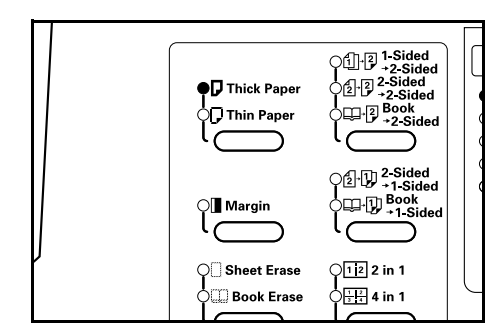

Seleccione qualquer uma das várias funções disponíveis.

- Fazer cópias ampliadas ou reduzidas (Consulte a P.4-4.)
- Interromper a operação de copiar (Consulte a P.4-6.)
- Fazer cópias dos 2 lados de vários tipos de originais (Consulte a P.5-1.) $^{\ast}$
- Modos Page Separation/Split Copy (Separação de páginas/Cópia dividida)
- Fazer um espaço de margem nas cópias
- Fazer cópias com rebordo limpo
- Adaptar a imagem de dois ou quatro originais numa única página de cópia
- Ordenação automática de conjuntos de cópias (Consulte a P.5-5.)
- \* É necessária a unidade Duplex (opção) .

### **4** Selecção de papel

Especificações em Especificações em sistema polegadas métrico O 🗳 Auto Paper Select O <sup>□</sup> Auto Paper Select ◯ Ledger 🕞 ⊖ Statement □ OA3 🗗 OB5 🕞 🖲 Legal 🕞 O Custom 1 ●A4 🕞 ⊖Folio 🕞 🔾 Letter 🕞 O Custom 2 OA5 🕞 OCustom 1 🔾 Letter 🖵 0A4 🖓 OCustom 2 ОВ4 🕞 Other **■ Paper Select** <u> ■ Paper Select</u> (ė į (( ) oto oto Lighter Lighter Eco-Copy A Eco-Copy  $\bigcirc \circ \circ \circ \circ$  $\square \bigcirc \bullet \circ \bullet$ 

Quando a Selecção automática de papel está acesa, é seleccionado um tamanho de papel idêntico ao do original. Prima a tecla [Paper Select] para seleccionar um tamanho de papel diferente para a cópia.

#### Notas • É po

- É possível desligar a função Automatic Size Selection (Selecção automática de tamanho). (Consulte P.6-15
   "Drawer Selection (Selecção da gaveta)".)
- Também é possível seleccionar a gaveta a que é automaticamente dada prioridade de utilização. (Consulte P.6-16 **"Selected Drawer (Gaveta seleccionada)"**.)

### 5 Selecção da qualidade da imagem

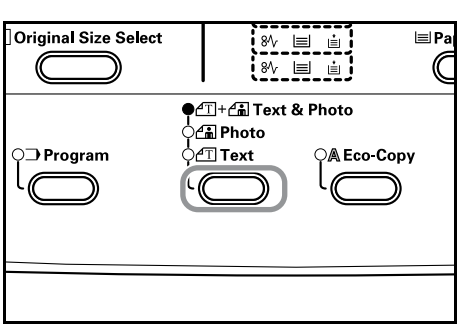

A Qualidade da imagem pode ser seleccionada de acordo com o tipo de original a ser copiado. Prima a tecla Image Quality Selection (Selecção da qualidade da imagem) para acender o modo de qualidade de imagem a ser utilizado.

Text & Photo Mode (Modo Texto e Fotos): Utilize este modo quando o original contiver uma mistura de texto e de fotos. Photo Mode (Modo Fotos): Utilize este modo quando estiver a fotocopiar uma fotografia tirada com uma máquina fotográfica. Text Mode (Modo Texto): Utilize este modo quando copiar originais que contenham uma grande quantidade de texto.

#### 🔊 Notas

- O modo Image Quality (Qualidade da imagem) seleccionado no modo Default Setting (Configuração por defeito) pode ser alterado. (Consulte P.6-7
   "Original Image Quality (Qualidade de imagem do original)".)
- A densidade de cada um dos modos de qualidade da imagem pode ser regulada. (Consulte P.6-11 "Text & Photo Mode Exposure Adjustment (Ajuste da exposição no modo Text & Photo)", P.6-11 "Photo Exposure Adjustment (Ajuste da exposição para fotos)" e P.6-12 "Text Exposure Adjustment (Ajuste da exposição para texto)".)
- Quando se destacam linhas horizontais em Photo Mode (Modo Fotos), seleccione Dithering (Consulte P.6-14
   "Photo Processing (Processamento de fotos)"). Note, no entanto, que as imagens ficam menos nítidas quando se utiliza Dithering.

6 Ajustar a Exposição de cópia

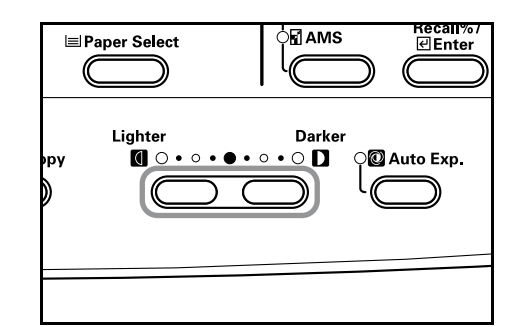

A Exposição de cópia (densidade) é regulada manualmente. Para escurecer a cópia, prima a tecla Exposure Adjustment (Ajuste da exposição) no lado direito e desloque a escala de exposição para a direita. Para aclarar a cópia, prima a tecla Exposure Adjustment (Ajuste da exposição) no lado esquerdo e desloque a escala de exposição para a esquerda. Premir a tecla [Auto Exposure] detecta a exposição da cópia e regula-a para a definição ideal.

#### 🇞 Notas

- A exposição pode ser ajustada quando está, no geral, demasiado clara ou demasiado escura, utilizando a Exposição automática. (Consulte P.6-10 "Auto Exposure Adjustment (Ajuste da exposição automática)".)
- O Ajuste da exposição da cópia pode ser regulado para modo Auto Exposure (Exposição automática) quando se programam as Definições por defeito. (Consulte P.6-8 "Exposure Mode (modo Exposição)".)
- Premir a tecla Exposure Adjustment (Ajuste da exposição) desloca a escala a incrementos de 0,5 e permite um ajuste ainda mais preciso da exposição. (Consulte P.6-9 **"Exposure Steps (passos da exposição)"**.)
- Se tiver seleccionado Photo Mode (Modo Fotos) utilizando Image Quality Selection (Selecção da qualidade da imagem), não é possível seleccionar Auto Exposure (Exposição automática).

### 7 Definir o número de cópias

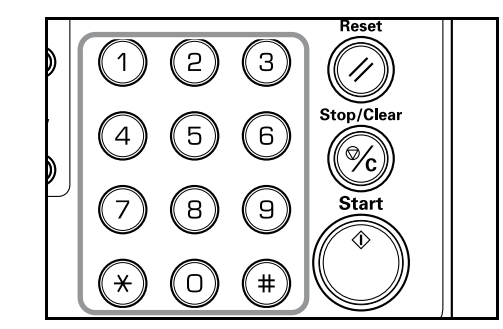

Prima o teclado numérico para introduzir e visualizar o número de cópias pretendido. Pode definir até 250 cópias de uma vez.

#### 🍙 Nota

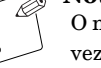

O número máximo de cópias que podem ser feitas de uma vez também pode ser restringido. (Consulte P.6-21 **"Copy Limit (limite de cópias)"**.)

## 8 Começar a copiar

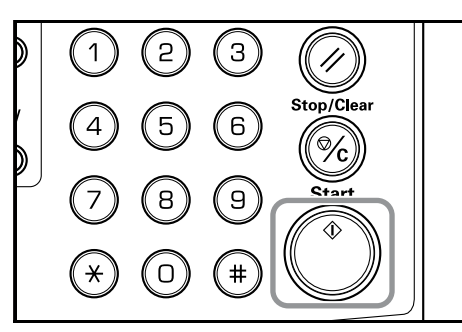

Prima a tecla [Start]. Quando o indicador Start se acender a verde, pode iniciar a operação de cópia.

#### 9

#### Conclusão do procedimento de cópia

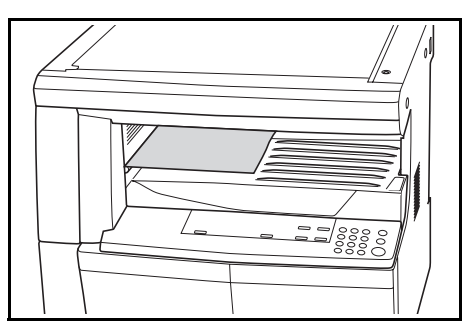

A cópia já feita será ejectada para a secção de armazenamento de cópias.

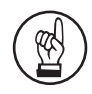

#### **IMPORTANTE!**

Pode acumular-se um máximo de 250 cópias (80 g/m<sup>2</sup> em papel). Note, no entanto, que o número de cópias que pode ser armazenado pode diferir em função do estado do papel utilizado.

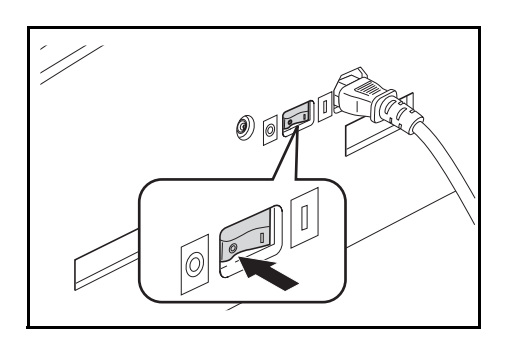

# **A**CUIDADO

Se souber de antemão que a fotocopiadora não vai ser utilizada durante algum tempo, por exemplo, durante a noite, desligue o interruptor de alimentação. Quando souber que a fotocopiadora não vai ser utilizada por períodos de tempo mais prolongados como, por exemplo, durante períodos de férias, retire a ficha da tomada por uma questão de segurança.

## Fazer cópias ampliadas ou reduzidas

## Modo Automatic Magnification Selection (Selecção de ampliação automática)

A redução/ampliação é feita por forma a corresponder ao tamanho do papel seleccionado (Gaveta).

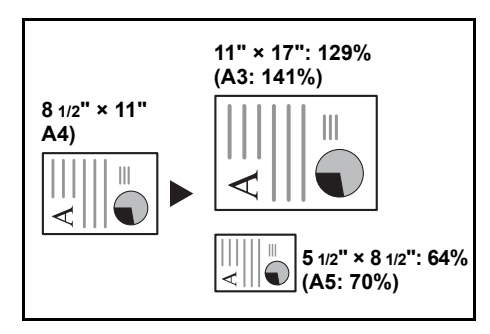

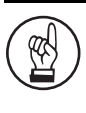

#### **IMPORTANTE!**

Quando utilizar este modo como modo assumido por defeito, defina P.6-17 **"Auto Sizing (Dimensionamento automático)"** para on (ligado).

#### **1** Coloque o original.

O tamanho do original será automaticamente detectado.

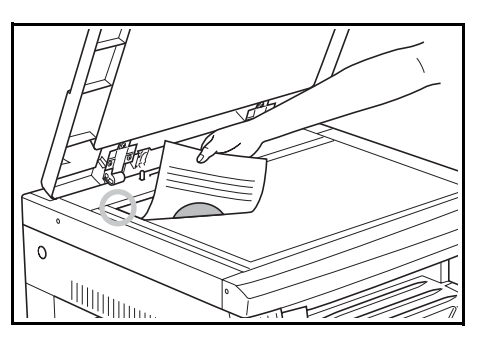

2

Prima a tecla Zoom Selection (Selecção de Zoom) para acender o visor Automatic Magnification Selection (Selecção de ampliação automática).

Especificações em sistema polegadas métrico

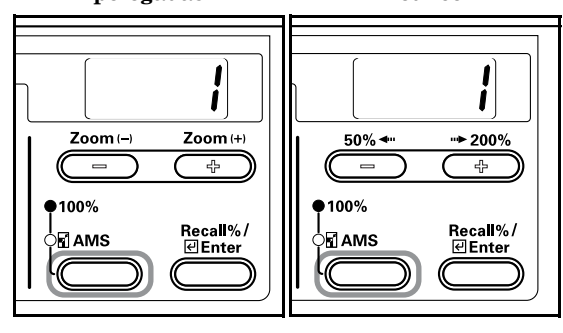

**3** Prima a tecla [Paper Select] (Seleccionar papel) e seleccione o papel.

A ampliação da cópia será apresentada de acordo com o tamanho do papel.

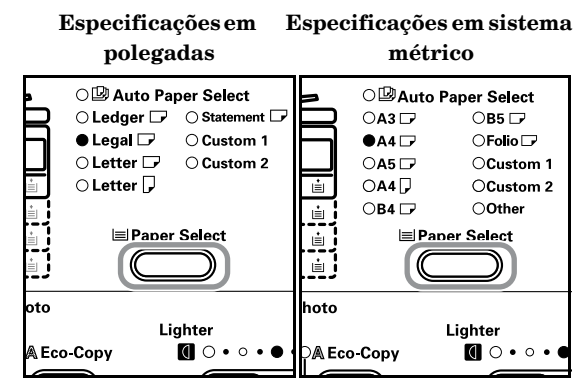

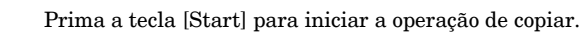

### Modo Zoom

4

A ampliação pode ser alterada de 50 a 200% em incrementos de 1%.

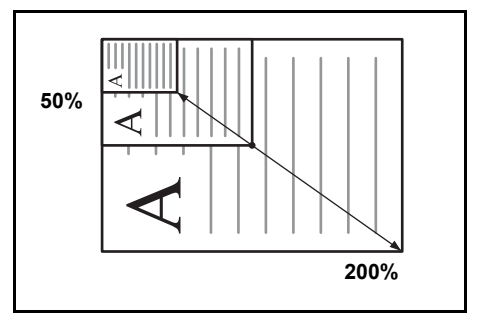

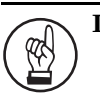

1

2

#### **IMPORTANTE!**

Quando a ampliação é alterada no modo Auto Paper Select (Selecção automática de papel), a ampliação do tamanho de papel seleccionado também é alterada por forma a corresponder à ampliação.

Coloque o original.

Prima a tecla Zoom (+), Zoom (–) ou [Recall%/Enter]. A ampliação da cópia será apresentada no visor do número de cópias e o símbolo "%" acende-se.

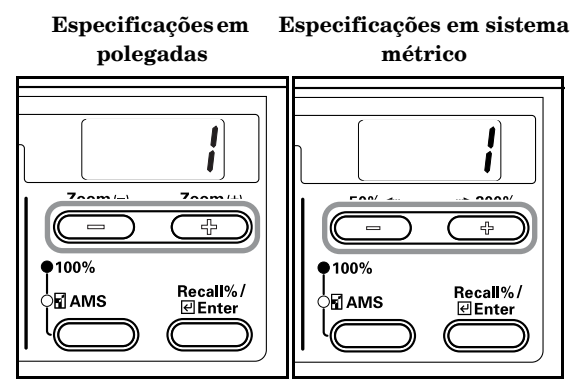

Altere a percentagem de zoom indicada utilizando a tecla  $Zoom\left( +\right)$  ou Zoom (-) .

> A percentagem também pode ser introduzida através do teclado.

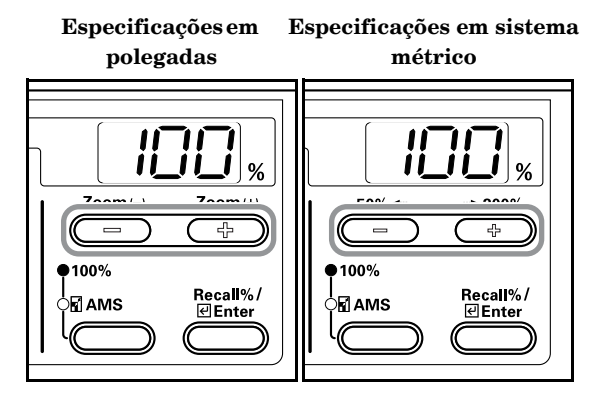

4 Prima a tecla [Enter]. Depois de confirmada a percentagem de zoom, o visor volta a mudar para a indicação do nº de cópias.

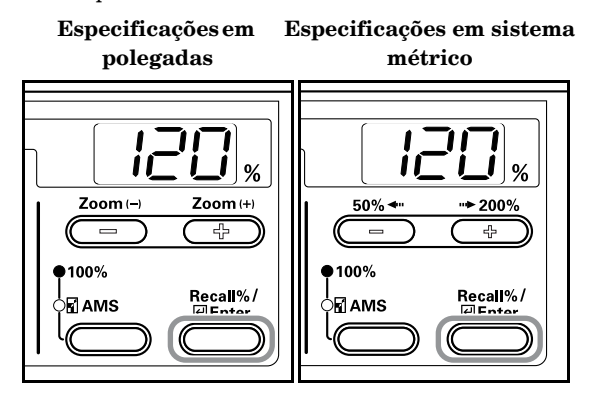

5 Prima a tecla [Start] para iniciar a operação de copiar.

3

## Interromper a operação de copiar

A função Interromper a operação de copiar é útil quando se pretende fazer uma cópia de um original diferente com diversas definições, durante as operações de cópia. Depois de efectuar a função Interromper a operação de copiar, a cópia é retomada com as mesmas definições em vigor antes da interrupção.

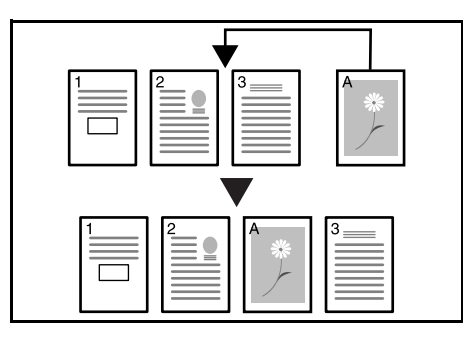

**1** Prima a tecla [Interrupt]. O indicador Interrupt pisca. Passa a ficar aceso de forma constante quando for possível interromper o funcionamento.

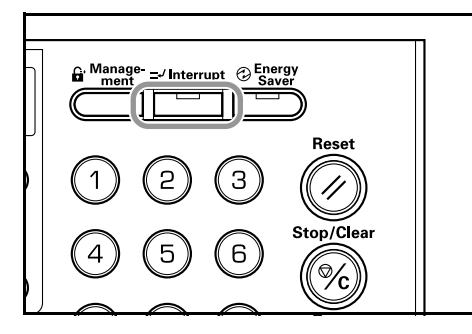

- 2 Memorizar temporariamente o original durante operações de cópia.
- **3** Defina o original para a operação de interrupção e copie-o.

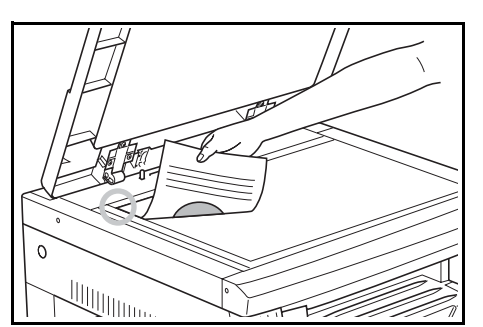

4 Depois de efectuar a função Interromper a operação de copiar, se premir a tecla [Interrupt] acende-se o visor. Substitua-o pelo original que foi posto de parte e prima a tecla [Start] para retomar a operação de copiar. Prima a tecla [Start] para retomar a operação de copiar.

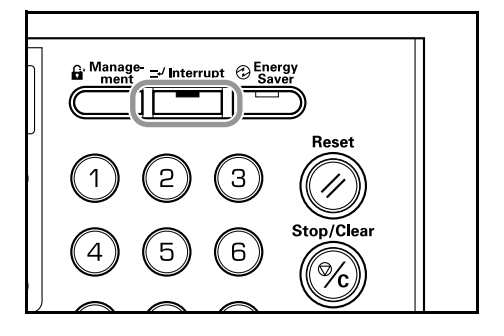
# Secção 5 FUNÇÕES DE CÓPIA

### Fazer cópias dos 2 lados de vários tipos de originais

Podem fazer-se cópias dos dois lados de originais de faces impressas abertas, bem como de originais 2 em 1.

| ¢. | R |
|----|---|
| Ł  |   |

**Nota** É necessária a unidade Duplex (opção).

# Fazer cópias dos 2 lados de um original com dois lados

As cópias frente e verso são feitas da mesma maneira que as cópias duplex.

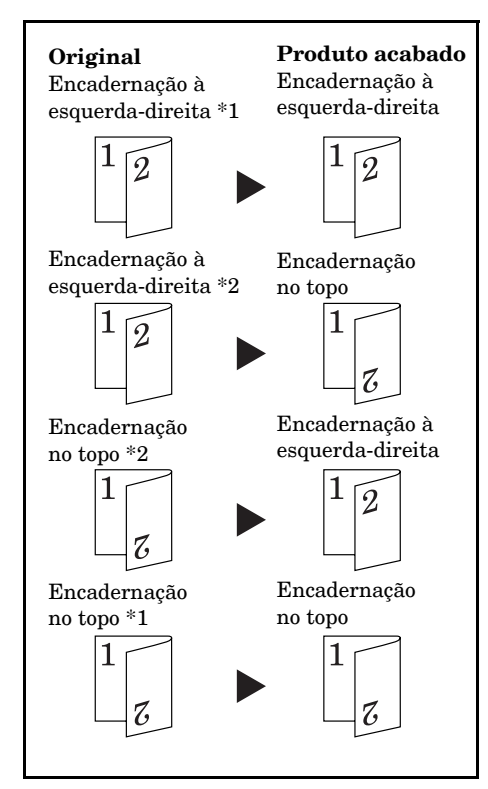

- \*1 Cópia dos 2 lados, definição de rotação para o reverso: OFF (desligado)
- \*2 Cópia dos 2 lados, definição de rotação para o reverso: ON (ligado)

|     | Notas                                                        |
|-----|--------------------------------------------------------------|
| t T | [Especificações em polegadas]                                |
| Ł   | • Os tamanhos de papel que podem ser utilizados são os       |
|     | tamanhos 11" × 17", 8 1/2" × 14", 8 1/2" × 11", 11" × 8 1/2" |
|     | e 5 1/2" × 8 1/2". Também podem ser utilizados               |
|     | tamanhos A3 a A5 quando está definido Tamanho                |
|     | personalizado                                                |
|     | • É necessária a unidade Duplex (opção) .                    |
|     | [Especificações em sistema métrico]                          |
|     | • Os tamanhos de papel que podem ser utilizados              |
|     | são de A3 a A5R. 11" Os tamanhos × 17",                      |
|     | 8 1/2" × 14", 8 1/2" × 11", 11" × 8 1/2" e 5 1/2" × 8 1/2"   |
|     | também podem ser utilizados quando está definido             |
|     | Tamanho personalizado.                                       |
|     | • É necessária a unidade Dunley (onção)                      |

# Fazer cópias dos 2 lados de um original de faces impressas abertas (livro, etc.)

O original de página dupla de livros, revistas, etc. pode ser copiado para ambos os lados do papel premindo a tecla [Start] uma vez.

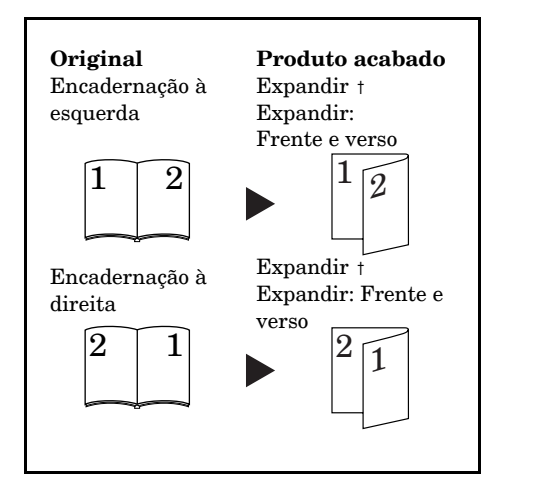

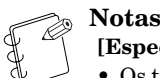

#### [Especificações em polegadas]

- Os tamanhos de originais que podem ser utilizados são 11" × 17" e 8 1/2" × 11". Os tamanhos de papel que podem ser utilizados são 11" × 8 1/2". Os tamanhos de originais A3, B4, A4R, B5R e A5R e os tamanhos de papel A4 e B5 podem também ser utilizados quando está definido Tamanho personalizado.
- O tamanho do papel pode ser alterado e a ampliação ajustada de forma a caber no tamanho do papel.
- [Especificações em sistema métrico]
- Os tamanhos de papel que podem ser utilizados são A3, B4, A4R, B5R e A5R. Os tamanhos de papel que podem ser utilizados são A4 e B5. 11" Os tamanhos de originais × 17" e 8 1/2" × 11" e os tamanhos de papel 11" × 8 1/2" também podem ser utilizados quando está definido Tamanho personalizado.
- O tamanho do papel pode ser alterado e a ampliação ajustada de forma a caber no tamanho do papel.

### Fazer cópias dos 2 lados de um original com um só lado impresso

Cópia dos dois lados de um original com um só lado impresso. Quando o número de páginas for ímpar, o verso da última página é copiado como página em branco.

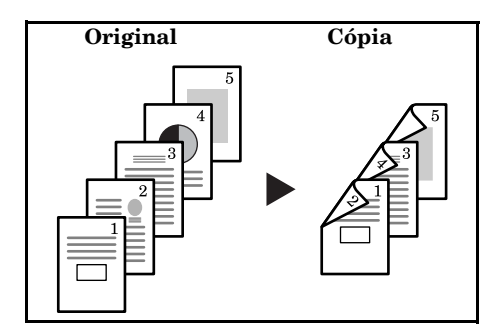

#### Nota

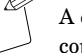

A cópia do verso também pode ser rodada 180 graus e copiada.

- Original encadernação à esquerda/direita † Cópia acabada - encadernação à esquerda/direita: Se desactivar (OFF) a definição do reverso para a cópia dos dois lados, o reverso é copiado como está.
- (2) Original encadernação à esquerda/direita † Cópia acabada - encadernação no topo: Se activar (ON) a definição do reverso para a cópia dos dois lados, o reverso é copiado depois de ser rodado 180 graus. A cópia acabada é encadernada no topo e cada expansão de página é copiada na mesma direcção.

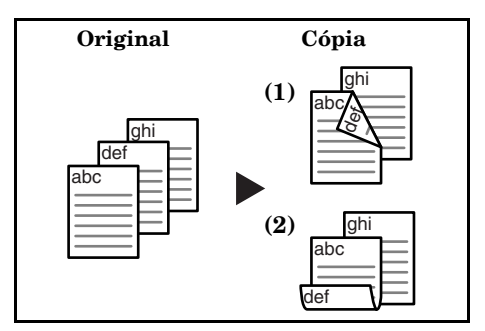

#### 1 Coloque o original.

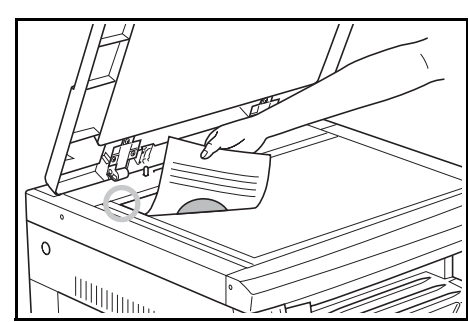

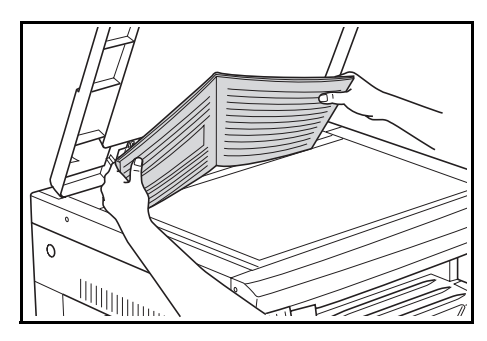

#### Nota

2

3

Rodar cópia para a parte de baixo também pode ser definido no modo Default Setting (Definição por defeito). (Consulte P.6-22 "2-Sided Copy Reverse Side Rotation (Cópia dos 2 lados, definição de rotação para o reverso)".)

O valor definido no modo Default Setting (Definição por defeito) herdará o valor que estiver definido no momento em que a cópia é feita.

Prima a tecla 2-Sided Copy (cópia de 2 lados), seleccione o tipo de original e seleccione [2-Sided + 2-Sided], [Book + 2-Sided] ou [1-Sided + 2-Sided] para acender o visor correspondente.

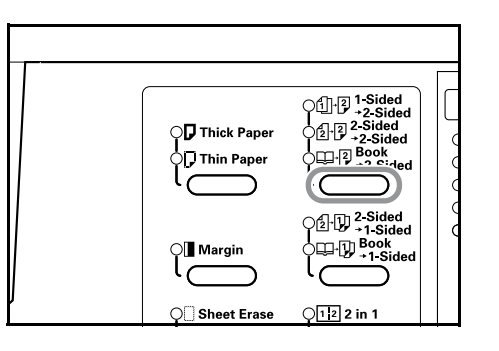

#### Notas

- Coloque o original no Processador de documentos opcional quando fizer cópias de originais 2 em 1.
- Quando se utiliza o Processador de documentos e se selecciona [2-Sided † 2-Sided], aparecerá "E71" no visor do nº de cópias até o original ser colocado no lugar.

Introduza o número de conjuntos de cópias utilizando o teclado.

Prima a tecla [Start].

4

A fotocopiadora começará a digitalizar o original.

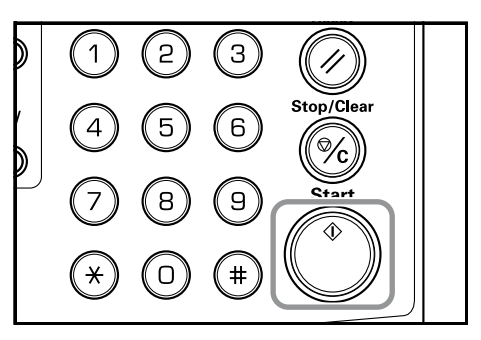

Quando se coloca um original no Processador de documentos opcional, a operação de cópia inicia-se automaticamente.

Depois do original ter sido colocado na base e a digitalização do original estiver concluída, aparece "1-" (Nº de originais lidos) e o visor 2-Sided Copy pisca. Quando isto acontecer, execute o seguinte procedimento.

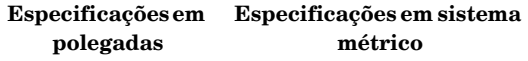

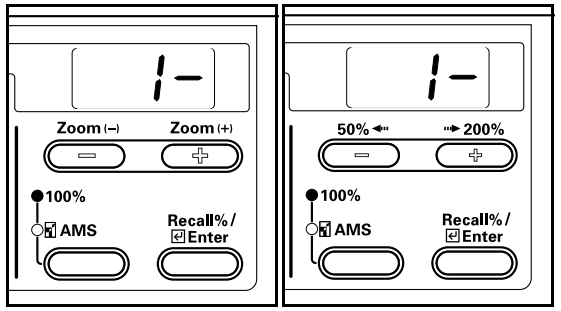

5 Substitua o original pelo seguinte e prima a tecla [Start]. A fotocopiadora fará a digitalização do original.

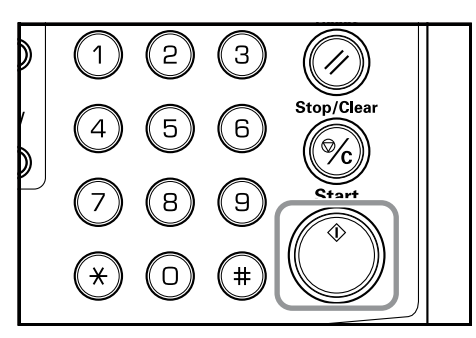

Se não houver mais originais para digitalizar, prima a tecla

6

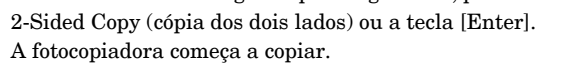

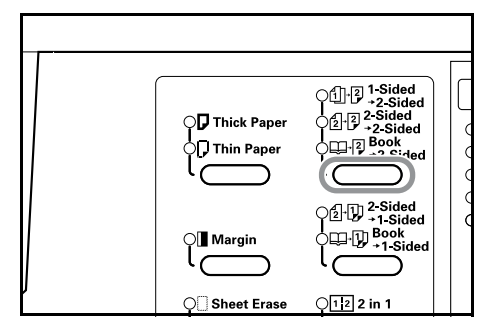

# Cópia dos 2 lados, definição de rotação para o reverso

Siga o procedimento abaixo para alterar a definição de rotação para o reverso ao fazer cópias dos 2 lados.

 Prima a tecla 2-Sided Copy durante 3 segundos.
 Será exibido o modo Default Setting (Definição por defeito) para a definição do reverso de cópias dos 2 lados.

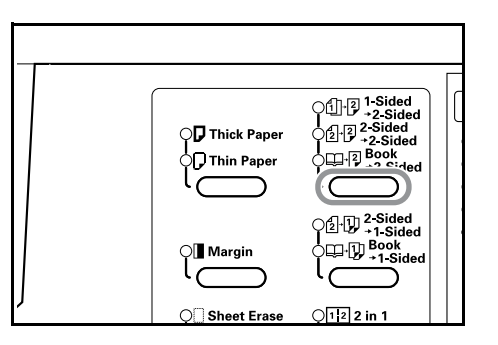

2 Prima a tecla Zoom (+) ou Zoom (-) e seleccione "on" caso pretenda que o reverso seja rodado ou "oFF" quando não é para ser rodado.

Especificações em Especificações em sistema

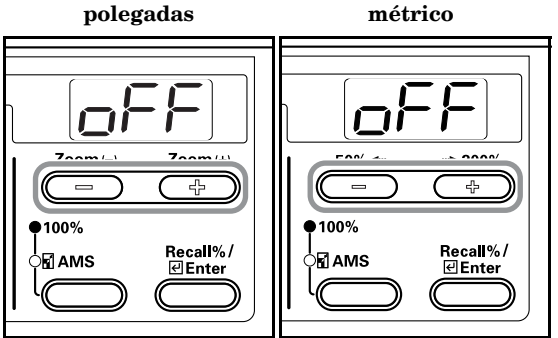

3

Prima a tecla [Enter].

O visor pisca e a fotocopiadora voltará ao estado em que a operação de copiar pode prosseguir.

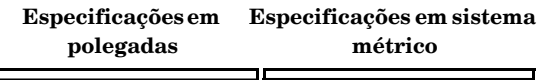

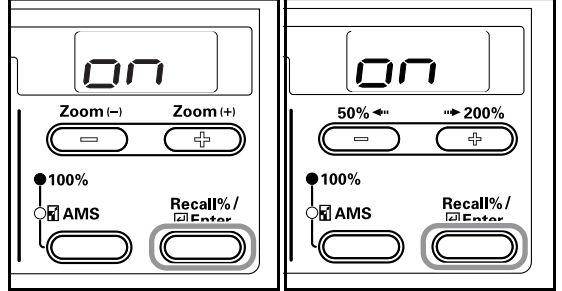

### Ordenação automática de conjuntos de cópias

É possível ordenar o número de conjuntos de cópias necessário a partir de folhas múltiplas de originais.

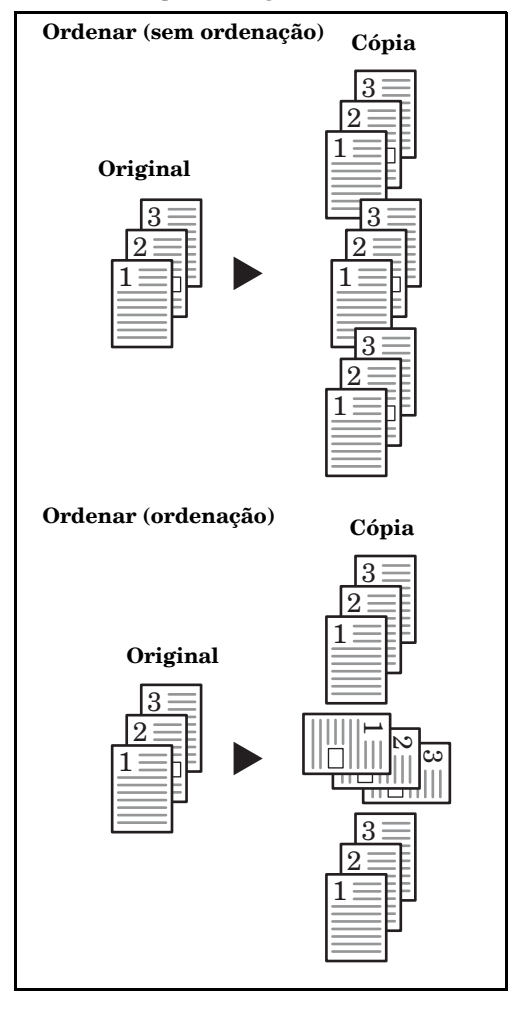

#### Nota

Pode especificar se pretende ou não ordenar enquanto a direcção de cada conjunto é alterada, utilizando o modo Default Settings (Definições por defeito). (Consulte P.6-25 **"Rotate Sort Setting (Definição Rodar e Ordenar)"**.)

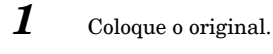

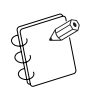

#### Nota

Quando for colocado um original no Processador de documentos opcional, o indicador Sort acende-se e é definido o modo Sort Copies (Ordenar cópias). Neste caso, passe para o passo 3. **2** Prima a tecla [Sort].

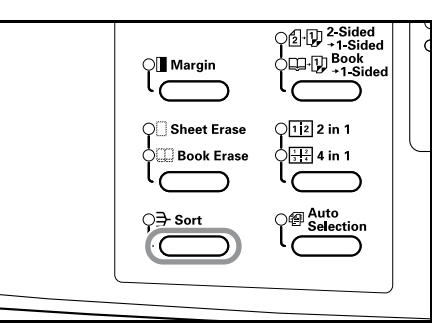

3

Introduza o número de conjuntos de cópias utilizando o teclado.

#### 4 Prima a tecla [Start].

A fotocopiadora começará a fazer a leitura do original.

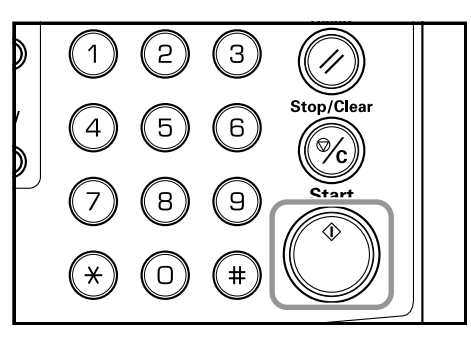

Quando se coloca um original no Processador de documentos opcional, a operação de cópia inicia-se automaticamente.

Depois de colocar o original na base e da digitalização do original estar concluída, aparece "1-" (Nº de originais lidos) e a indicação Sort pisca. Quando isto acontecer, execute o seguinte procedimento.

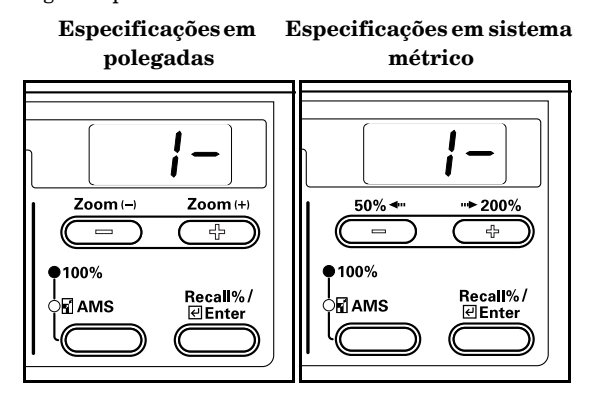

- 5
  - Substitua o original pelo seguinte e prima a tecla [Start]. A fotocopiadora fará a leitura do original.

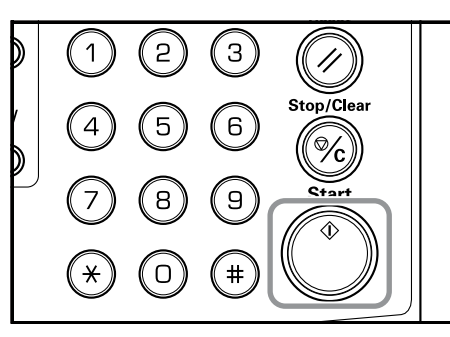

6

Se não houver mais originais, prima a tecla [Sort] ou a tecla [Enter].

A fotocopiadora começa a copiar.

|   | Old Margin     | C2-12 -Sided<br>→1-Sided<br>Book<br>+1-Sided | 0 |
|---|----------------|----------------------------------------------|---|
| , | OC Sheet Erase | 012 2 in 1<br>0112 4 in 1                    |   |
|   | • Sort         | (曾 Auto<br>Selection                         |   |
|   |                |                                              |   |

### Modo Default Setting (Definição por defeito)

A fotocopiadora entra no modo Default Setting após a conclusão do aquecimento ou quando premir a tecla Stop/Reset. As definições programadas automaticamente para a fotocopiadora no modo Default Setting são designadas por Definições por defeito. Estas definições podem ser alteradas livremente, de forma a corresponderem às necessidades do utilizador da fotocopiadora.

### Itens de definição por defeito

Seguem-se os itens de definição por defeito. Altere as definições conforme necessário para poder utilizar a fotocopiadora da forma mais eficiente. A definição por defeito é indicada por um asterisco (\*).

| Itens de<br>visuali-<br>zação | Itens de<br>definição                                                                                                    | Descrição                                                                                                    | Definições disponíveis                                                                                        | Página de<br>consulta |
|-------------------------------|----------------------------------------------------------------------------------------------------|----------------------------------------------------------------------------------------------------|----------------------------------------------------------------------------------------------------|-----------------------|
| F01                           | Relatório de estado do<br>utilizador                                                                                                    | Imprime o conteúdo de Default Settings<br>(Definições por defeito).                                                                                                    |                                                                                                    | 6-6                   |
| F02                           | Qualidade de imagem<br>do original                                                                                                    | Define a qualidade de imagem do manuscrito que será<br>seleccionada no momento em que se ligar a fotocopia-<br>dora.                                                                                                    | <ol> <li>1-: Text &amp; Photo (texto e fotos)</li> <li>2-: Photo (fotos)</li> <li>3-: Text (texto)</li> </ol> | 6-7                   |
| F03                           | Modo Exposure<br>(exposição)                                                                                                    | <ul> <li>Define a exposição da cópia no momento em que a foto-<br/>copiadora passa a Manual ou Automática.</li> <li>* Não haverá nenhuma indicação quando se tiver<br/>seleccionado Photo em F02.</li> </ul>                                                                     | 1-: Manual*<br>2-: Automatic (automática)                                                                     | 6-8                   |
| F04                           | Есо-сору                                                                                                    | Selecciona o valor inicial do modo Eco-copy (cópia eco-<br>nómica) quando se liga a máquina. O valor inicial do<br>modo Eco pode ser definido para on (ligado) (Activar).<br>Quando se utiliza o modo Eco-copy, as exposições serão<br>mais claras e será consumido menos toner. | on (ligado): Activado<br>oFF (desligado): Desactivado*                                                        | 6-9                   |
| F05                           | Exposure Steps<br>(passos da exposição)                                                                                                    | Altera o número de passos para o ajuste da exposição<br>da cópia. 0,5 – Se seleccionar este passo activa um<br>ajuste ainda mais preciso da exposição.                                                                                                    | 1-: 1 step* (passo de 1)<br>2-: 0.5 step (passo de 0,5)                                                       | 6-9                   |
| F06                           | F06       Auto Exposure       Ajusta a exposição geral da cópia quando se utiliza o         Adjustment       modo Auto Exposure (Exposição automática).         (Ajuste automático da exposição)       exposição) |                                                                                                    | 1-(mais claro) a 7-(mais escuro)<br>(*4-)                                                                     | 6-10                  |
| F07                           | Text & Photo Mode<br>Exposure Adjustment<br>(Ajuste da exposição<br>no modo Text &<br>Photo)                                                                                                    | Ajusta o valor central da exposição para a exposição<br>manual da fotocopiadora (texto e fotos).                                                                                                    | 1-(mais claro) a 7-(mais escuro)<br>(*4-)                                                                     | 6-11                  |
| F08                           | Photo Exposure<br>Adjustment<br>(Ajuste da exposição<br>para fotos)                                                                                                    | Ajusta o valor central da exposição para a exposição<br>manual da fotocopiadora (fotos).                                                                                                    | 1-(mais claro) a 7-(mais escuro)<br>(*4-)                                                                     | 6-11                  |

| Itens de<br>visuali-<br>zação | Itens de<br>definição                                                                  | Descrição                                                                                                    | Definições disponíveis                                                                                                    | Página de<br>consulta |
|-------------------------------|----------------------------------------------------------------------------------------|----------------------------------------------------------------------------------------------------|----------------------------------------------------------------------------------------------------|-----------------------|
| F09                           | Text Exposure<br>Adjustment (Ajuste<br>da exposição para<br>texto)                     | Ajusta o valor central da exposição para a exposição<br>manual da fotocopiadora (texto).                                                                                                    | 1-(mais claro) a 7-(mais escuro)<br>(*4-)                                                                                                    | 6-12                  |
| F10                           | Processing to Reduce<br>Black Streaks<br>(Processamento para<br>reduzir traços pretos) | É possível esbater os traços pretos quando estes apare-<br>cerem durante a utilização do Processador de docu-<br>mentos opcional.                                                                                                    | 1-: OFF* (desligado)<br>2-: Weak (ténue)<br>3-: Strong (intenso)                                                                              | 6-13                  |
| F11                           | Photo Processing<br>(Processamento de<br>fotos)                                        | Se definir para Error Diffusion (Difusão de erro)<br>quando se copiam originais com texto e fotos e para<br>Dithering quando se copiam originais com mais fotos<br>do que texto, as imagens ficam mais nítidas.                                                                                                    | 1-: Error Diffusion*<br>2-: Dithering                                                                                                    | 6-14                  |
| F12                           | Back Ground<br>Adjustment (Ajuste<br>do fundo)                                         | A cor de fundo pode ser aclarada quando se nota que<br>está demasiado escuro após a cópia.                                                                                                    | 1-(mais claro) a 5-(mais escuro)<br>(*3-)                                                                                                    | 6-14                  |
| F13                           | Drawer Selection<br>(Selecção da gaveta)                                               | Permite seleccionar automaticamente a gaveta com<br>papel do mesmo tamanho que o do manuscrito ou utili-<br>zar um nível de gaveta seleccionado.                                                                                                    | <ul> <li>1-: Automatic Paper Selection*</li> <li>(Selecção automática de papel)</li> <li>2-: Selected Drawer (Gaveta seleccionada)</li> </ul> | 6-15                  |
| F14                           | Selected Drawer<br>(Gaveta seleccionada)                                               | <ul> <li>Selecciona a gaveta a que é automaticamente dada prioridade de utilização.</li> <li>* Não se pode definir alimentação manual de papel utilizando a função Selected Drawer.</li> <li>* As gavetas 2 a 4 serão indicadas apenas quando estiver instalado o Alimentador de papel opcional.</li> </ul>                       | 1-: Drawer 1* (Gaveta 1)<br>2-: Drawer 2 (Gaveta 2)<br>3-: Drawer 3 (Gaveta 3)<br>4-: Drawer 4 (Gaveta 4)                                     | 6-16                  |
| F15                           | Auto Drawer<br>Switching (Mudança<br>automática de gaveta)                             | <ul> <li>Muda automaticamente a alimentação para uma<br/>gaveta que contenha papel do mesmo tamanho/com a<br/>mesma orientação e a operação de copiar prossegue<br/>quando o papel existente na gaveta a ser utilizada se<br/>esgota.</li> <li>* Aparece quando estiver instalado o Alimentador de<br/>papel opcional.</li> </ul> | on (ligado): Activado*<br>oFF (desligado): Desactivado                                                                                        | 6-17                  |
| F16                           | Auto Sizing<br>(Dimensionamento<br>automático)                                         | Permite ampliar automaticamente (percentagem de<br>zoom/redução) quando tiver sido seleccionada uma<br>gaveta de papel.                                                                                                    | on (ligado): Activado<br>oFF (desligado): Desactivado*                                                                                        | 6-17                  |
| F17                           | Drawer Paper Size<br>(Drawer 1) (Tamanho<br>de papel da gaveta<br>(Gaveta 1))          | Detecta automaticamente o tamanho do papel nas<br>gavetas de alimentação (1 - 4).<br>Quando se pretender que a detecção seja feita em pole-<br>gadas, defina para AtI (detecção automática em pole-                                                                                                    | AtI: Detecção automática em<br>polegadas (*AtI: especificações<br>em polegadas)<br>AtC: Detecção automática em                                | 6-18                  |
| F18                           | Drawer Paper Size<br>(Drawer 2) (Tamanho<br>de papel da gaveta<br>(Gaveta 2))          | <ul> <li>gadas); quando a detecção do papel e para ser leita em centímetros (colunas AB), defina para AtC (detecção automática em centímetros) e quando se pretender utilizar o tamanho Oficio II, defina para o2r.</li> <li>* As gavetas 2, 3 e 4 serão indicadas apenas quando</li> </ul>                                       | (*Atc: especificações em sis-<br>tema métrico)<br>o2r: Oficio II                                                                              |                       |
| F19                           | Drawer Paper Size<br>(Drawer 3) (Tamanho<br>de papel da gaveta<br>(Gaveta 3))          | estiver instalado o Alimentador de papel opcional.                                                                                                    |                                                                                                    |                       |
| F20                           | Drawer Paper Size<br>(Drawer 4) (Tamanho<br>de papel da gaveta<br>(Gaveta 4))          |                                                                                                    |                                                                                                    |                       |

| Itens de<br>visuali-<br>zação | Itens de<br>definição                                                               | Descrição                                                                                                    | Definições disponíveis                                                                                                    | Página de<br>consulta |
|-------------------------------|-------------------------------------------------------------------------------------|----------------------------------------------------------------------------------------------------|----------------------------------------------------------------------------------------------------|-----------------------|
| F21                           | Multi-bypass Tray<br>Paper Size (Tamanho<br>do papel do tabuleiro<br>multi-desvios) | Define o tamanho do papel a ser alimentado manual-<br>mente.<br>* Ao utilizar Custom 1 ou 2, defina o tamanho do<br>papel utilizando F22 e F23. | [Especificações em<br>polegadas]<br>UnI: Tamanho Universal*<br>Ldr: Ledger Horizontal<br>LGr: Legal Horizontal<br>Ltr: Letter Horizontal<br>LtE: Letter Vertical<br>Str: Statement Horizontal<br>Cu1: Custom 1<br>Cu2: Custom 2<br>[Especificações em sistema<br>métrico]<br>UnI: Tamanho Universal*<br>A3r: A3 Horizontal<br>A4r: A4 Horizontal<br>A4E: A4 Vertical<br>A5r: A5 Horizontal<br>b4r: B4 Horizontal<br>b5r: B5 Horizontal<br>For: Folio Horizontal<br>Cu1: Custom 1<br>Cu2: Custom 2                                                                                                    | 6-19                  |
| F22                           | Custom 1 Size (Tama-<br>nho personalizado 1)                                        | Define o tamanho como Tamanho personalizado (1 - 2).<br>* Isto permite definir um tamanho que não aparece no                                    | [Especificações em<br>polegadas]                                                                                                    | 6-20                  |
| F23                           | Custom 2 Size (Tama-<br>nho personalizado 2)                                        | painel de operação.                                                                                                    | A3r: A3 Horizontal<br>A4r: Horizontal<br>A4E: Vertical<br>A5r: A5 Horizontal<br>b4r: B4 Horizontal<br>b5r: B5 Horizontal<br>b5E: B5 Vertical<br>b6r: B6 Horizontal<br>PoS: Postcard<br>For: Folio Horizontal<br>o2r: Oficio II<br>CPF: 11" × 15" Horizontal<br>InP: Tamanho irregular<br>YYY × XXX (")<br>Direcção Y: 3,88 - 11,33"<br>Direcção X: 5,88 - 17"<br>[Especificações em sistema<br>métrico]<br>b6r: B6 Horizontal<br>Pos: Postcard<br>Ldr: Ledger Horizontal<br>LGr: Legal Horizontal<br>LtE: Letter Vertical<br>Str: Statement Horizontal<br>InP: Tamanho irregular<br>YYY × XXX (mn)<br>Direcção Y: 98 - 297mm<br>Direcção X: 148 -432mm |                       |
| F24                           | Copy Limit (limite de<br>cópias)                                                    | Limita o número de cópias ou de conjuntos de cópias<br>que podem ser realizadas numa dada altura.                                               | 1 - 250 (*250)                                                                                                    | 6-21                  |

| Itens de<br>visuali-<br>zação | Itens de<br>definição                                                                                                | Descrição                                                                                                    | Definições disponíveis                                                                                                    | Página de<br>consulta |
|-------------------------------|----------------------------------------------------------------------------------------------------|----------------------------------------------------------------------------------------------------|----------------------------------------------------------------------------------------------------|-----------------------|
| F25                           | 2-Sided Copy<br>Reverse-side Rota-<br>tion Setting (Cópia<br>dos 2 lados, definição<br>de rotação para o<br>reverso) | Roda o papel 180 graus e copia-o quando se pretende<br>copiar ambos os lados de uma folha.<br>* Não aparecerá se a unidade Duplex opcional não<br>estiver instalada.                                                                                                    | on (ligado): Rodar<br>oFF (desligado): Sem rotação*                                                                                              | 6-22                  |
| F26                           | Margin Shift<br>(mudança de margem)                                                                                  | Define o valor inicial para a margem de encadernação.                                                                                                    | [Especificações em<br>polegadas]<br>0,13/0,25/0,38/0,50/0,63/0,75 (")<br>(*0,25)<br>[Especificações em sistema<br>métrico]<br>1 - 18 (mm) (*6)   | 6-23                  |
| F27                           | Border Width (Lar-<br>gura do rebordo)                                                                               | Define o valor inicial para a largura do rebordo que<br>será aclarado para eliminar sombras da folha ou do<br>livro.                                                                                                    | [Especificações em polega-<br>das]<br>0,13/0,25/0,38/0,50/0,63/0,75 (")<br>(*0,25)<br>[Especificações em sistema<br>métrico]<br>1 - 18 (mm) (*6) | 6-23                  |
| F28                           | 4 in 1 Layout Oder<br>(Ordem de disposição<br>4 em 1)                                                                | Define a disposição para a ordem pela qual os originais<br>aparecerão no modo 4-in-1 Layout (Disposição 4 em 1).                                                                                                    | $\begin{array}{c ccccccccccccccccccccccccccccccccccc$                                                                                            | 6-24                  |
| F29                           | Merge Copy Border-<br>line (Combinar<br>rebordo das cópias)                                                          | Define o tipo de rebordo a ser utilizado no modo Layout<br>(Disposição).                                                                                                    | 1-: Sem rebordo*<br>2-: Linha contínua<br>3-: Linha pontilhada                                                                                   | 6-25                  |
| F30                           | Rotate Sort Setting<br>(Definição Rodar e<br>Ordenar)                                                                | Define a fotocopiadora para que cada cópia seja rodada<br>e ordenada quando é copiada segundo uma determi-<br>nada ordem.                                                                                                    | on (ligado): Ordenação rotativa<br>activada<br>oFF (desligado): Ordenação<br>rotativa desactivada*                                               | 6-25                  |
| F31                           | Silent Mode Transi-<br>tion Time (Tempo de<br>transição para o modo<br>silencioso)                                   | Encurta a quantidade de tempo durante o qual o motor<br>interno continua a funcionar depois de ter sido produ-<br>zida uma cópia. Utilize esta definição quando o ruído<br>do motor for incómodo.                                                                                                    | 0, 5, 10, 15, 30 (segundos) (*10)                                                                                                    | 6-26                  |
| F32                           | Auto Clear Setting<br>(Definição de elimina-<br>ção automática)                                                      | Regula a fotocopiadora para que se efectue a elimina-<br>ção automática depois de decorrido um período de<br>tempo determinado após a produção da cópia. (Con-<br>sulte P.2-5 <b>"Relativamente à função Auto-clear"</b> .)                                                                                                    | on (ligado): Activado*<br>oFF (desligado): Desactivado                                                                                           | 6-27                  |
| F33                           | Auto Off Setting<br>(Regulação para desli-<br>gar automaticamente)                                                   | A fotocopiadora entra no modo Auto Off (Desligar auto-<br>maticamente) depois de decorrido um período de tempo<br>predefinido, após ter sido produzida a última cópia ou<br>durante o qual não sejam executadas quaisquer<br>operações.<br>Se a função Auto Off interferir com as suas operações<br>de cópia, desactive a função. Antes de desactivar a fun-<br>ção Auto Off, pode tentar prolongar o tempo antes da<br>activação da função Auto Off (Off Mode Transition<br>Time) (Tempo de transição para o modo Off). | on (ligado): Activado*<br>oFF (desligado): Desactivado                                                                                           | 6-28                  |

| Itens de<br>visuali-<br>zação | Itens de<br>definição                                                                        | Descrição                                                                                                    | Definições disponíveis                                                                    | Página de<br>consulta |
|-------------------------------|----------------------------------------------------------------------------------------------|----------------------------------------------------------------------------------------------------|-------------------------------------------------------------------------------------------|-----------------------|
| F34                           | Auto Clear Time<br>(Tempo de eliminação<br>automática)                                       | <ul> <li>Define o intervalo de tempo anterior à operação automática da função Auto Clear quando seleccionar On (activada) como definição para Auto Clear.</li> <li>* Não aparecerá quando F23 estiver definido para "oFF".</li> </ul> | 10 - 270 (unidades de 10 segun-<br>dos) (*90)                                             | 6-28                  |
| F35                           | Low Power Mode<br>Transition Time<br>(Tempo de transição<br>para o modo de baixo<br>consumo) | Define o intervalo de tempo anterior à activação auto-<br>mática do modo Low Power (baixo consumo) depois de<br>concluídas as operações de cópia.                                                                                     | 1, 5, 15, 30, 45, 60, 90, 120, 180,<br>240 (minutos) (*15)                                | 6-29                  |
| F36                           | Off Mode Transition<br>Time (Tempo de tran-<br>sição para o modo des-<br>ligado)             | <ul> <li>Define o intervalo de tempo anterior à operação automática da função Auto Clear quando seleccionar On (activada) como definição para Auto Clear.</li> <li>* Não aparecerá quando F23 estiver definido para "oFF".</li> </ul> | 1, 5, 15, 30, 45, 60, 90, 120, 180,<br>240 (minutos) (*30)                                | 6-30                  |
| F37                           | Alarm (alarme)                                                                               | Pode regular-se o alarme para soar quando se premir<br>uma tecla no painel de operação ou no caso de corre-<br>rem erros, etc.                                                                                                    | on (ligado): Activado (alarme<br>sonoro)<br>oFF (desligado): Desactivado<br>(sem alarme)* | 6-31                  |
| F38                           | Toner Coverage<br>Report (Relatório de<br>cobertura do toner)                                | Imprime um relatório que apresenta o número de<br>cópias realizadas e a quantidade média de toner utili-<br>zada (proporção de preto em %) para cada tamanho de<br>papel.                                                             |                                                                                           | 6-32                  |

### Default Settings Mode Operations Procedures (Procedimentos de operações no modo Definições por defeito)

Siga o procedimento indicado abaixo para utilizar a fotocopiadora em [Default Settings Mode].

 Prima as teclas [Exposure Adjustment] de ambos os lados durante 3 segundos. Aparecerá "F00 (Default Setting Mode)" no visor do nº de cópias.

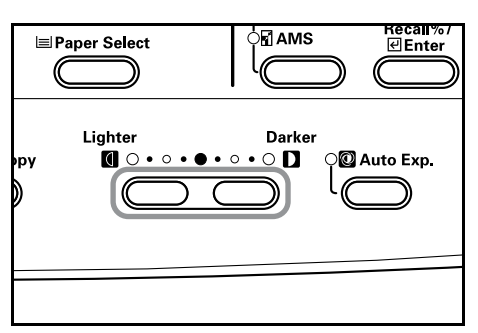

2 Prima a tecla Zoom (+) ou a tecla Zoom (-) e seleccione cada modo Default Settings (Definições por defeito).

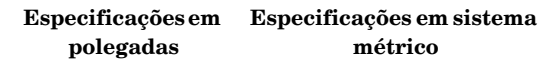

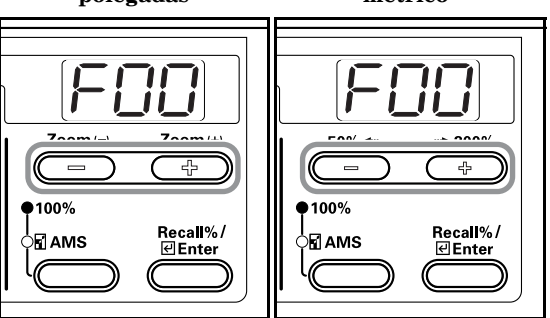

#### Notas

- Cada um dos modos Default Setting pode ser seleccionado premindo as teclas do teclado.
- Consulte **"Procedimento para alterar as definições por defeito"** relativamente ao seguinte.
- Depois de concluída cada operação, prima a tecla Zoom (+) ou Zoom (-) para visualizar "F00".

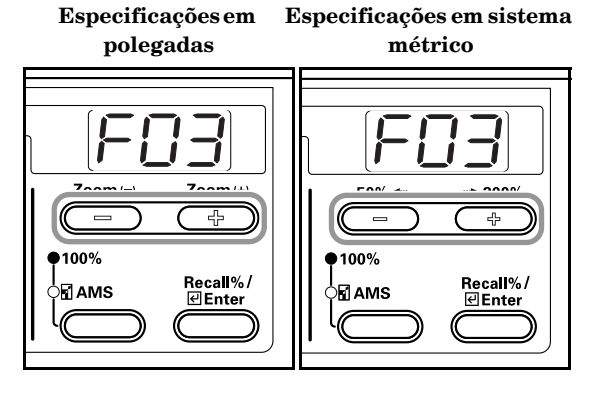

4 Prima a tecla [Enter]. Voltará a aparecer a indicação do nº de cópias.

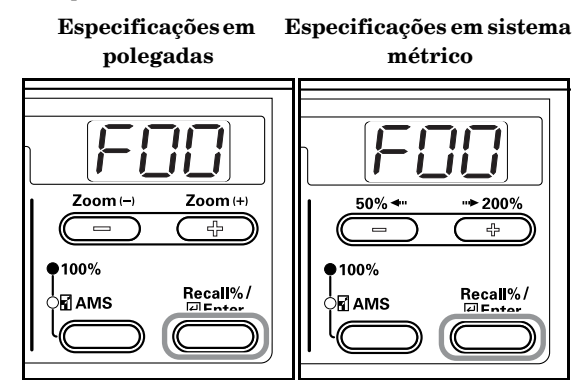

# Procedimento para alterar as definições por defeito

O procedimento para alterar cada um dos itens em Default Settings (Definições por defeito) é descrito abaixo.

## User Status Report (Relatório de estado do utilizador)

Imprime uma lista dos valores definidos para os itens de Default Settings.

FP

Nota

Certifique-se de que há papel de tamanho 11" × 8 1/2"/A4 na gaveta.

 Visualizar o modo Default Settings. (Consulte P.6-6
 "Default Settings Mode Operations Procedures (Procedimentos de operações no modo Definições por defeito)".)

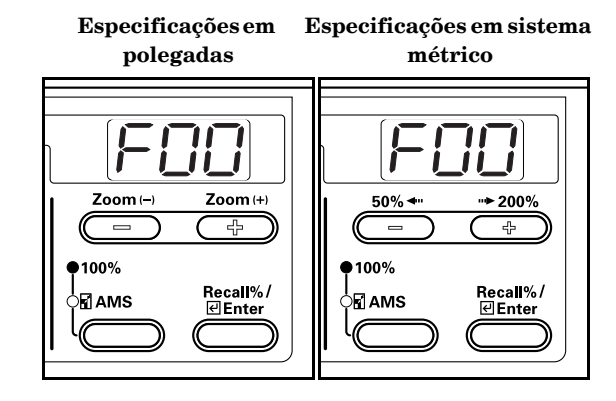

2

Prima a tecla Zoom (+) ou Zoom (-) para visualizar "F01".

Especificações em sistema polegadas métrico

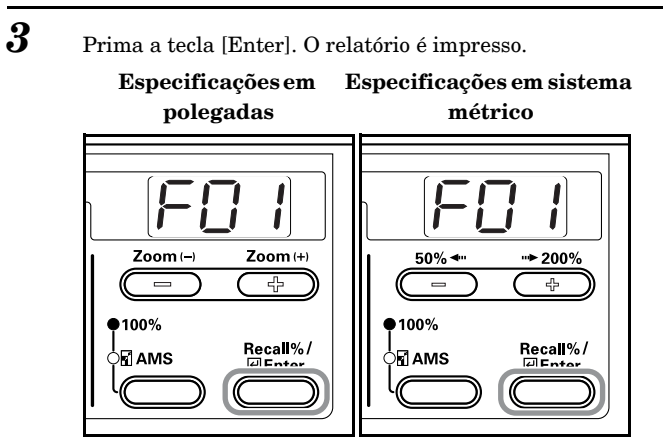

Amostra: Relatório de estado do utilizador

| F00:[-    | ]     | User Setting Mo  | de Exit         |                                                    |
|-----------|-------|------------------|-----------------|----------------------------------------------------|
| F01 : [ - | ]     | User Setting Lis | t Out           |                                                    |
| F02 : [   | 1]    | Default Image    | Mode (1:Tex     | t&Photo, 2:Photo, 3:Text)                          |
| F03 : [   | 1]    | Default Density  | Set (1:Ma       | nual, 2:AUTO)                                      |
| F04 : [   | off ] | Default Draft N  | lode Set (on, o | ff)                                                |
| F05 : [   | 2 ]   | Density Step     | (1:1 st         | ep, 2:0.5 step)                                    |
| F06 : [   | 4 ]   | AE Adjustment    |                 | (1:Lighter, , 7:Darker)                            |
| F07:[     | 4 ]   | Text&Photo Or    | ig. density Set | (1:Lighter, , 7:Darker)                            |
| F08 : [   | 4 ]   | Photo Orig. dei  | nsity Set       | (1:Lighter, , 7:Darker)                            |
| F09 : [   | 4 ]   | Text Orig. dens  | ity Set         | (1:Lighter, , 7:Darker)                            |
| F10 : [   | 1]    | Correct. Fine B  | lack Line       | (1:Off, 2:Weak, 3:Strong)                          |
| F11 : [   | 1 ]   | Photo Mode       | (1: Eri         | or diffusion, 2:Dithering)                         |
| F12 : [   | 3 ]   | Background ex    | p. Adjustment   | (1:Lighter, , 5: Darker)                           |
| F13 : [   | 1]    | Default Paper S  | election (1:Au  | to Paper Selection, 2:Default Cassette)            |
| F14 : [   | 1 ]   | Default Cassett  | e (1:Cas        | sette 1, 2:Cassette 2, 3:Cassette 3, 4:Cassette 4) |
| F15 : [   | on ]  | Auto Cassette G  | Change (on, o   | ff)                                                |
| F16 : [   | off ] | Default Auto Z   | oom (on, o      | ff)                                                |
| F17 : [   | AtC]  | Cassette 1 Size  | (AtC:Auto Sel   | ect Centi, AtI:Auto Select Inch, o2r:Oficio2)      |
| F18 : [   | AtC]  | Cassette 2 Size  | (AtC:Auto Sel   | ect Centi, Atl:Auto Select Inch, o2r:Oficio2)      |
| F19 : [   | AtC]  | Cassette 3 Size  | (AtC:Auto Sel   | ect Centi, Atl:Auto Select Inch, o2r:Oficio2)      |
| F20 : [   | AtC]  | Cassette 4 Size  | (AtC:Auto Sel   | ect Centi, AtI:Auto Select Inch, o2r:Oficio2)      |
| F21 : [   | UnI]  | Bypass Size      | (UnI:Universa   | al Size, A3r:A3R, A4r:A4R, A4E:A4E, A5r:A5R,       |
|           |       |                  | b4r:B4R, b5r:l  | 35R, For:Folio, Cu1:CUSTOM1, Cu2:CUSTOM2)          |
| F22 : [   | b6r]  | Custom Size 1    | (b5E:B5E, b6r   | :B6R, A6r:A6R, PoS:POST, Ldr:Ledger,               |
| 1         | 1     | nm]              | Lgr:Legal, Lti  | ::LetterR, LtE:LetterE, Str:Statement,             |
| ]         | 1     | nm]              | o2r:Oficio2, C  | PF:Computer Form, InP:Input paper size)            |
| F23 : [   | b6r ] | Custom Size 2    | (b5E:B5E, b6r   | :B6R, A6r:A6R, PoS:POST, Ldr:Ledger,               |
| 1         | 1     | nm]              | Lgr:Legal, Lti  | ::LetterR, LtE:LetterE, Str:Statement,             |
| 1         | 1     | nm]              | o2r:Oficio2, C  | PF:Computer Form, InP:Input paper size)            |
| F24 : [   | 250]  | Limited Numb     | er of Copies    | (1-250)                                            |
| F25 : [   | off]  | Duplex Copy R    | otate Back      | (on, off)                                          |
| F26 : [   | 6]    | Margin Width     |                 | (1~18mm)                                           |
| F27 : [   | 6]    | Border Erase W   | idth            | (1~18mm)                                           |
| F28 : [   | 1]    | 4in1 Collective  | Сору            | (1:PORTRAIT Left to Right and Down,                |
|           |       |                  |                 | 2:PORTRAIT Top to Bottom and Right,                |
|           |       |                  |                 | 3:LANDSCAPE Left to Right and Down,                |
|           |       |                  |                 | 4:LANDSCAPE Top to Bottom and Right)               |
| F29 : [   | 1]    | Boundary Line    |                 | (1:NON, 2:SOLID, 3:DOTTED)                         |
| F30 : [   | off]  | Rotate Sort      |                 | (on, off)                                          |
| F31 : [   | 10]   | Silent Mode      |                 | (0, 5, 10, 15, 30 Sec)                             |
| F32 : [   | on]   | Auto Clear       |                 | (on, off)                                          |
| F33 : [   | on]   | Auto Off Mode    |                 | (on, off)                                          |
| F34 : [   | 120]  | Auto Clear Tin   | e               | (10~270 Sec (10 Sec))                              |
| F35 : [   | 1]    | Auto Low Pow     | er Mode Time    | (1, 5, 15, 30, 45, 60, 90, 120, 180, 240 Min)      |
| TAC I     | 151   | 1 1 0/01         | nn -            | (1 5 15 20 45 (0 00 120 100 240 10)                |

## Original Image Quality (Qualidade de imagem do original)

Define a qualidade de imagem do original que será seleccionada no momento em que se ligar a fotocopiadora.

1 Visualizar o modo Default Settings. (Consulte P.6-6 "Default Settings Mode Operations Procedures (Procedimentos de operações no modo Definições por defeito)".)

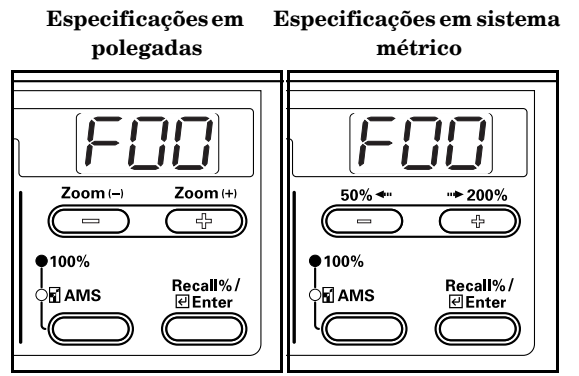

Prima a tecla Zoom (+) ou Zoom (-) para visualizar "F02".
 Especificações em Especificações em sistema polegadas métrico

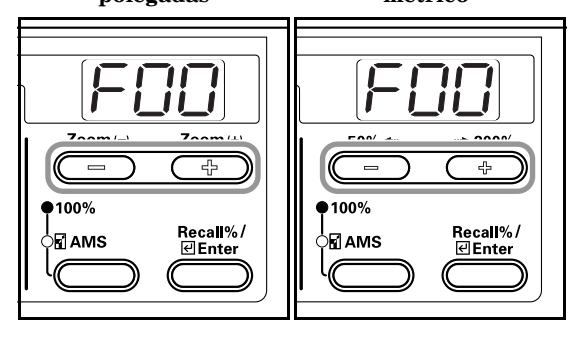

3 Pri

Prima a tecla [Enter]. Especificações em

Especificações em sistema métrico

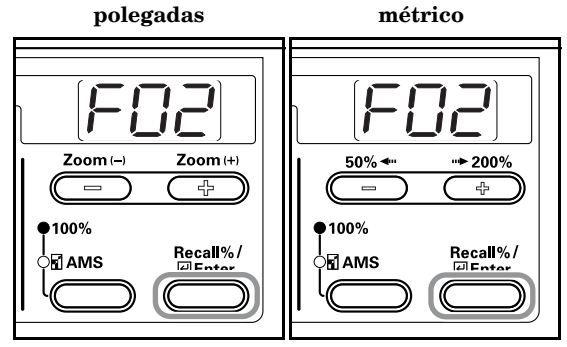

4 Prima a tecla Zoom (+) ou a tecla Zoom (-) e seleccione "1-(Text + Photos)", "2- (Photos)" ou "3- (Text)".

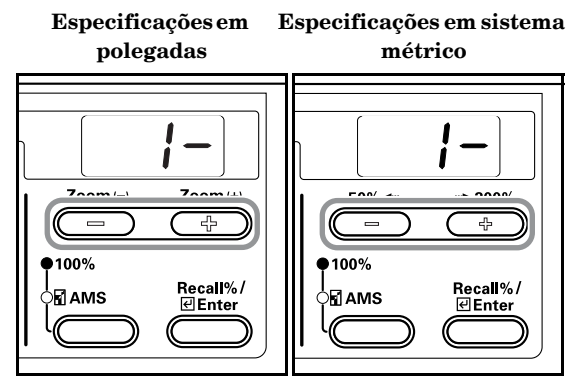

### 5

Prima a tecla [Enter]. Volta a aparecer a indicação do passo 2.

Especificações em Especificações em sistema polegadas métrico Zoom (-Zoom (+) 50% < **··**► 200% ÷ ÷ **•**100% **P** 100% Recall%/ Recall%/ 

#### Exposure Mode (modo Exposição)

Define a exposição da cópia no momento em que a fotocopiadora passa a Manual ou Automática.

1 Visualizar o modo Default Settings. (Consulte P.6-6 "Default Settings Mode Operations Procedures (Procedimentos de operações no modo Definições por defeito)".)

> Especificações em Especificações em sistema polegadas métrico Zoom (-Zoom (+) 50% 🗢 **→** 200% ÷ ÷ 100% 100% Recall%/ ∉Enter Recall% Ente

Prima a tecla Zoom (+) ou Zoom (-) para visualizar "F03".
 Especificações em Especificações em sistema

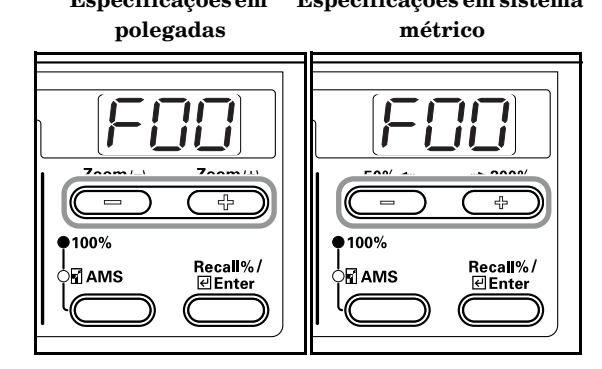

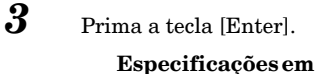

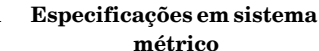

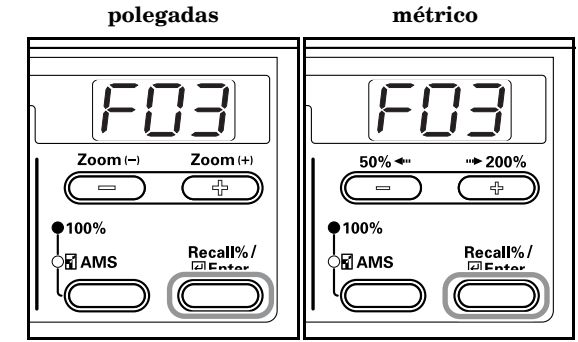

4

Prima a tecla Zoom (+) ou a tecla Zoom (-) e seleccione "1- (Manual)" ou "2- (Automatic)".

#### Especificações em Especificações em sistema polegadas métrico

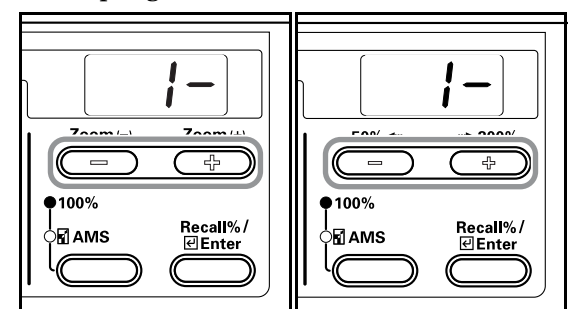

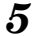

Prima a tecla [Enter].

Volta a aparecer a indicação do passo 2.

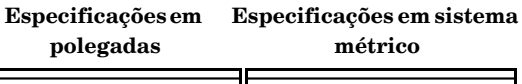

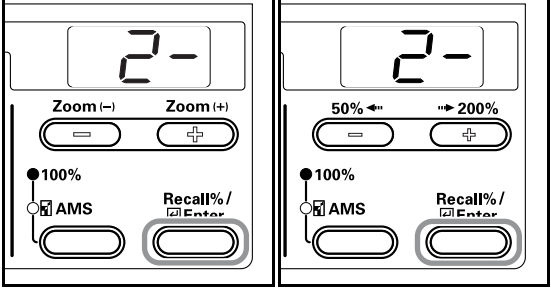

#### Eco-copy (Cópia económica)

Selecciona o valor inicial do modo Eco-copy (cópia económica) quando se liga a máquina. O valor inicial de Eco-copy também pode ser definido para on (ligado) (Activar).

1 Visualizar o modo Default Settings. (Consulte P.6-6 "Default Settings Mode Operations Procedures (Procedimentos de operações no modo Definições por defeito)".)

Especificações em Especificações em sistema polegadas métrico

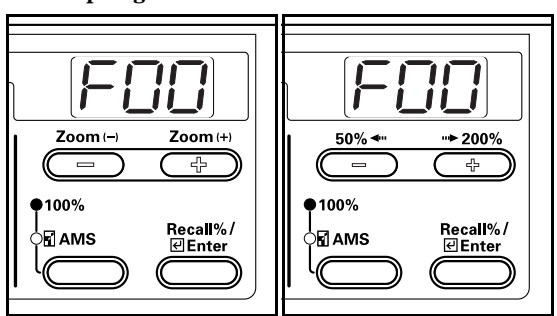

2

Prima a tecla Zoom (+) ou Zoom (-) para visualizar "F00". Especificações em sistema

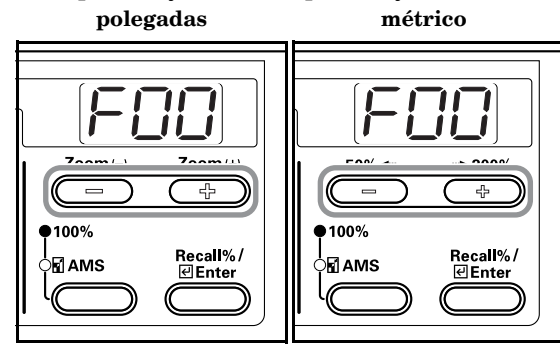

**3** Prima a tecla [Enter].

 ${\bf Especifica} \\ {\bf c} \\ {\bf \bar{o}} \\ {\bf es em}$ 

Especificações em sistema métrico

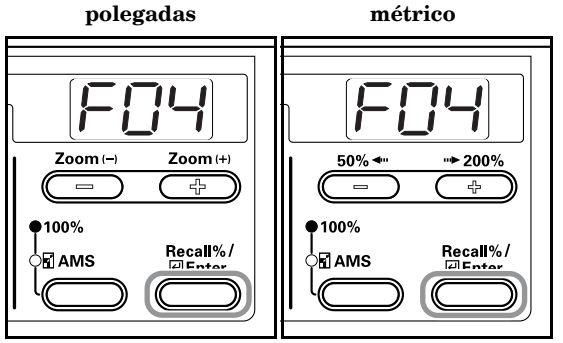

4

Se pretender utilizar Eco-copy como o valor inicial, prima a tecla Zoom (–) e seleccione "on" (activar).

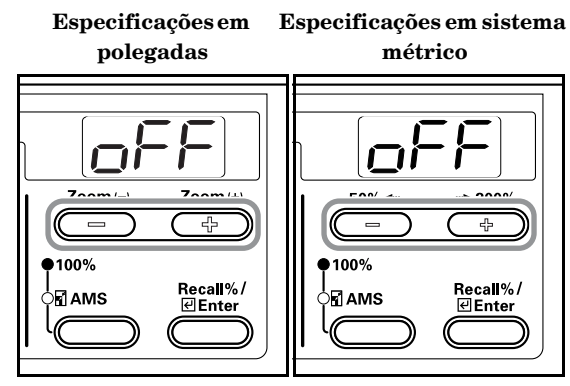

Prima a tecla [Enter].
 Volta a aparecer a indicação do passo 2.

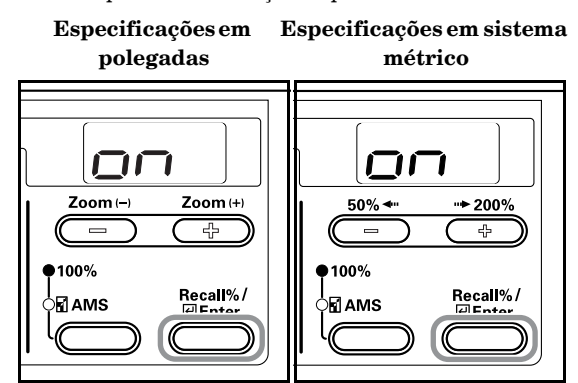

#### Exposure Steps (passos da exposição)

Altera o número de passos para a exposição da cópia.

1 Visualizar o modo Default Settings. (Consulte P.6-6 "Default Settings Mode Operations Procedures (Procedimentos de operações no modo Definições por defeito)".)

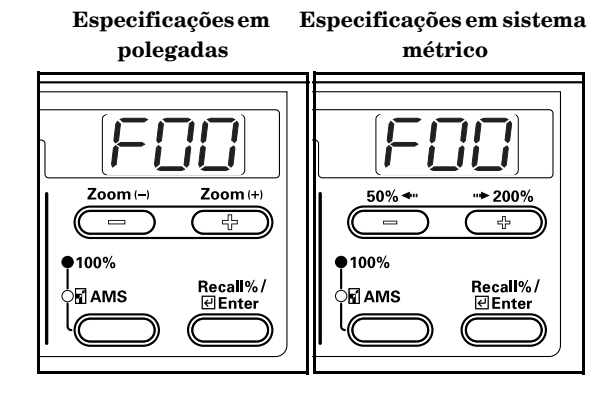

Prima a tecla Zoom (+) ou Zoom (-) para visualizar "F05".
 Especificações em Especificações em sistema

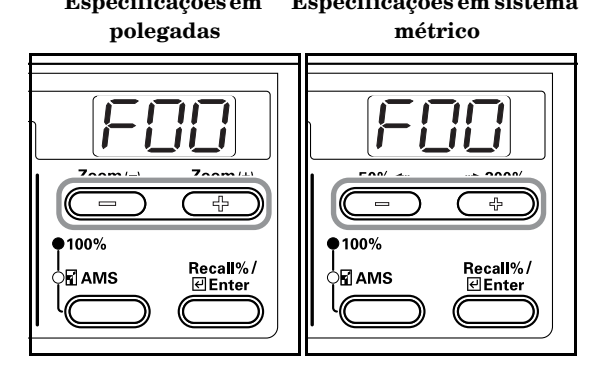

**3** Prima a tecla [Enter].

Especificações em sistema Especificações em polegadas métrico Zoom (-) Zoom (+) ••**• 200**% 50% < 42 45 •100% **P** 100% Recall%/ Recall%/ 

4 Prima a tecla Zoom (+) ou a tecla Zoom (-) e seleccione "1- (1 Step)" ou "2- (0.5 Step)".

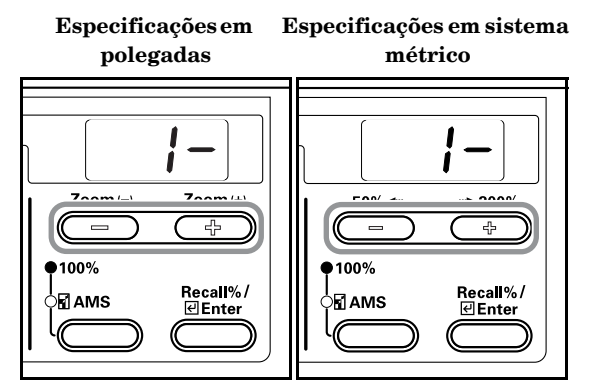

### 5

Prima a tecla [Enter]. Volta a aparecer a indicação do passo 2.

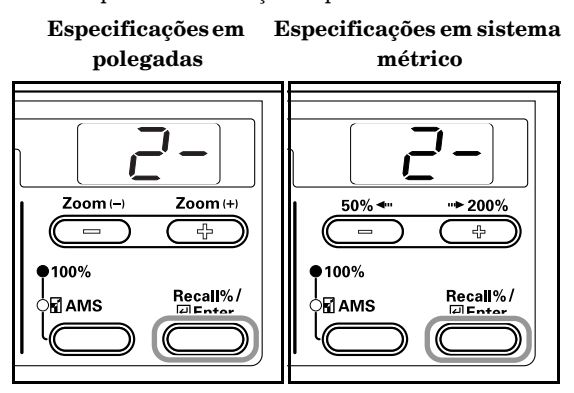

#### Auto Exposure Adjustment (Ajuste da exposição automática)

Ajusta a exposição geral da cópia quando se utiliza o modo Auto Exposure (Exposição automática).

1 Visualizar o modo Default Settings. (Consulte P.6-6 "Default Settings Mode Operations Procedures (Procedimentos de operações no modo Definições por defeito)".)

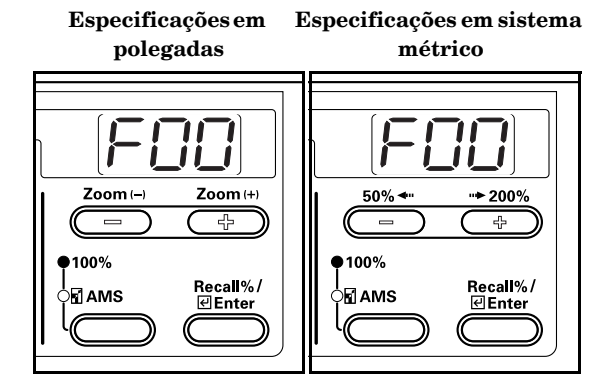

2 Prima a tecla Zoom (+) ou Zoom (-) para visualizar "F06".

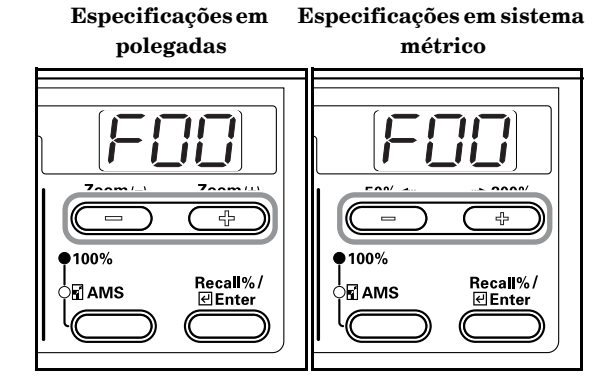

#### Prima a tecla [Enter].

Especificações em Especificações em sistema polegadas métrico Zoom Zoom (+) 50% **► 200%** 4 ÷ 100% 100% Recall%/ Recall%/ 

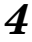

3

Prima a tecla Zoom (+) ou a tecla Zoom (-) e seleccione uma exposição de 1 a 7.

## Especificações em Especificações em sistema polegadas métrico

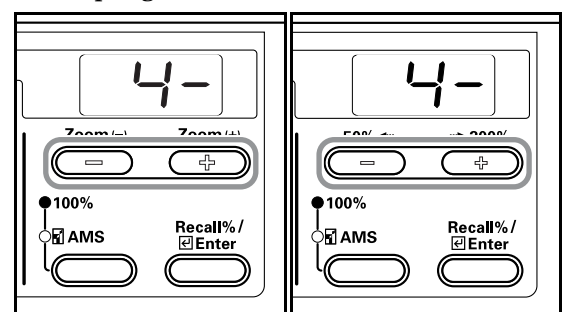

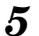

Prima a tecla [Enter].

Volta a aparecer a indicação do passo 2.

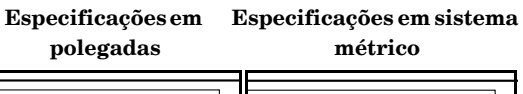

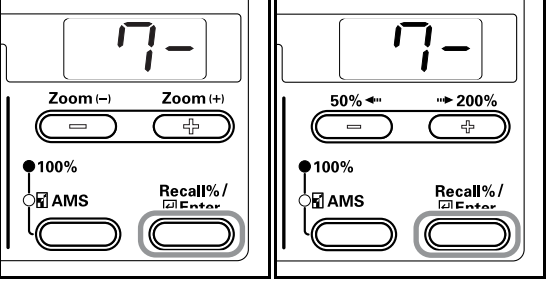

#### Text & Photo Mode Exposure Adjustment (Ajuste da exposição no modo Text & Photo)

Ajusta o valor médio da exposição da cópia para o original de texto + fotos.

1 Visualizar o modo Default Settings. (Consulte P.6-6 "Default Settings Mode Operations Procedures (Procedimentos de operações no modo Definições por defeito)".)

> Especificações em Especificações em sistema polegadas métrico Zoom (+) Zoom (--) 50% < ••• 200% ( 4 ] ÷ 100% 100% Recall%/ ∉Enter Recall%/ ∉Enter ams

2

Prima a tecla Zoom (+) ou Zoom (-) para visualizar "F07". Especificações em Especificações em sistema

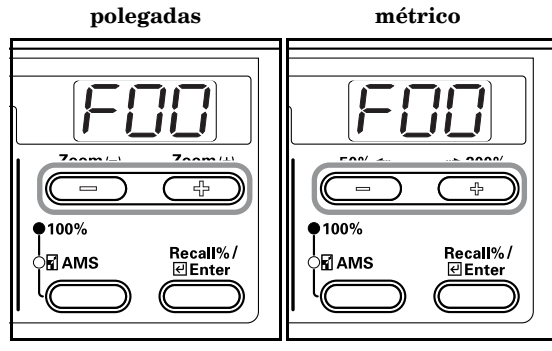

**3** Prima a tecla [Enter].

Especificações em

Especificações em sistema métrico

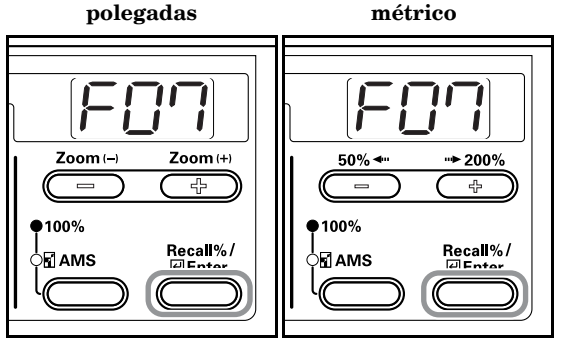

4 Prima a tecla Zoom (+) ou a tecla Zoom (-) e seleccione uma exposição de 1 a 7.

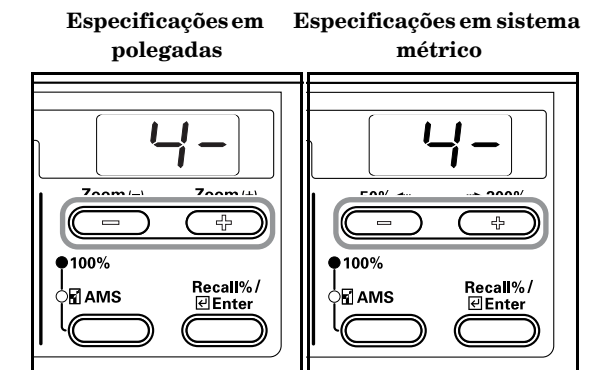

5

1

Prima a tecla [Enter]. Volta a aparecer a indicação do passo 2.

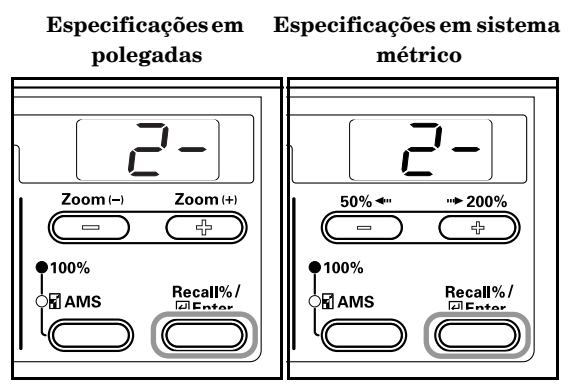

#### Photo Exposure Adjustment (Ajuste da exposição para fotos)

Ajusta o valor médio da exposição da cópia para o original de fotos.

Visualizar o modo Default Settings. (Consulte P.6-6 **"Default Settings Mode Operations Procedures** (Procedimentos de operações no modo Definições por defeito)".)

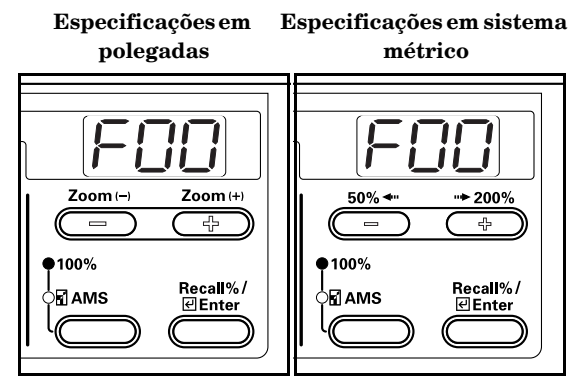

2 Prima a tecla Zoom (+) ou Zoom (-) para visualizar "F08". Especificações em Especificações em sistema

métrico polegadas

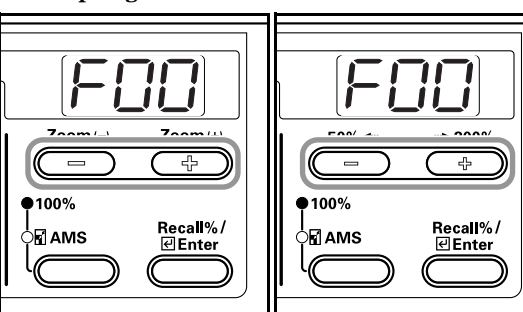

#### 3 Prima a tecla [Enter].

Especificações em Especificações em sistema métrico

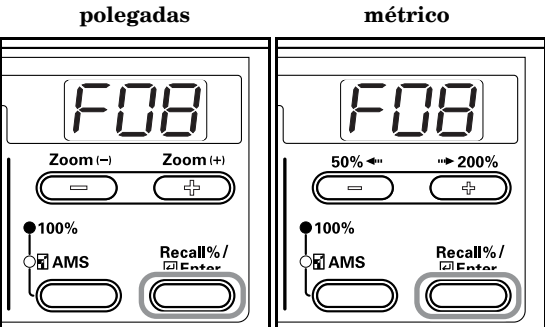

4

Prima a tecla Zoom (+) ou a tecla Zoom (-) e seleccione uma exposição de 1 a 7.

> Especificações em Especificações em sistema polegadas métrico

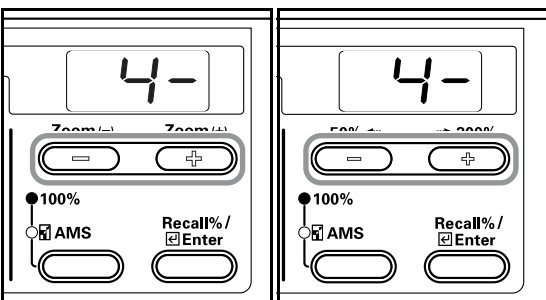

5

Prima a tecla [Enter].

Volta a aparecer a indicação do passo 2.

Especificações em Especificações em sistema polegadas métrico

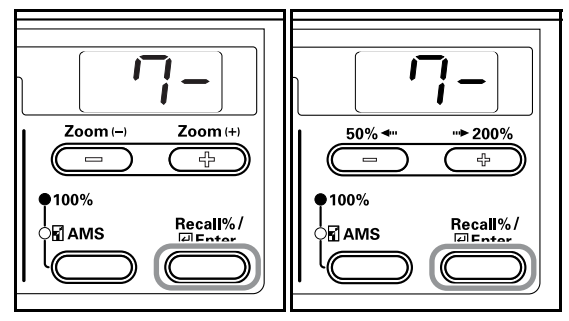

#### Text Exposure Adjustment (Ajuste da exposição para texto)

Ajusta o valor médio da exposição da cópia para o original de texto.

1 Visualizar o modo Default Settings. (Consulte P.6-6 **"Default Settings Mode Operations Procedures** (Procedimentos de operações no modo Definições por defeito)".)

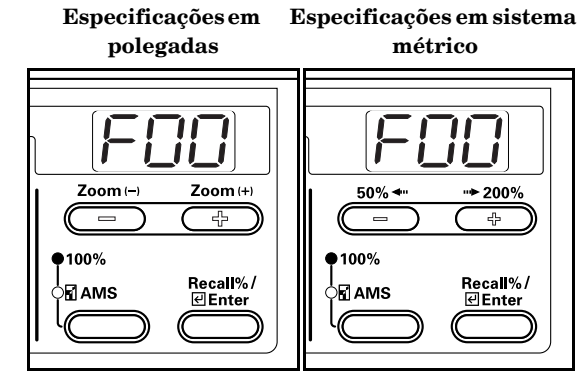

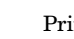

2

3

Prima a tecla Zoom (+) ou Zoom (-) para visualizar "F09".

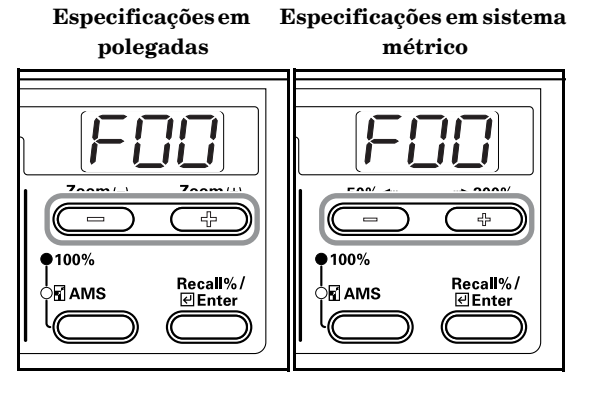

Prima a tecla [Enter].

Especificações em Especificações em sistema polegadas métrico Zoom (+) Zoom -**⊷** 200% 50% 4 **•**100% 100% Recall%/ Recall%/ AMS AMS

4

Prima a tecla Zoom (+) ou a tecla Zoom (-) e seleccione uma exposição de 1 a 7.

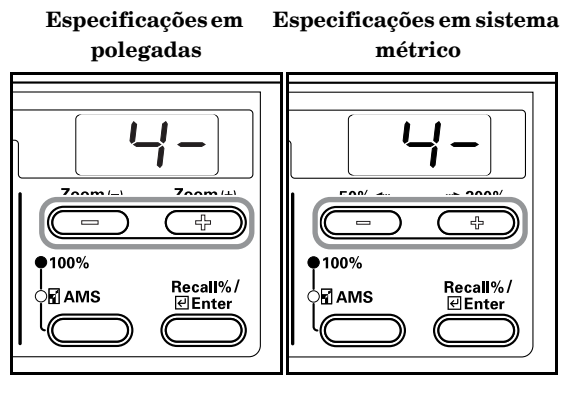

5 Prima a tecla [Enter].

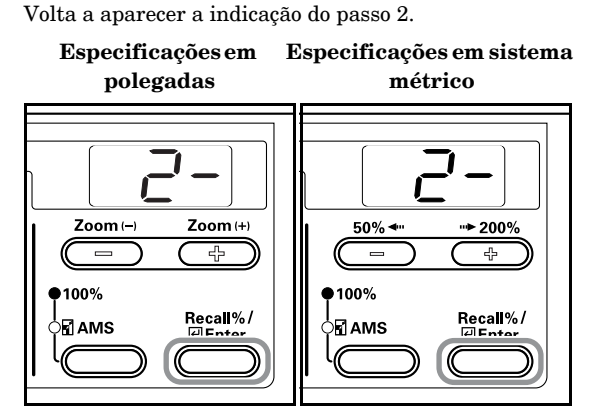

#### Processing to Reduce Black Line (Processamento para reduzir as linhas pretas)

É possível esbater as linhas pretas quando estas aparecem durante a utilização do Processador de documentos opcional. O processamento de redução das linhas pretas diminui a qualidade de reprodução de pequenos caracteres, por isso recomenda-se que a fotocopiadora seja utilizada normalmente com a definição por defeito.

### Nota

Se seleccionou o modo Photo no modo Image Quality, não é possível efectuar o processamento para reduzir as linhas pretas.

1 Visualizar o modo Default Settings. (Consulte P.6-6 "Default Settings Mode Operations Procedures (Procedimentos de operações no modo Definições por defeito)".)

> Especificações em Especi polegadas

Especificações em sistema métrico

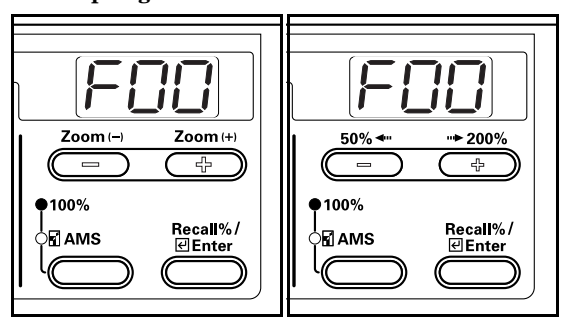

2

Prima a tecla Zoom (+) ou Zoom (-) para visualizar "F10". Especificações em Especificações em sistema

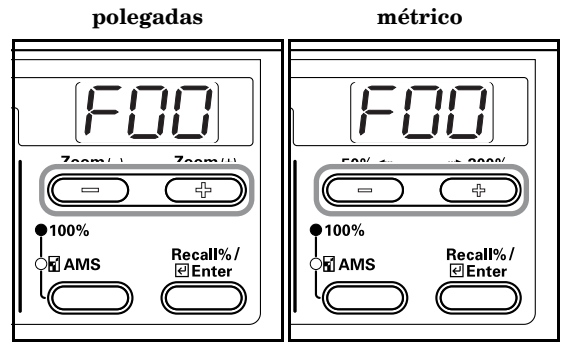

**3** Prima a tecla [Enter].

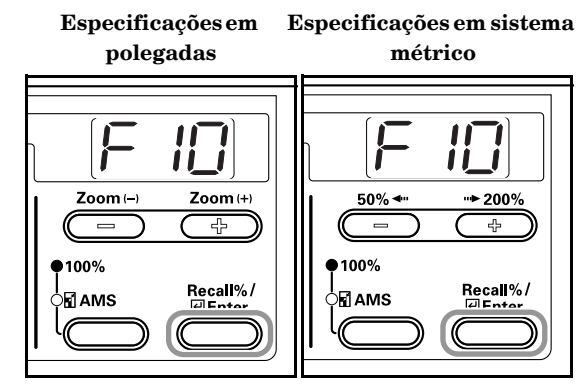

4

Prima a tecla Zoom (+) ou a tecla Zoom (-) e seleccione "1- (OFF)", "2- (Weak)" ou "3- (Strong)".

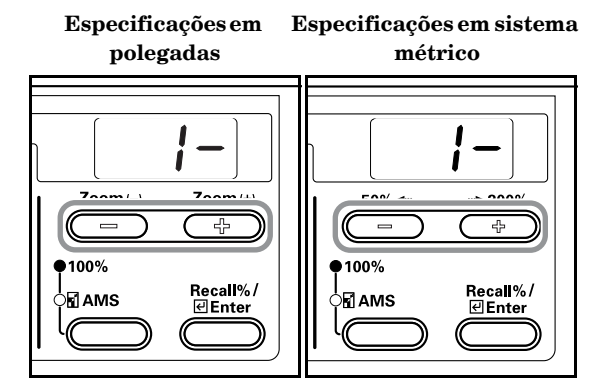

- 5 Prima a tecla [Enter].
  - Volta a aparecer a indicação do passo 2.

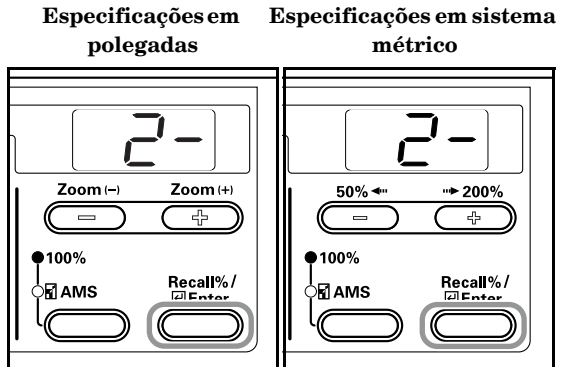

#### Photo Processing (Processamento de fotos)

Seleccione o método de processamento para originais com fotos.

1 Visualizar o modo Default Settings. (Consulte P.6-6 "Default Settings Mode Operations Procedures (Procedimentos de operações no modo Definições por defeito)".)

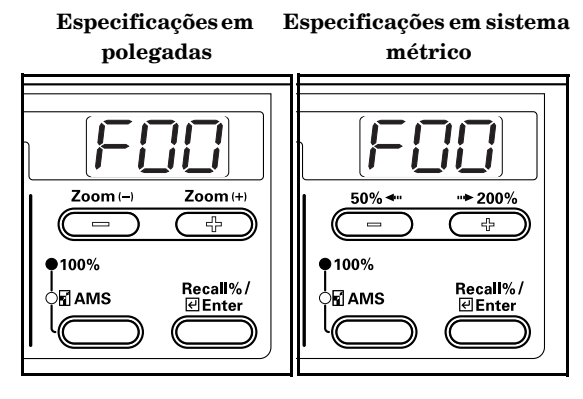

- Prima a tecla Zoom (+) ou Zoom (-) para visualizar "F11".
   Especificações em Especificações em sistema
  - polegadas métrico

3

Prima a tecla [Enter].

Especificações em Especificações em sistema polegadas métrico

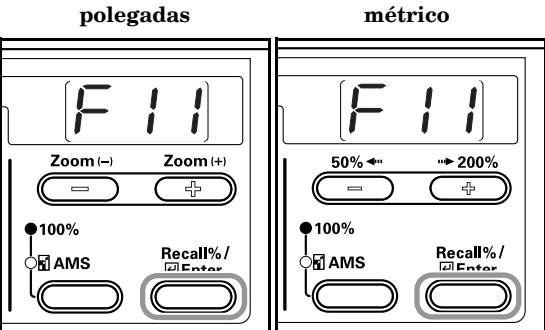

4 Prima a tecla Zoom (+) ou a tecla Zoom (-) e seleccione "1- (Error Diffusion)" ou "2- (Dithering)".

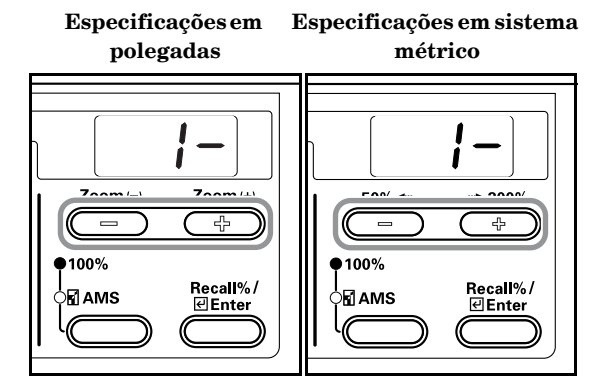

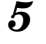

Prima a tecla [Enter]. Volta a aparecer a indicação do passo 2.

Especificações em Especificações em sistema

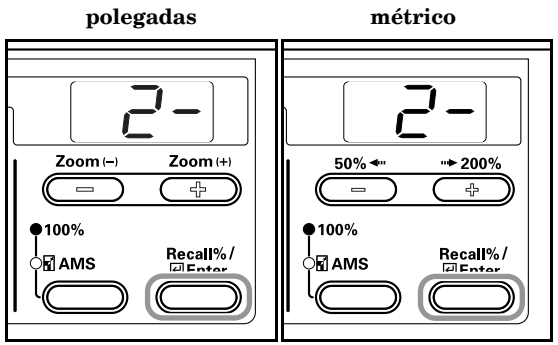

#### Back Ground Adjustment (Ajuste do fundo)

O fundo pode ser aclarado quando se nota que está demasiado escuro após a cópia.

 Visualizar o modo Default Settings. (Consulte P.6-6
 "Default Settings Mode Operations Procedures (Procedimentos de operações no modo Definições por defeito)".)

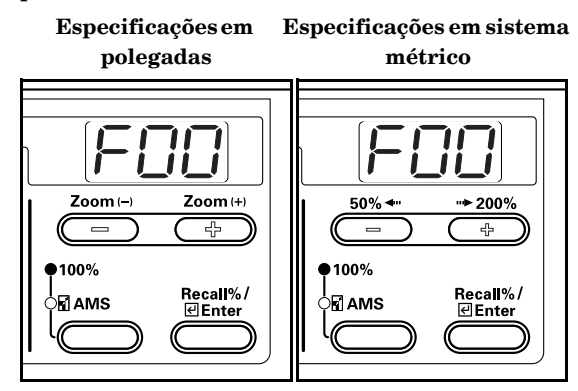

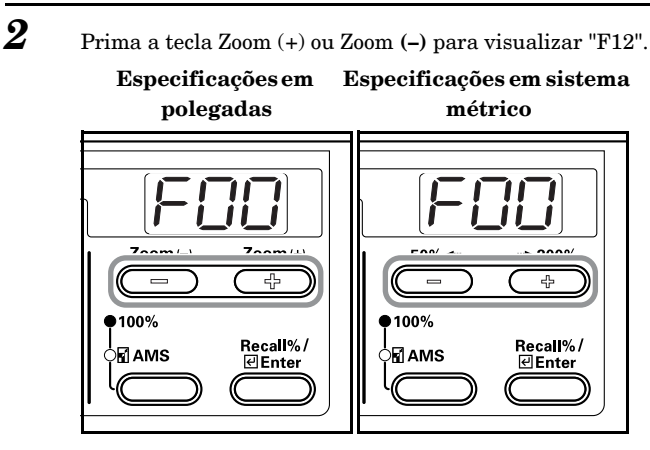

3 Prima a tecla [Enter].

Especificações em

Especificações em sistema métrico

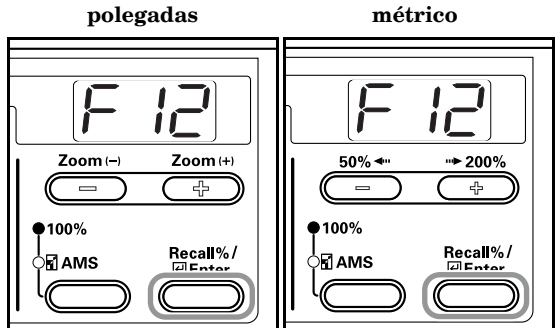

4

Prima a tecla Zoom (+) ou a tecla Zoom (-) e seleccione uma exposição de cor para o fundo de 1 a 5.

Especificações em Especificações em sistema polegadas métrico 700m (1) ÷ 4 100% 100% Recall%/ ∉Enter Recall%/ ∉Enter AMS AMS

5

Prima a tecla [Enter].

Volta a aparecer a indicação do passo 2.

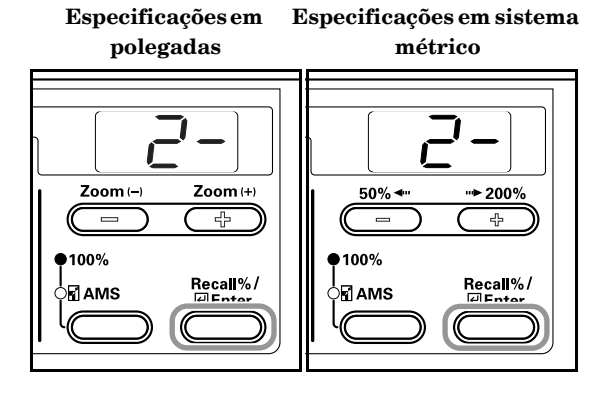

Drawer Selection (Selecção da gaveta)

Permite seleccionar automaticamente a gaveta com papel do mesmo tamanho que o do original ou utilizar um nível de gaveta seleccionado.

1 Visualizar o modo Default Settings. (Consulte P.6-6 **"Default Settings Mode Operations Procedures** (Procedimentos de operações no modo Definições por defeito)".)

> Especificações em Especificações em sistema polegadas métrico

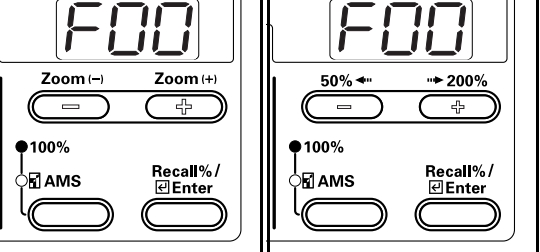

Prima a tecla Zoom (+) ou Zoom (-) para visualizar "F13". Especificações em Especificações em sistema polegadas métrico

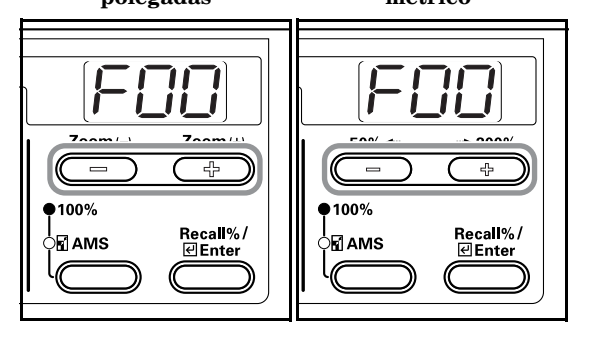

3 Prima a tecla [Enter].

2

Especificações em

Especificações em sistema métrico

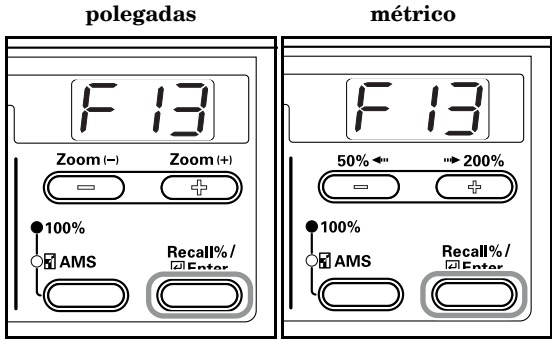

4

Prima a tecla Zoom (+) ou a tecla Zoom (-) e seleccione "1-(Automatic Paper Selection)" ou "2- (Selected Drawer)".

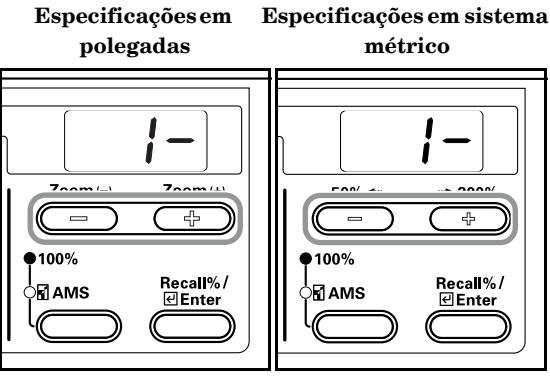

- 5 Prima a tecla [Enter]. Volta a aparecer a indicação do passo 2.
  - Especificações em sistema polegadas métrico

#### Selected Drawer (Gaveta seleccionada)

Quando está instalado o alimentador de papel opcional, será dada prioridade à gaveta que é seleccionada automaticamente. Não se pode definir a alimentação manual de papel utilizando a função Selected Drawer.

- Visualizar o modo Default Settings. (Consulte P.6-6 "Default Settings Mode Operations Procedures (Procedimentos de operações no modo Definições por defeito)".)
  - Especificações em Especificações em sistema polegadas métrico

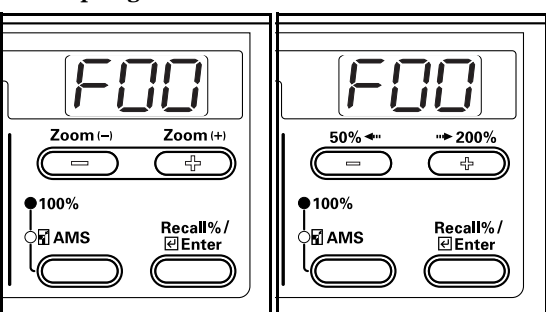

2

1

Prima a tecla Zoom (+) ou Zoom (-) para visualizar "F14".

Especificações em Especificações em sistema polegadas métrico

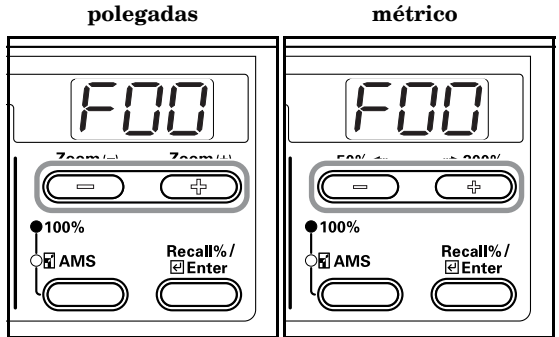

**3** Prima a tecla [Enter].

- Especificações em Especificações em sistema polegadas métrico 1 ſ Zoom (+) Zoom (--) 50% < •• 200% ÷ ■100% 100% Recall%/ Recall%/ AMS Ento
- Prima a tecla Zoom (+) ou a tecla Zoom (-) e seleccione a gaveta a que deve ser atribuída a prioridade de utilização..

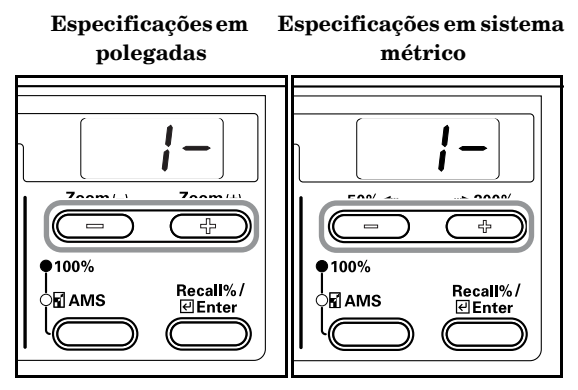

#### Nota

5

4

A gama de selecção variará de acordo com o número de gavetas instaladas.

Prima a tecla [Enter]. Volta a aparecer a indicação do passo 2.

Especificações em Especificações em sistema polegadas métrico Zoom (– Zoom (+) ••► 200% 50% -Ļ 5 100% 100% Recall%/ Recall%/ 🖬 AMS

## Auto Drawer Switching (Mudança automática de gaveta)

Depois do Alimentador de Papel opcional ter sido instalado, especifique se pretende ou não utilizar a função Auto Drawer Switching.

1 Visualizar o modo Default Settings. (Consulte P.6-6 "Default Settings Mode Operations Procedures (Procedimentos de operações no modo Definições por defeito)".)

Especificações em Especificações em sistema polegadas métrico

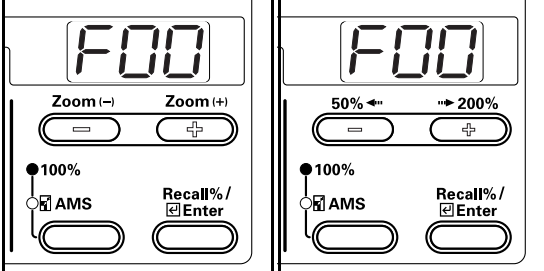

2 Prima a tecla Zoom (+) ou Zoom (-) para visualizar "F15".

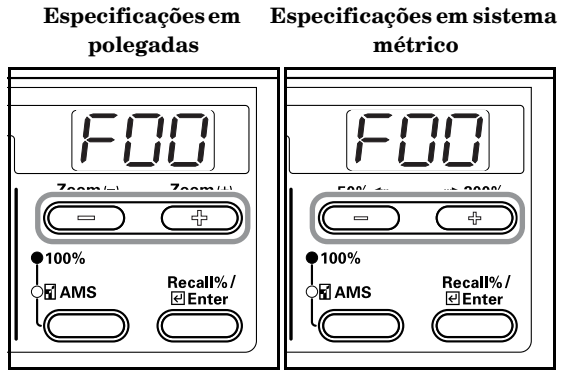

3

Prima a tecla [Enter].

Especificações em polegadas

Especificações em sistema métrico

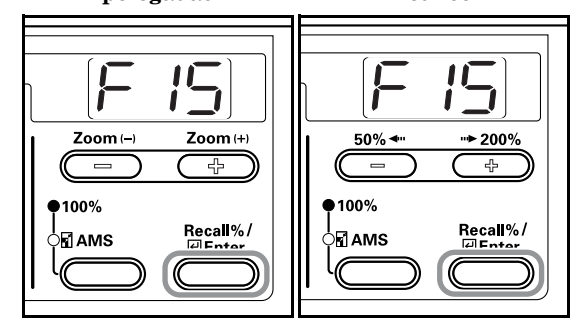

4 Prima a tecla Zoom (+) ou Zoom (-) e seleccione "on" se pretender que a função Auto Drawer Switching seja utilizada e "oFF" se não pretender utilizá-la.

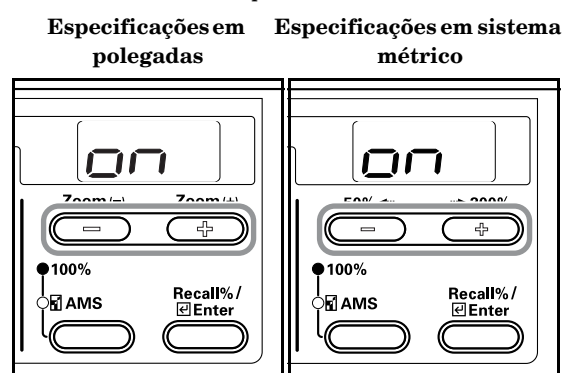

5

Prima a tecla [Enter].

Volta a aparecer a indicação do passo 2.

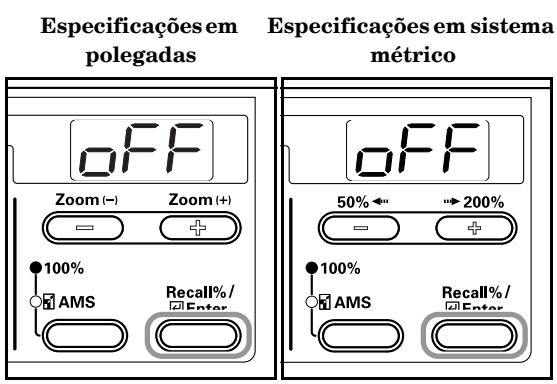

#### Auto Sizing (Dimensionamento automático)

Especifica se se utiliza ou não o dimensionamento automático (percentagem de zoom/redução) quando tiver sido seleccionada uma gaveta de papel.

1 Visualizar o modo Default Settings. (Consulte P.6-6 "Default Settings Mode Operations Procedures (Procedimentos de operações no modo Definições por defeito)".)

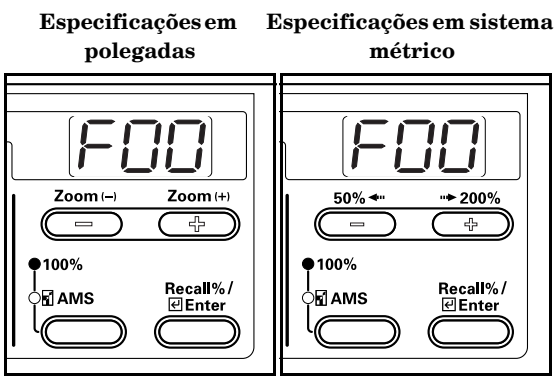

2 Prima a tecla Zoom (+) ou Zoom (-) para visualizar "F16". Especificações em Especificações em sistema

métrico

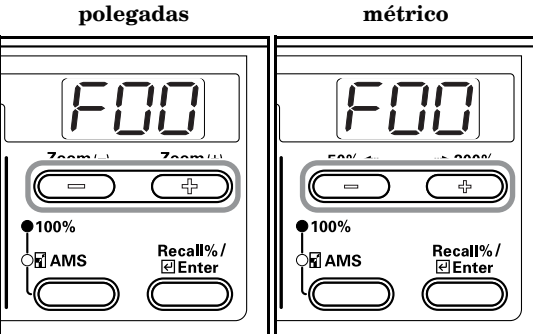

3 Prima a tecla [Enter].

> Especificações em Especificações em sistema métrico

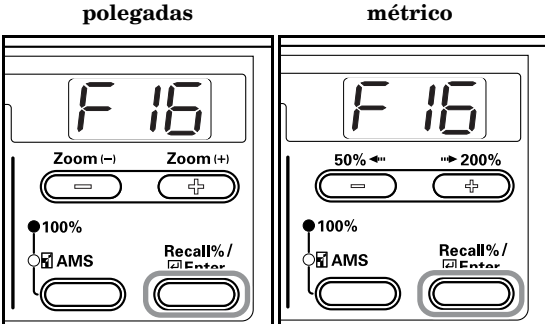

4

Prima a tecla Zoom (+) ou Zoom (-) e seleccione "on" se pretender que a função Automatic Sizing seja utilizada e "oFF" se pretender que sejam feitas cópias na proporção de 1:1.

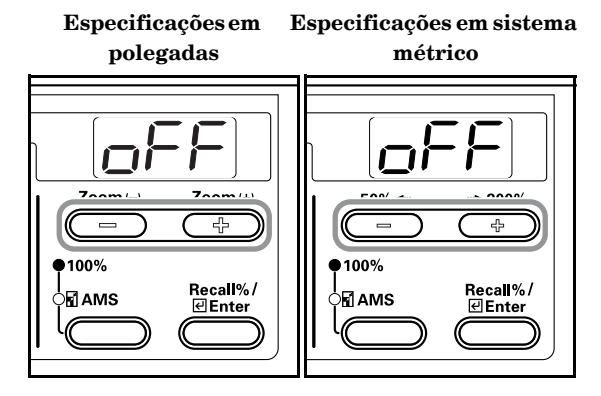

5

Prima a tecla [Enter].

Volta a aparecer a indicação do passo 2.

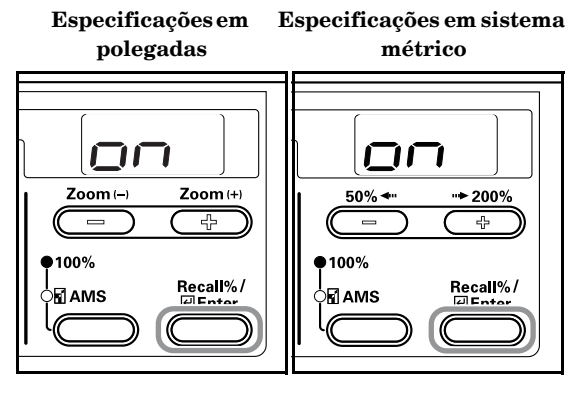

#### Drawer Paper Size (Drawers 1 to 4) (Tamanho de papel da gaveta (Gavetas 1 a 4))

Defina os tamanhos do papel para as gavetas 1 a 4. Apresentamos aqui a definição para a Gaveta 1 como exemplo. Seleccione F18, F19 e F20 no modo Default Settings antes de seleccionar as gavetas 2, 3 e 4 (opção), respectivamente.

1 Visualizar o modo Default Settings. (Consulte P.6-6 "Default Settings Mode Operations Procedures (Procedimentos de operações no modo Definições por defeito)".)

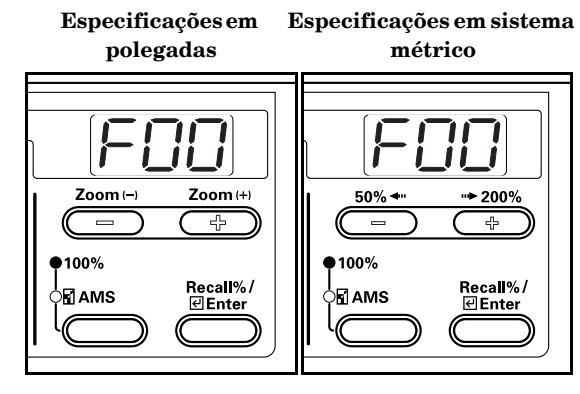

2

3

Prima a tecla Zoom (+) ou Zoom (-) para visualizar "F17". Especificações em Especificações em sistema

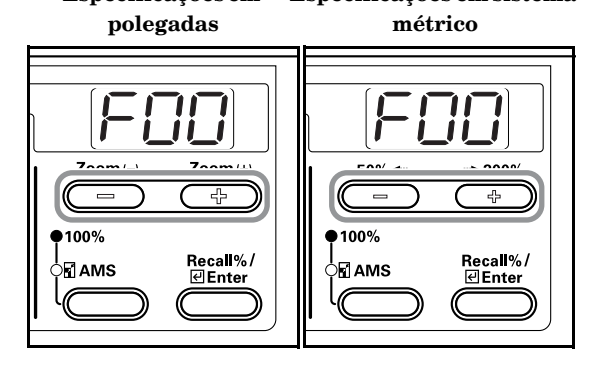

Prima a tecla [Enter].

Especificações em Especificações em sistema métrico polegadas 11 11 1 1 1 Zoom (+) Zoom (--) 50% **••**► 200% 42 4 100% 100% Recall%/ Recall%/ AMS AMS

4 Prima a tecla Zoom (+) ou Zoom (-) e seleccione "AtI" se pretender que seja feita a detecção automática em polegadas e "AtC" para a detecção ser feita em centímetros. Quando definir o tamanho Oficio II, seleccione "o2r".

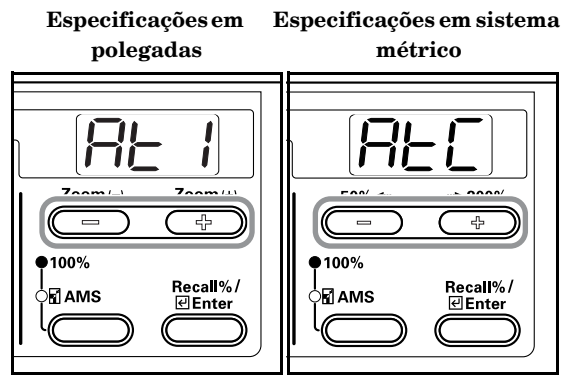

#### Nota

5

As gavetas 2, 3 e 4 serão indicadas apenas quando estiver instalado o Alimentador de papel opcional.

#### Prima a tecla [Enter].

Volta a aparecer a indicação do passo 2.

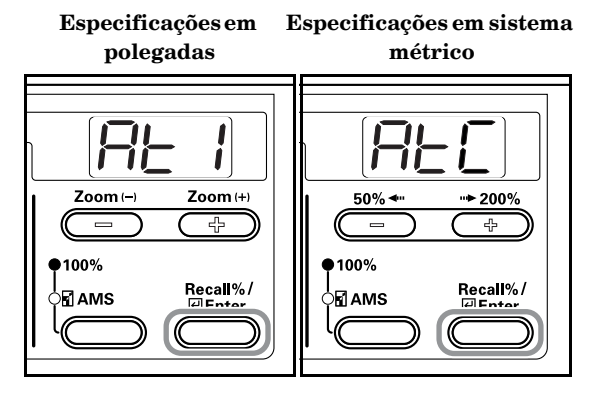

## Multi-bypass Tray Paper Size (Tamanho do papel do tabuleiro multi-desvios)

Define o tamanho do papel para a alimentação manual.

1 Visualizar o modo Default Settings. (Consulte P.6-6 "Default Settings Mode Operations Procedures (Procedimentos de operações no modo Definições por defeito)".)

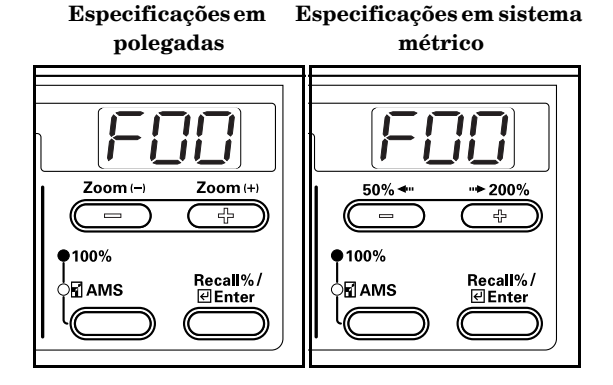

2 Prima a tecla Zoom (+) ou Zoom (-) para visualizar "F21".

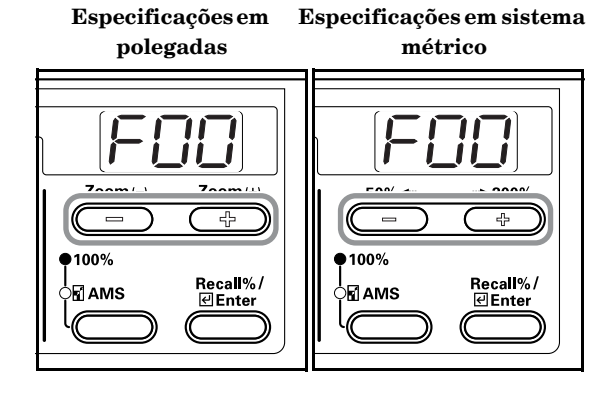

**3** Prima a tecla [Enter].

Especificações em polegadas Especificações em sistema métrico

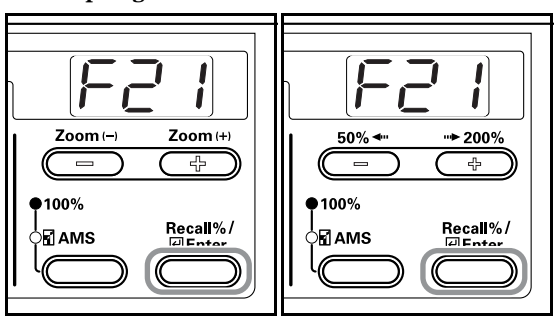

4

Prima a tecla Zoom (+) ou a tecla Zoom (-) e seleccione o tipo de papel.

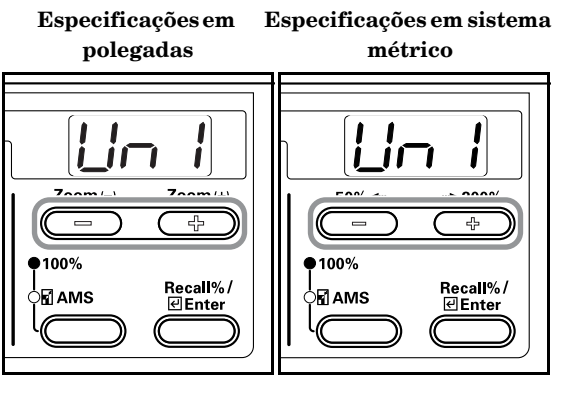

- 5 Prima a tecla [Enter]. Volta a aparecer a indicação do passo 2.
  - Especificações em Especificações em sistema polegadas métrico Zoom (-Zoom (+) 50% + 200% ÷ ●10**0**% 100% Recall%/ Recall%/ AMS

#### Custom Size (1 to 2) (Tamanho personalizado (1 a 2))

Defina o tamanho personalizado.

A definição do tamanho personalizado 1 é mostrada aqui como exemplo. Para definir o tamanho personalizado 2 seleccione F23 no modo Default Settings e depois efectue as mesmas definições.

1 Visualizar o modo Default Settings. (Consulte P.6-6 **"Default Settings Mode Operations Procedures** (Procedimentos de operações no modo Definições por defeito)".)

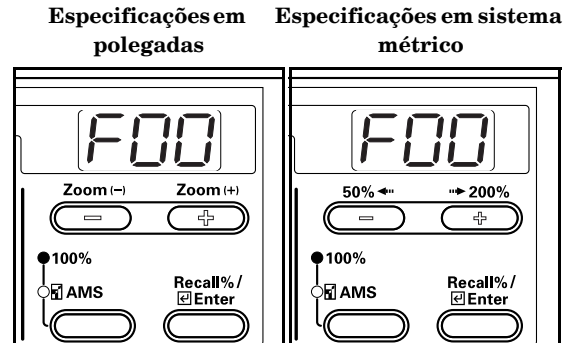

2

Prima a tecla Zoom (+) ou Zoom (-) para visualizar "F22". Especificações em Especificações em sistema

> polegadas métrico

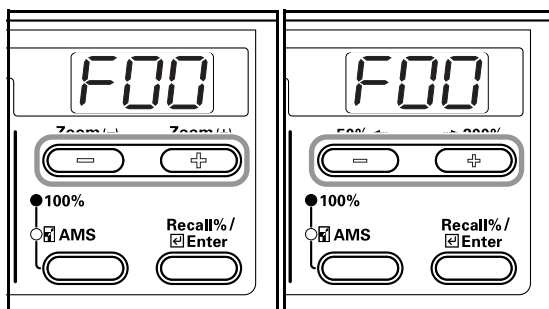

3 Prima a tecla [Enter].

Especificações em Especificações em sistema métrico

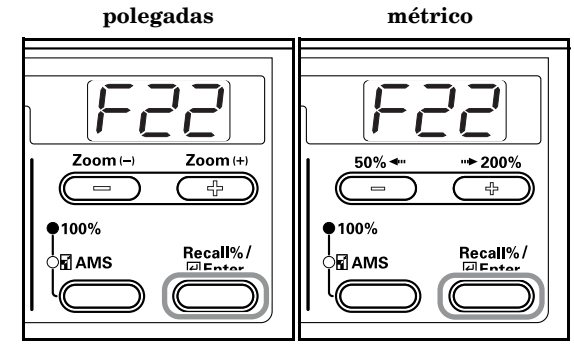

4

Prima a tecla Zoom (+) ou a tecla Zoom (-) e seleccione o tamanho. InP (Tamanho irregular) Quando seleccionar tamanhos

irregulares, execute o seguinte procedimento. Em caso de selecção de outros tamanhos, passe para o passo 9.

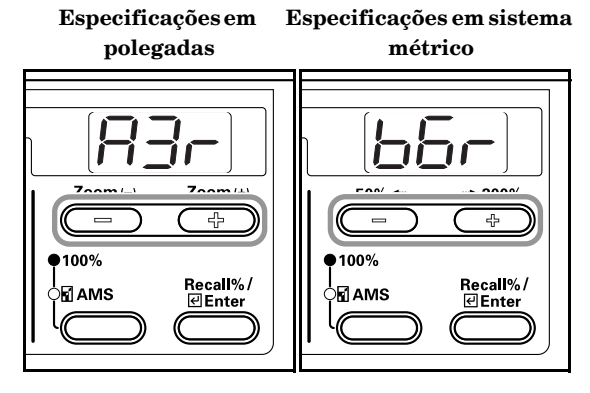

Prima a tecla [Enter].

polegadas

5

6

Especificações em Especificações em sistema métrico

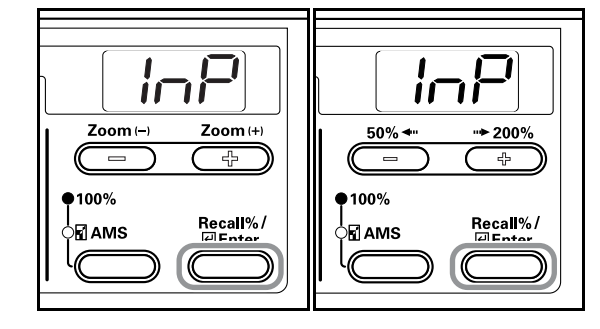

Prima a tecla Zoom (+) ou Zoom (-) e introduza o comprimento (Direcção Y) em polegadas/mm.

> **Especificações em** Especificações em sistema polegadas métrico

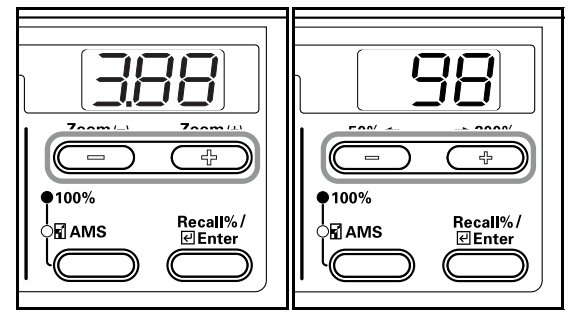

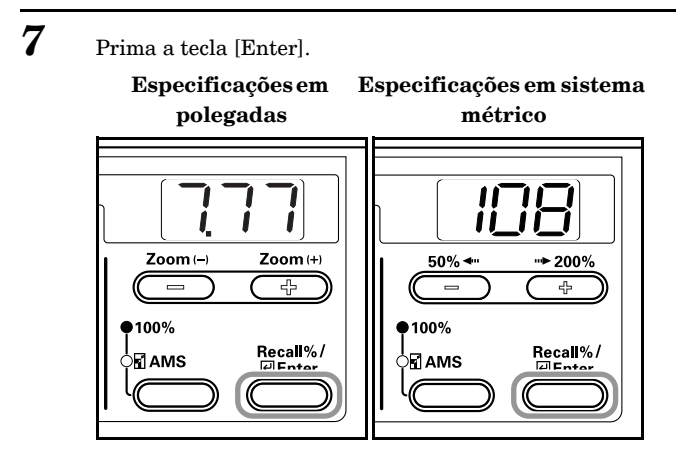

8 Prima a tecla Zoom (+) ou Zoom (-) e introduza a largura (Direcção X) em polegadas/mm.

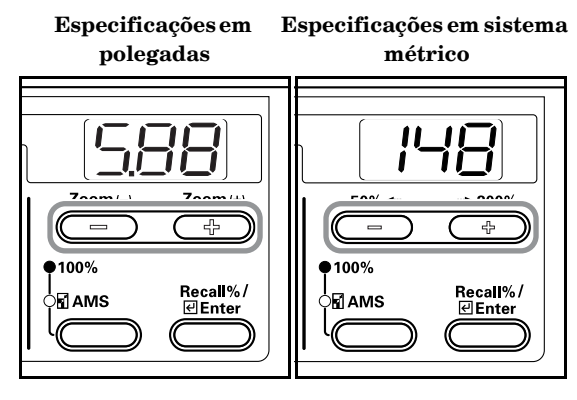

### **9** Prima a tecla [Enter].

Volta a aparecer a indicação do passo 2.

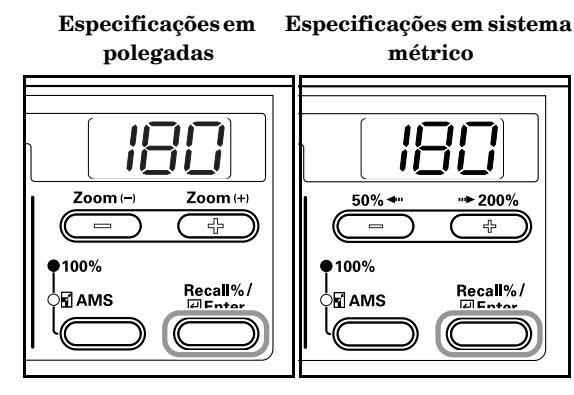

#### Copy Limit (limite de cópias)

Limita o número de cópias ou de conjuntos de cópias que podem ser realizadas numa dada altura.

1 Visualizar o modo Default Settings. (Consulte P.6-6 "Default Settings Mode Operations Procedures (Procedimentos de operações no modo Definições por defeito)".)

> Especificações em Especificações em sistema polegadas métrico

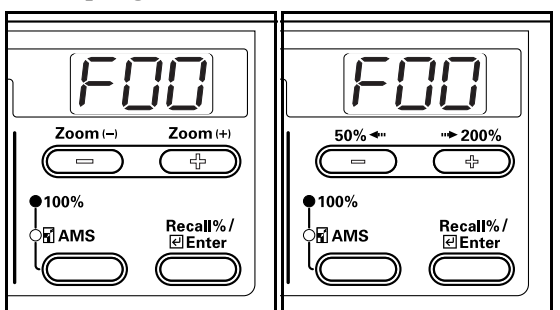

Pı

2

Prima a tecla Zoom (+) ou Zoom (-) para visualizar "F24".

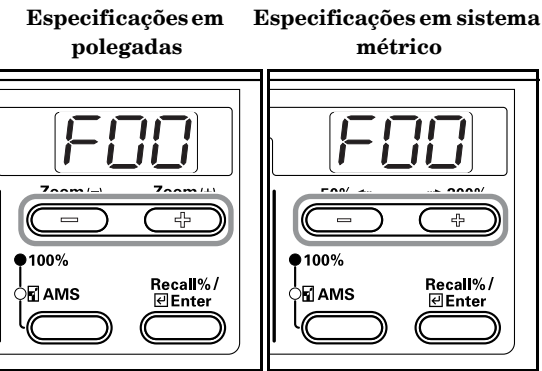

**3** Prima a tecla [Enter].

Especificações em E polegadas

Especificações em sistema métrico

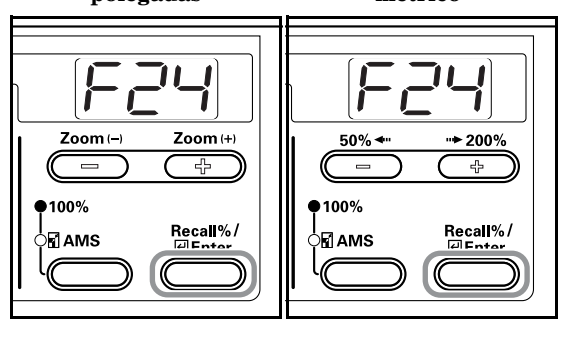

4

Prima a tecla Zoom (+) ou a tecla Zoom (-) e defina o valor para o limite de cópias (1 a 250). Também pode ser introduzido utilizando o teclado.

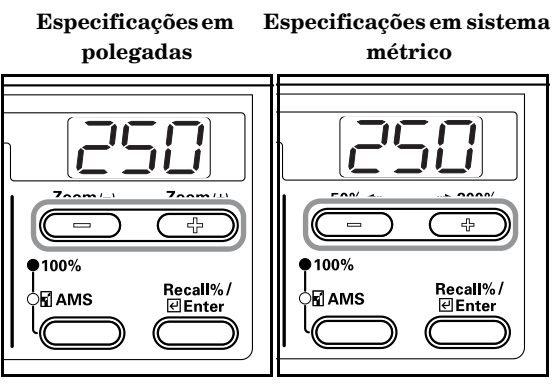

5 Prima a tecla [Enter]. Volta a aparecer a indicação do passo 2.

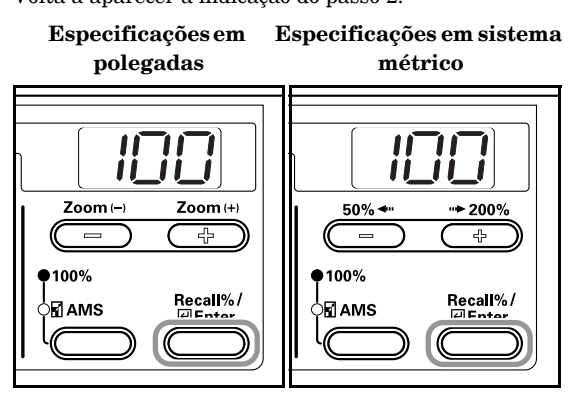

#### 2-Sided Copy Reverse Side Rotation (Cópia dos 2 lados, definição de rotação para o reverso)

Especifique se quer ou não fazer a rotação do reverso para Cópia dos 2 lados.

1 Visualizar o modo Default Settings. (Consulte P.6-6 **"Default Settings Mode Operations Procedures** (Procedimentos de operações no modo Definições por defeito)".)

> Especificações em Especificações em sistema polegadas métrico

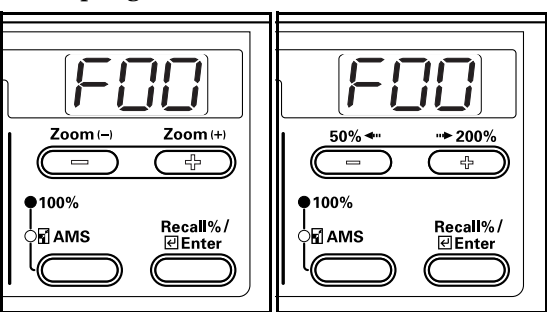

2

Prima a tecla Zoom (+) ou Zoom (-) para visualizar "F25".

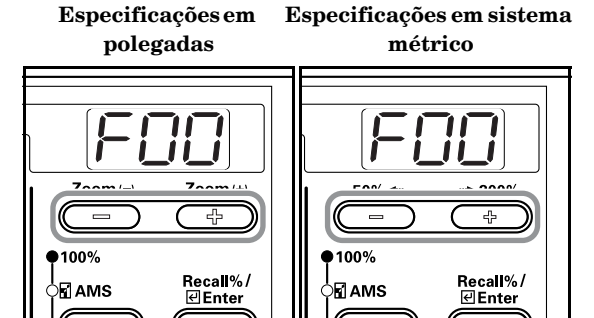

3 Prima a tecla [Enter].

Especificações em Especificações em sistema polegadas métrico

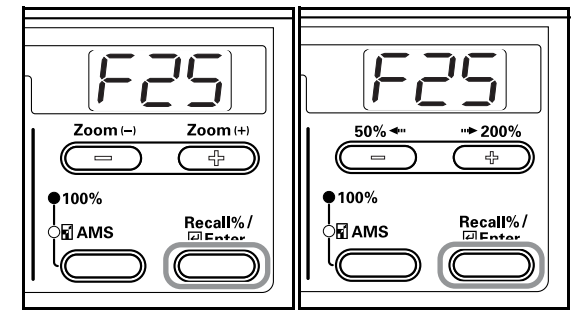

4 Prima a tecla Zoom (+) ou Zoom (-) e seleccione "on" se pretender que o reverso seja rodado e "oFF" se não pretender que seja feita a rotação.

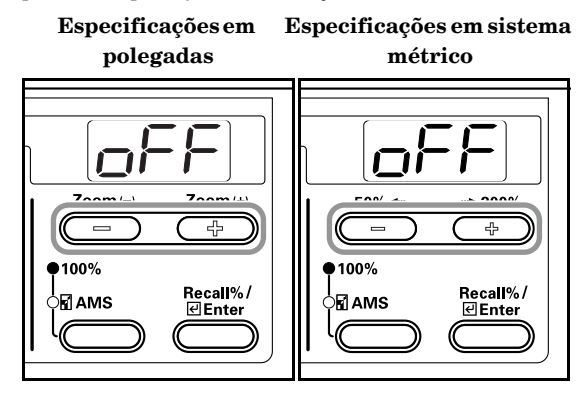

5

Prima a tecla [Enter]. Volta a aparecer a indicação do passo 2.

Especificações em Especificações em sistema

Recall%/

Zoom (--)

100%

polegadas métrico  $\Box \Box$  $\Box \Box$ Zoom (+) 50% < • 200% ÷ ÷

100%

AMS

Recall%/

#### Margin Shift (mudança de margem)

Defina a largura da margem.

1 Visualizar o modo Default Settings. (Consulte P.6-6 **"Default Settings Mode Operations Procedures** (Procedimentos de operações no modo Definições por defeito)".)

Especificações em Especificações em sistema polegadas métrico

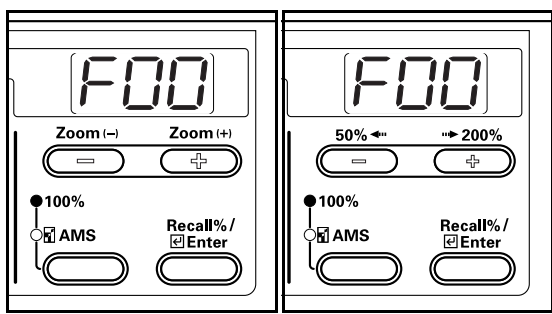

2 Prima a tecla Zoom (+) ou Zoom (-) para visualizar "F26".

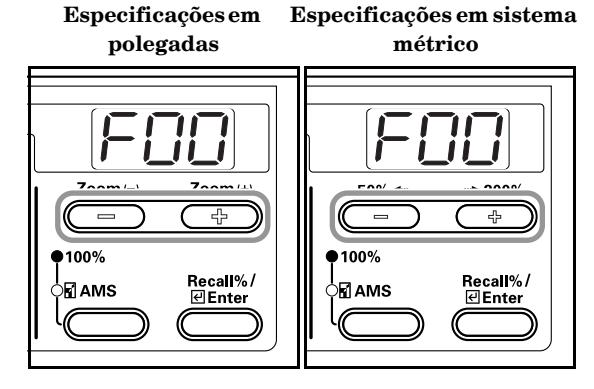

3 Prima a tecla [Enter].

Especificações em sistema **Especificações em** 

polegadas

métrico

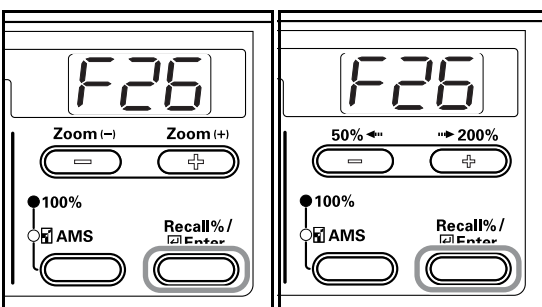

Prima a tecla Zoom (+) ou a tecla Zoom (-) e defina a largura da margem dentro dos limites de 0,13/0,25/0,38/0,50/0,63/0,75(")/1 a 18 (mm).

polegadas

4

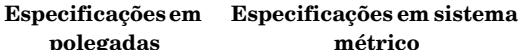

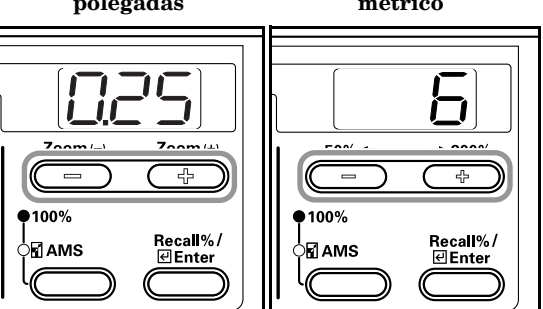

5 Prima a tecla [Enter]. Volta a aparecer a indicação do passo 2.

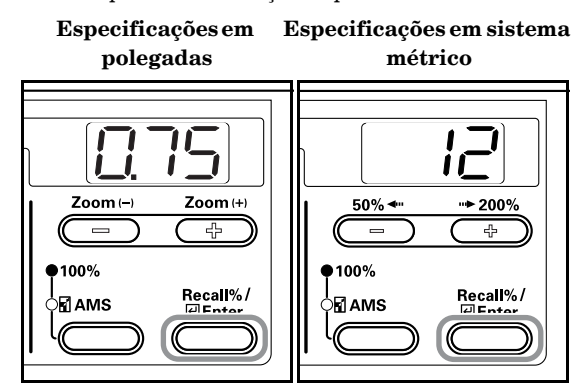

#### Border Width (Largura do rebordo)

Execute o seguinte procedimento para determinar o valor predefinido da largura do modo Border Erase (apagar rebordo).

1 Visualizar o modo Default Settings. (Consulte P.6-6 "Default Settings Mode Operations Procedures (Procedimentos de operações no modo Definições por defeito)".)

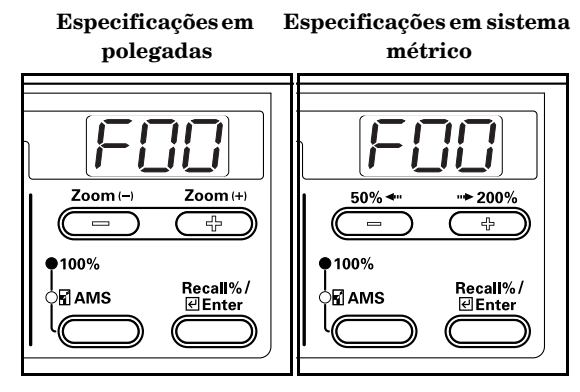

2

Prima a tecla Zoom (+) ou Zoom (-) para visualizar "F27".

Especificações em Especificações em sistema métrico

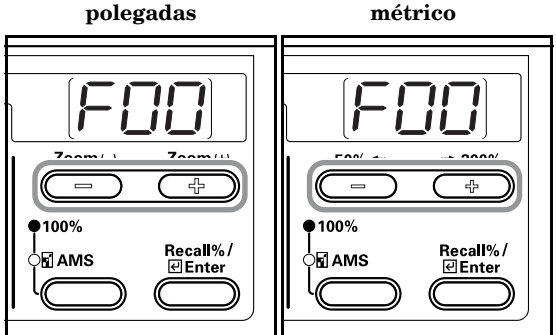

3 Prima a tecla [Enter].

Especificações em

Especificações em sistema métrico

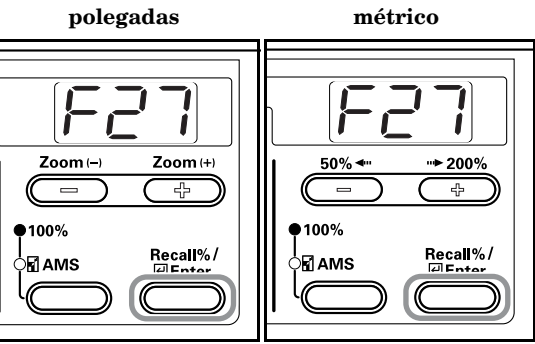

4 Prima a tecla Zoom (+) ou a tecla Zoom (-) e seleccione o valor inicial para a largura do rebordo entre "0,13", "0,25", "0,38", "0,50", "0,63", "0,75"(")/1 - 18 (mm).

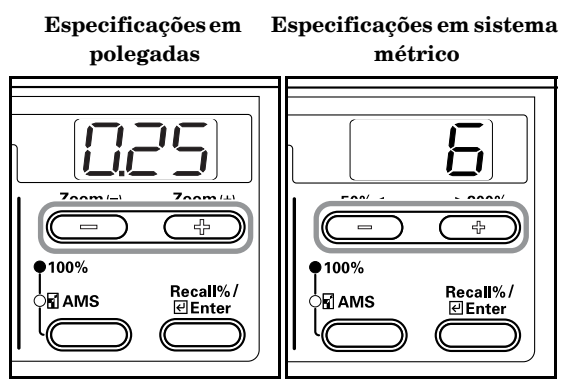

#### 5

Prima a tecla [Enter].

Volta a aparecer a indicação do passo 2.

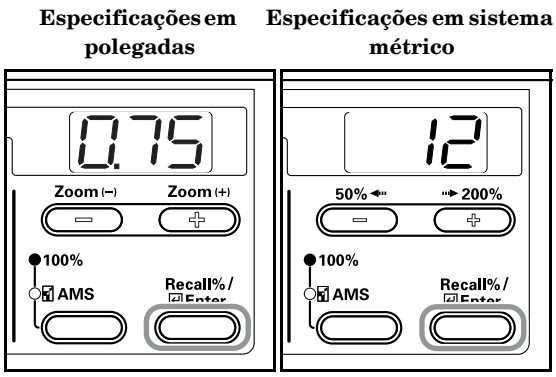

#### 4 in 1 Layout Order (Ordem de disposição 4 em 1)

Defina o valor inicial para a disposição quando fizer um modo de disposição 4 em 1.

1

Visualizar o modo Default Settings. (Consulte P.6-6 "Default Settings Mode Operations Procedures (Procedimentos de operações no modo Definições por defeito)".)

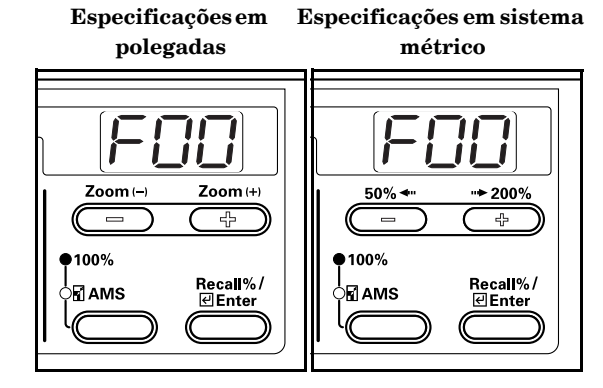

Prima a tecla Zoom (+) ou Zoom (-) para visualizar "F28". Especificações em Especificações em sistema polegadas métrico 11 ÷ ÷ 100% 100% Recall%/ Recall%/ AMS **e** Enter **e** Enter

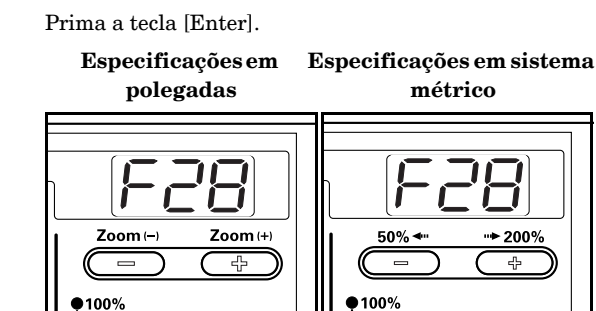

Recall%/

4

100%

AMS

2

3

Prima a tecla Zoom (+) ou a tecla Zoom (-) e seleccione o valor inicial da disposição.

Recall%/

#### Especificações em Especificações em sistema polegadas métrico

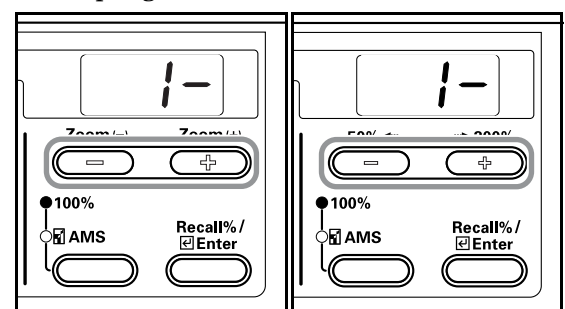

5

Prima a tecla [Enter].

**•**100%

Volta a aparecer a indicação do passo 2.

42

Recall%/

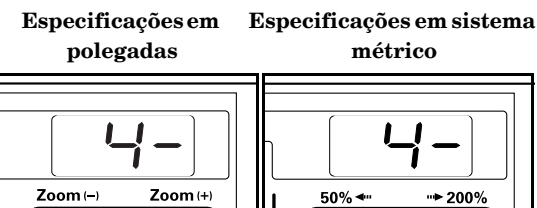

**e** 100%

÷

Recall%/

## Merge Copy Borderline (Combinar rebordo das cópias)

Define o valor inicial para o rebordo para combinar cópias.

1 Visualizar o modo Default Settings. (Consulte P.6-6 "Default Settings Mode Operations Procedures (Procedimentos de operações no modo Definições por defeito)".)

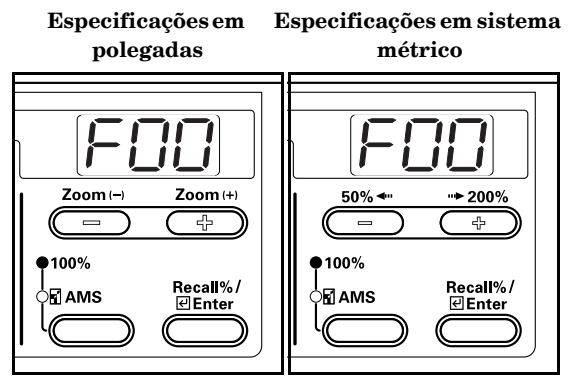

2 Prima a tecla Zoom (+) ou Zoom (-) para visualizar "F29".

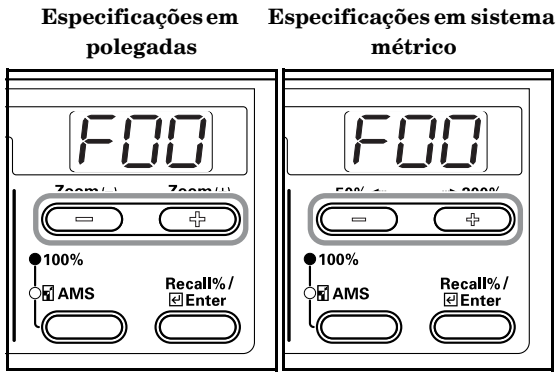

**3** Prima a tecla [Enter].

Especificações em E

Especificações em sistema

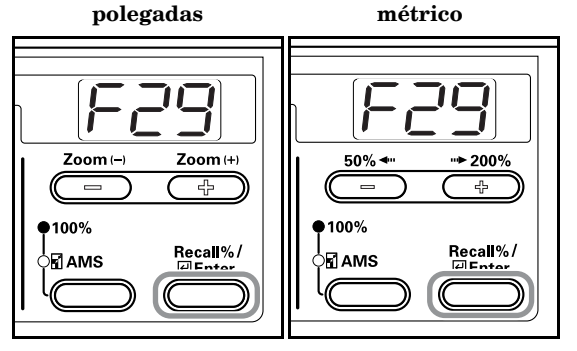

4 Prima a tecla Zoom (+) ou a tecla Zoom (-) e seleccione "1-" quando não é apara aplicar qualquer rebordo, "2-" para utilizar uma linha contínua ou "3-" para que seja utilizada uma linha pontilhada.

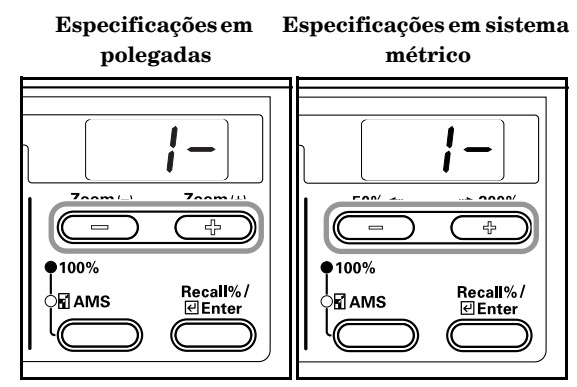

5

Prima a tecla [Enter].

Volta a aparecer a indicação do passo 2.

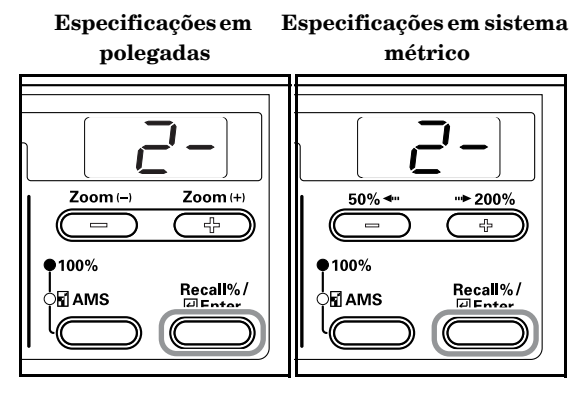

#### Rotate Sort Setting (Definição Rodar e Ordenar)

Especifique se quer ou não alterar a direcção para cada conjunto de cópias e ordená-lo quando estiver a ordenar cópias.

 Visualizar o modo Default Settings. (Consulte P.6-6
 "Default Settings Mode Operations Procedures (Procedimentos de operações no modo Definições por defeito)".)

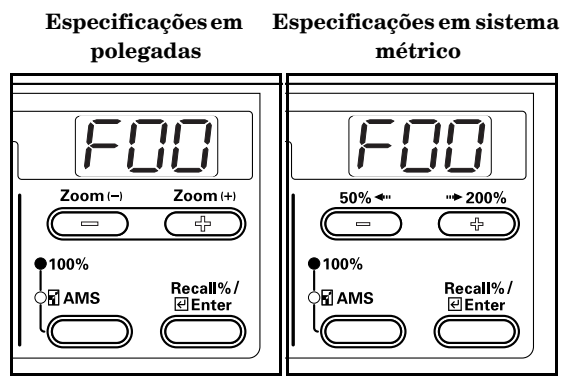

2 Prima a tecla Zoom (+) ou Zoom (-) para visualizar "F30". Especificações em Especificações em sistema

polegadas métrico

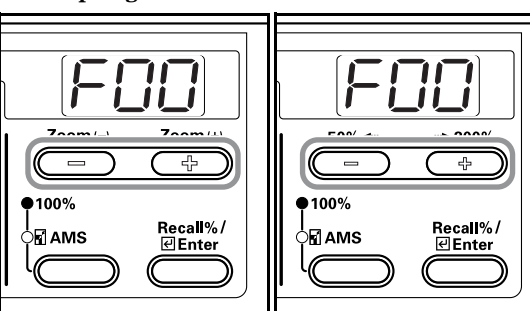

#### **3** Prima a tecla [Enter].

Especificações em Especificações em sistema polegadas métrico

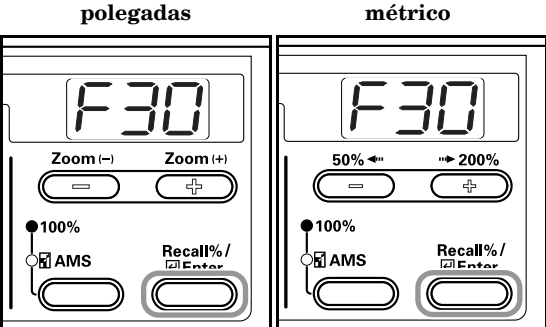

4

Prima a tecla Zoom (+) ou a tecla Zoom (–) e seleccione "on" para alterar a direcção para cada conjunto de cópias e ordená-lo ou "oFF" para ordenar na mesma direcção.

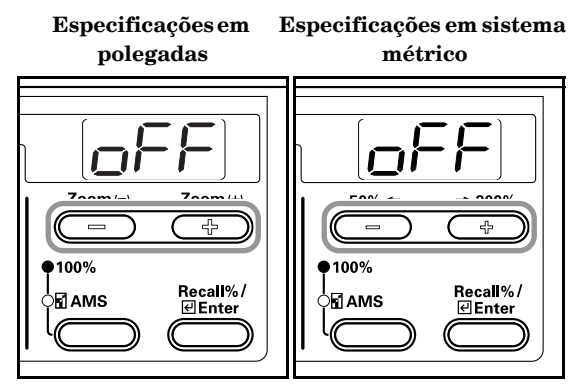

5

Prima a tecla [Enter].

Volta a aparecer a indicação do passo 2.

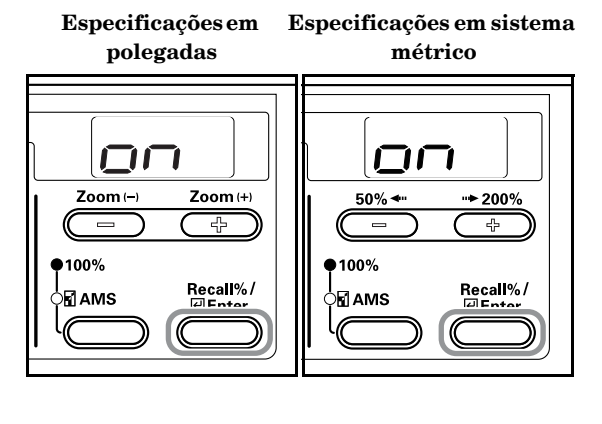

# Silent Mode Transition Time (Tempo de transição para o modo silencioso)

Encurta a quantidade de tempo durante o qual o motor interno continua a funcionar depois de ter sido produzida uma cópia. Utilize esta definição quando o ruído do motor for incómodo.

1 Visualizar o modo Default Settings. (Consulte P.6-6 "Default Settings Mode Operations Procedures (Procedimentos de operações no modo Definições por defeito)".)

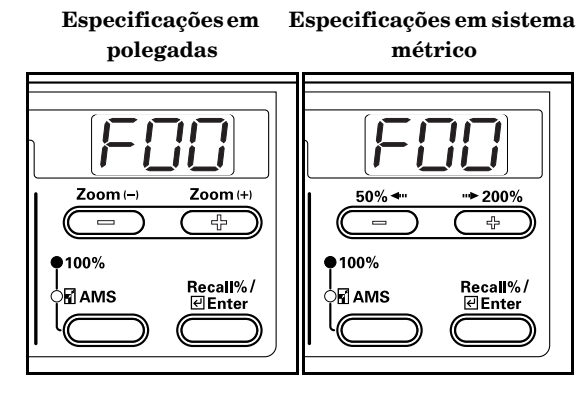

Prima a tecla Zoom (+) ou Zoom (-) para visualizar "F31".

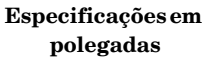

Especificações em sistema métrico

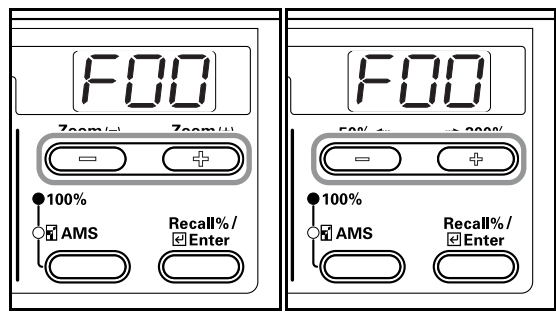

3

2

Prima a tecla [Enter].

Especificações em

Especificações em sistema métrico

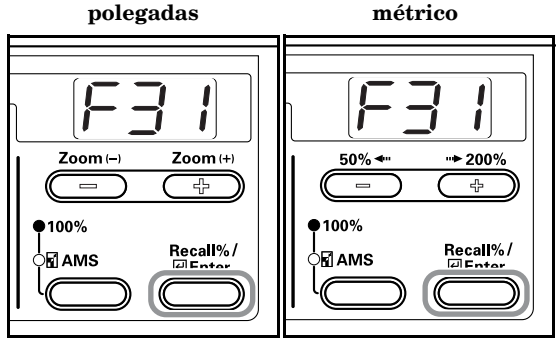

4 Prima a tecla Zoom (+) ou a tecla Zoom (-) e seleccione a quantidade de tempo de transição para o modo silencioso.

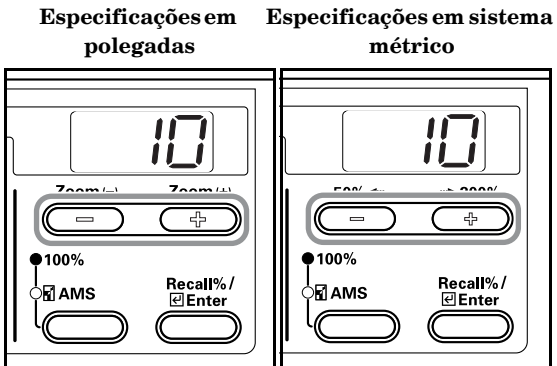

5

Prima a tecla [Enter]. Volta a aparecer a indicação do passo 2.

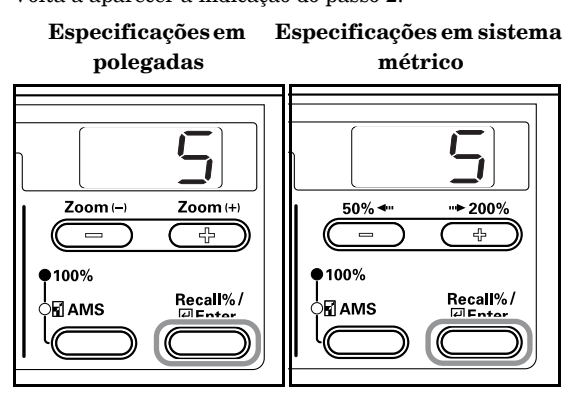

## Auto Clear Setting (Definição de eliminação automática)

Especifique se quer que a fotocopiadora volte ou não automaticamente ao estado "ready to copy" (pronta a copiar) quando termina uma operação de cópia.

1 Visualizar o modo Default Settings. (Consulte P.6-6 "Default Settings Mode Operations Procedures (Procedimentos de operações no modo Definições por defeito)".)

> Especificações em polegadas

Especificações em sistema métrico

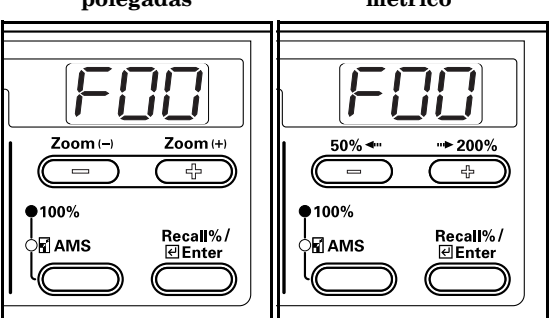

Prima a tecla Zoom (+) ou Zoom (-) para visualizar "F32".
 Especificações em Especificações em sistema

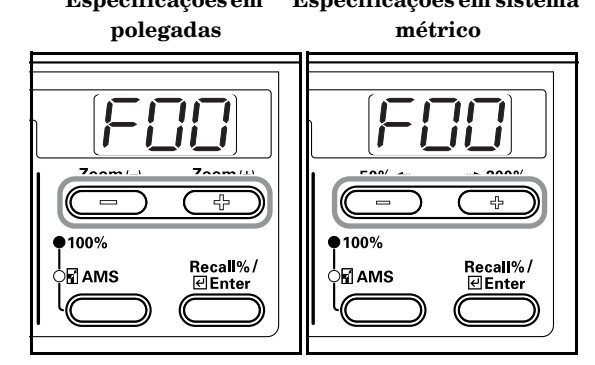

**3** Prima a tecla [Enter].

Especificações em

Especificações em sistema métrico

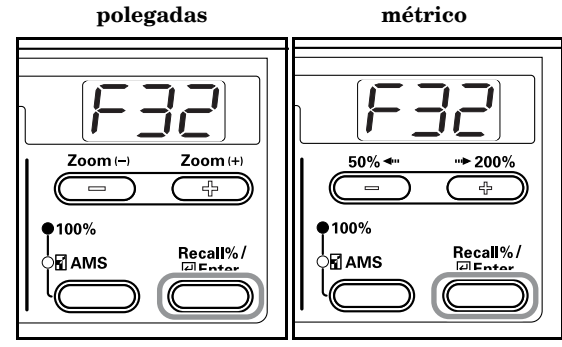

4

5

Prima a tecla Zoom (+) ou Zoom (-) e seleccione "on" no caso de pretender que seja feita a transição para Auto Clear ou "oFF" se não pretender.

Especificações em Especificações em sistema polegadas métrico

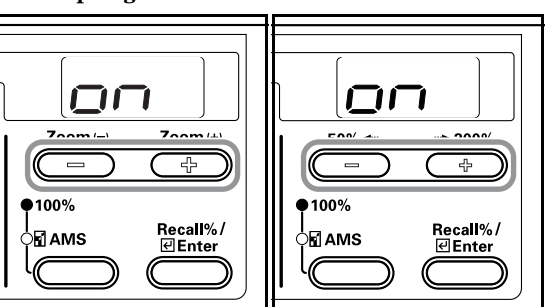

Prima a tecla [Enter].

Volta a aparecer a indicação do passo 2.

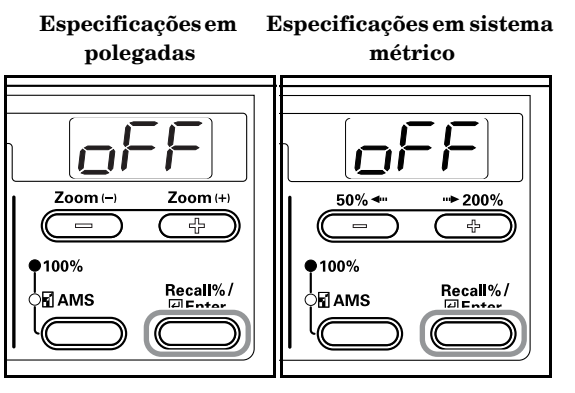

## Auto Off Setting (Regulação para desligar automaticamente)

Especifique se quer ou não que a fotocopiadora entre automaticamente no modo Off depois de concluída a operação de cópia ou depois de terem terminado as operações.

- 1 Visualizar o modo Default Settings. (Consulte P.6-6 "Default Settings Mode Operations Procedures (Procedimentos de operações no modo Definições por defeito)".)
  - Especificações em Especificações em sistema polegadas métrico

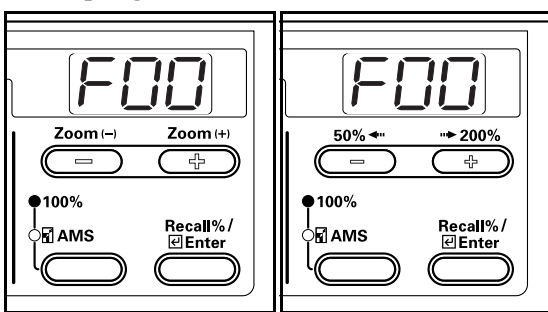

2

Prima a tecla Zoom (+) ou Zoom (-) para visualizar "F33".

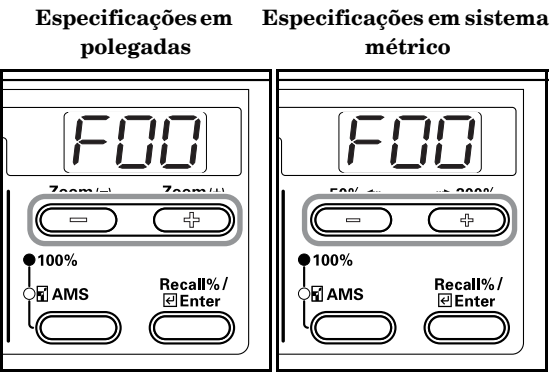

**3** Prima a tecla [Enter].

Especificações em polegadas

Especificações em sistema métrico

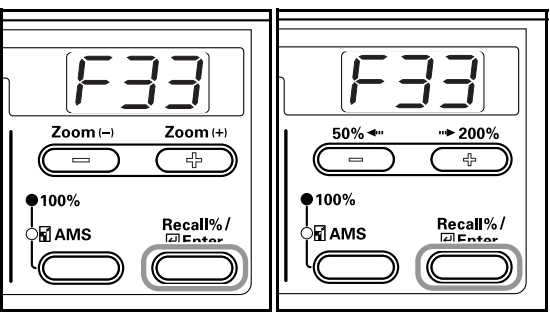

Prima a tecla Zoom (+) ou Zoom (-) e seleccione "on" no caso de pretender que seja feita a transição para Auto Off ou "oFF" se não pretender.

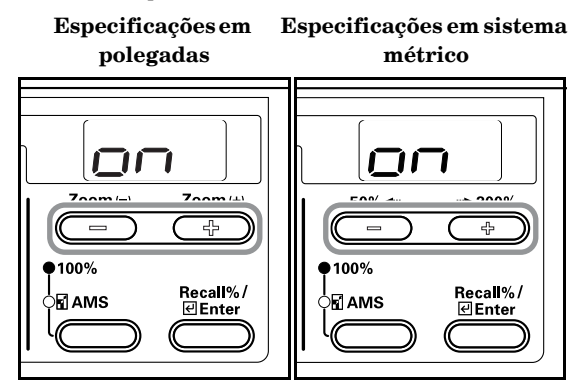

5

#### Prima a tecla [Enter].

Volta a aparecer a indicação do passo 2.

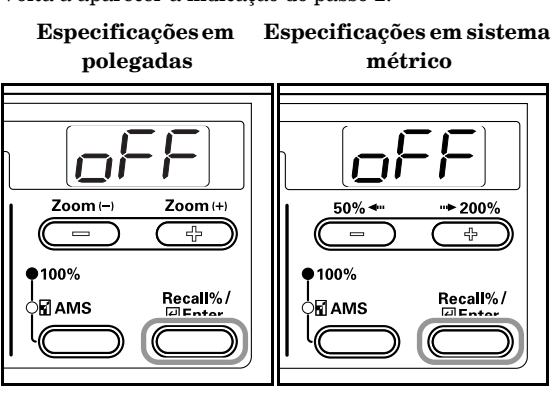

🥱 Nota

1

Se a função Auto Off interferir com as suas operações de cópia, desactive a função. Antes de desactivar a função Off, pode tentar prolongar a quantidade de tempo antes da activação da função Auto Off.

# Auto Clear Time (Tempo para eliminação automática)

Defina o intervalo de tempo para que a fotocopiadora volte ao estado "ready to copy" (pronta a copiar) quando termina uma operação de copiar.

Visualizar o modo Default Settings. (Consulte P.6-6 "Default Settings Mode Operations Procedures (Procedimentos de operações no modo Definições por defeito)".)

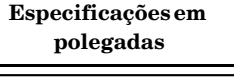

Especificações em sistema métrico

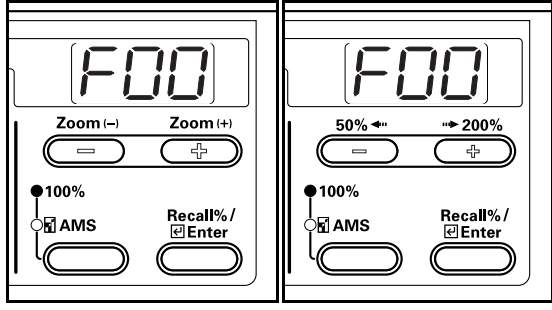

Prima a tecla Zoom (+) ou Zoom (-) para visualizar "F34". 5 Especificações em sistema polegadas métrico

•100%

3

2

Prima a tecla [Enter].

100%

Especificações em Espolegadas

Recall%/

**e** Enter

Especificações em sistema métrico

Recall%/

**∉**Enter

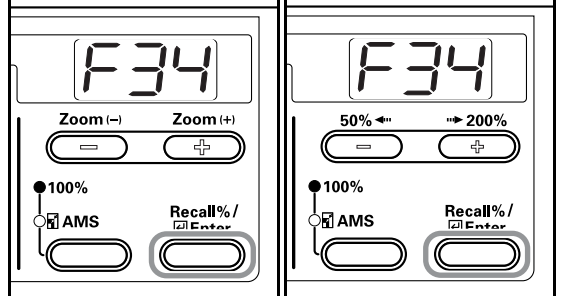

4 Prima a tecla Zoom (+) ou a tecla Zoom (-) e seleccione um intervalo de tempo entre (10) segundos e 270 (segundos).

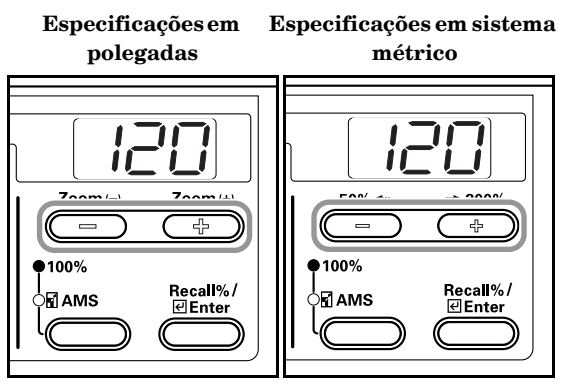

#### Notas

ß

- Defina um intervalo de tempo maior no caso de a fotocopiadora ser utilizada com frequência ou um intervalo de tempo menor quando é utilizada pouco frequentemente.
- Isto pode ser especificado quando a definição Auto Clear está activada ("on"). (Consulte P.6-27 **"Auto Clear Setting (Definição de eliminação automática)"**.)

Prima a tecla [Enter]. Volta a aparecer a indicação do passo 2. Especificações em Especificações em sistema polegadas métrico

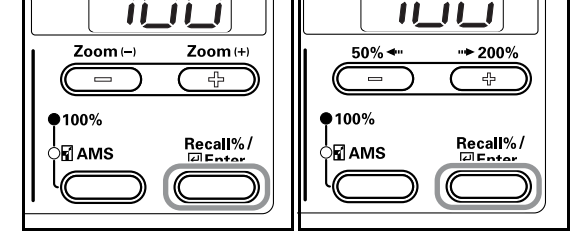

## Low Power Mode Transition Time (Tempo de transição para o modo de baixo consumo)

Defina o intervalo de tempo desde que terminam as operações até à activação automática do modo Low Power (baixo consumo).

 Visualizar o modo Default Settings. (Consulte P.6-6
 "Default Settings Mode Operations Procedures (Procedimentos de operações no modo Definições por defeito)".)

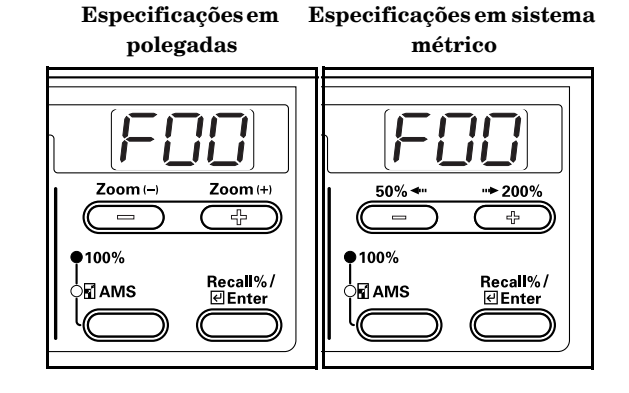

2 Prima a tecla Zoom (+) ou Zoom (-) para visualizar "F35".

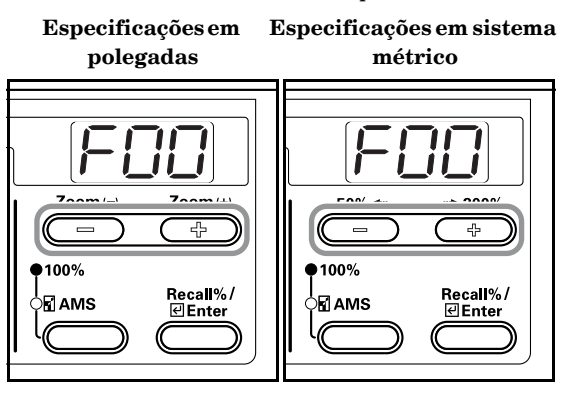

### **3** Prima a tecla [Enter]

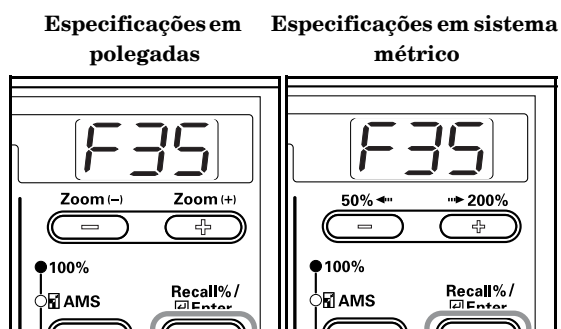

4 Prima a tecla Zoom (+) ou a tecla Zoom (-) e seleccione um intervalo de tempo entre 1 e 240 minutos.

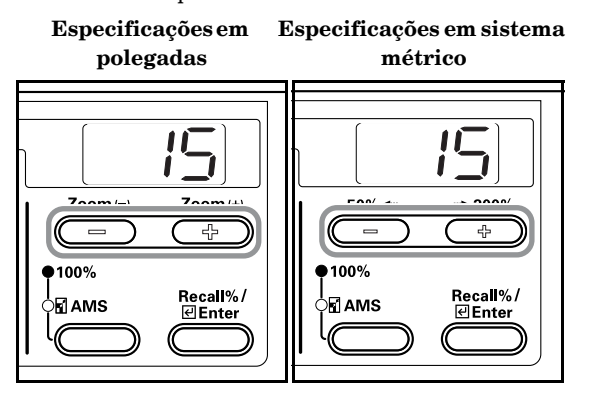

#### 🔉 Nota

Os intervalos de tempo disponíveis são: 1, 5, 15, 30, 45, 60, 90, 120, 180 e 240 minutos.

### **5** Prima a tecla [Enter].

Volta a aparecer a indicação do passo 2.

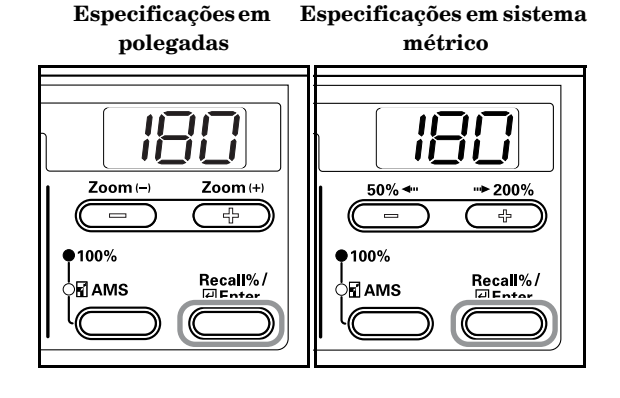

# Off Mode Transition Time (Tempo de transição para o modo desligado)

Defina o intervalo de tempo para a entrada automática no modo Off depois de concluída a operação de cópia ou depois de terem terminado as operações.

1 Visualizar o modo Default Settings. (Consulte P.6-6 "Default Settings Mode Operations Procedures (Procedimentos de operações no modo Definições por defeito)".)

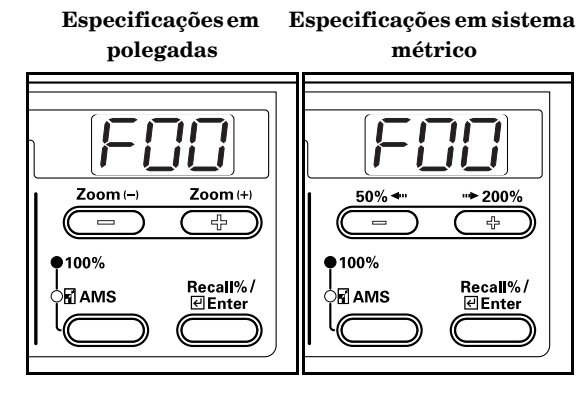

Prima a tecla Zoom (+) ou Zoom (-) para visualizar "F36".

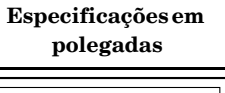

Especificações em sistema métrico

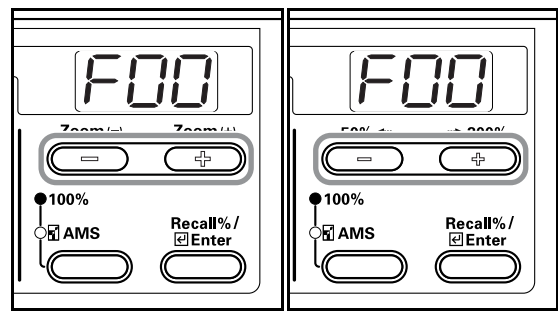

Prima a tecla [Enter].

Especificações em

2

3

Especificações em sistema métrico

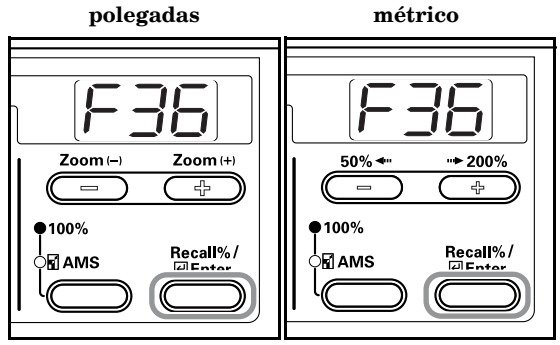
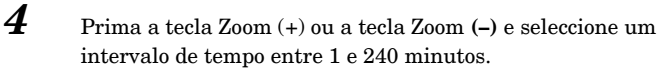

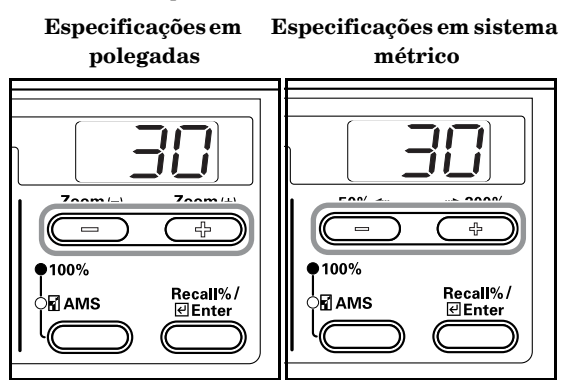

#### Notas

- Isto pode ser especificado quando a definição Auto Off estiver activada ("on"). (Consulte P.6-28 "Auto Off Setting (Regulação para desligar automaticamente)".)
- Os intervalos de tempo que podem ser definidos são 1, 5, 15, 30, 45, 60, 90, 120, 180 e 240 minutos.
- **5** Prima a tecla [Enter].

Volta a aparecer a indicação do passo 2.

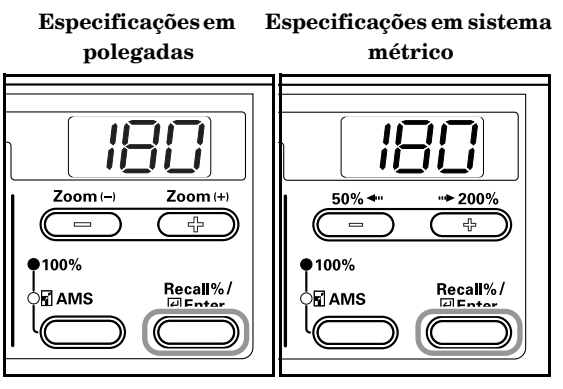

#### Alarm (alarme)

Pode regular o alarme para soar quando premir uma tecla no painel de operação ou no caso de ocorrerem erros, etc.

1 Visualizar o modo Default Settings. (Consulte P.6-6 "Default Settings Mode Operations Procedures (Procedimentos de operações no modo Definições por defeito)".)

> Especificações em Especificações em sistema polegadas métrico

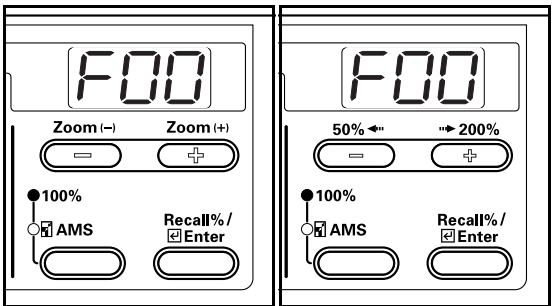

Prima

2

Prima a tecla Zoom (+) ou Zoom (-) para visualizar "F37".

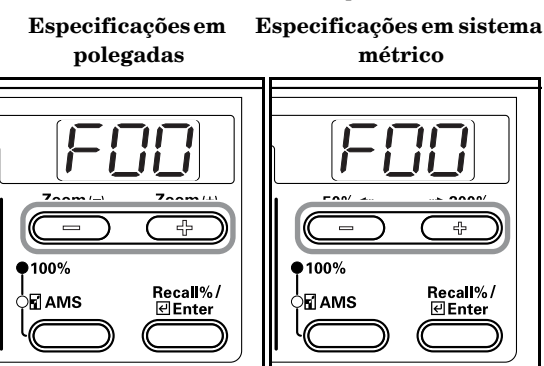

**3** Prima a tecla [Enter].

Especificações em polegadas

m Especificações em sistema métrico

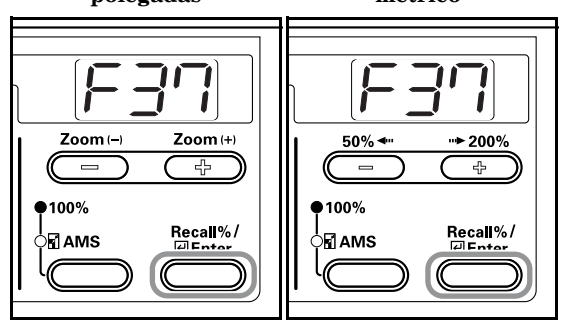

4

Prima a tecla Zoom (+) ou Zoom (-) e seleccione "on" caso pretenda que o alarme soe ou "oFF" se não quiser.

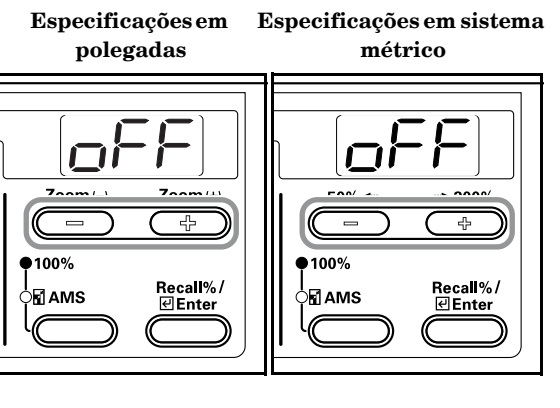

# Secção 6 GESTÃO DA FOTOCOPIADORA

5 Prima a tecla [Enter].

Volta a aparecer a indicação do passo 2.

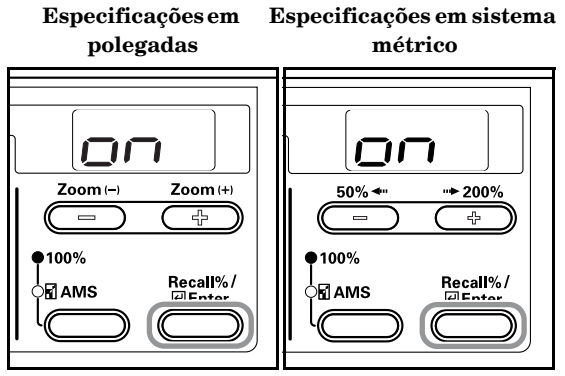

# Toner Coverage Report (Relatório de cobertura do toner)

Imprima o relatório que apresenta o número de cópias realizadas e a concentração média de toner utilizada para cada tamanho de papel.

- 1 Visualizar o modo Default Settings. (Consulte P.6-6 "Default Settings Mode Operations Procedures (Procedimentos de operações no modo Definições por defeito)".)
  - Especificações em Especificações em sistema polegadas métrico Zoom (– Zoom (+) 50% **► 200**% **•**100% •100% Recall%/ Recall%/ AMS AMS **∉**Ente **∉**Enter
- Prima a tecla Zoom (+) ou Zoom (-) para visualizar "F38".
   Especificações em Especificações em sistema

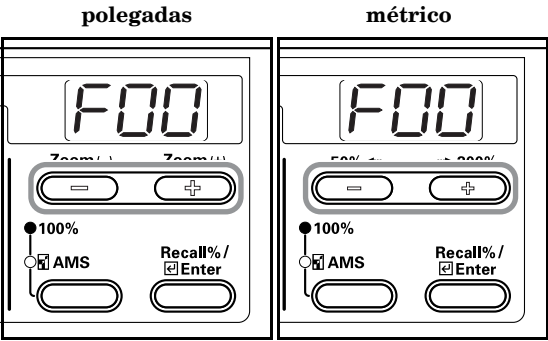

#### 🇞 Nota

Certifique-se de que colocou papel de tamanho 11" × 8 1/2"/A4 na gaveta.

**3** Prima a tecla [Enter]. O relatório é impresso e volta a aparecer a indicação do passo 2.

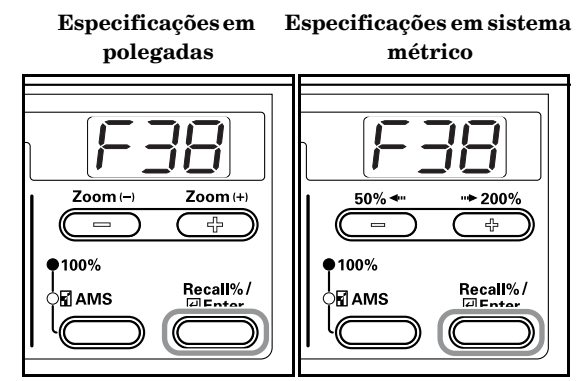

Amostra: Toner Coverage Report (Relatório de cobertura do toner)

|                             | = = = = = TONEI | R COVERAGE REPORT = = = = = |       |
|-----------------------------|-----------------|-----------------------------|-------|
| Machine No:<br>Total Count: | 79              |                             |       |
| PAGE SIZE                   | COPY COUNT      | COVERAGE (%)                |       |
| A3                          | 7               | 0.73                        |       |
| B4                          | 1               | 18.68                       |       |
| A4                          | 27              | 6.28                        |       |
| B5                          | 0               | 0.00                        |       |
| A5                          | 0               | 0.00                        |       |
| B6                          | 0               | 0.00                        |       |
| A6                          | 0               | 0.00                        |       |
| POST                        | 0               | 0.00                        |       |
| Folio                       | 0               | 0.00                        |       |
| Leger                       | 13              | 3.11                        |       |
| Legal                       | 12              | 3.84                        |       |
| Letter                      | 14              | 1.58                        |       |
| Statement                   | 5               | 4.45                        |       |
| Other                       | 0               | 0.00                        |       |
|                             |                 | 3.80                        | (AVE. |
|                             |                 | 3.80                        | (AVE. |
|                             |                 | 3.80                        | (AVE. |
|                             |                 | 3.80                        | (AVE. |
|                             |                 | 3.80                        | (AVE, |
|                             |                 | 3.80                        | (AVE. |
|                             |                 | 3.80                        | (AVE. |
|                             |                 | 3.80                        | (AVE. |
|                             |                 | 3.80                        | (AVE. |

# Se uma das seguintes indicações for visualizada

Execute o procedimento correctivo correspondente quando for apresentada qualquer das mensagens de erro indicadas no quadro abaixo.

| Indicação                                                                                                   | Procedimento correctivo                                                                                                    | Página de<br>consulta |
|----------------------------------------------------------------------------------------------------|----------------------------------------------------------------------------------------------------|-----------------------|
| "E12" aparece no visor de quantidade de cópias.                                                             | Não estava disponível papel de tamanho 11" × 8 1/2"/A4 em nenhuma das<br>gavetas ou no Alimentador de papel (tabuleiro multi-desvios) no momento<br>em que se tentou imprimir o relatório. Prima a tecla [Paper Select] e<br>seleccione a gaveta de alimentação, depois prima a tecla [Start]. O papel será<br>alimentado a partir da gaveta seleccionada.                                                                                                    | _                     |
| "E13" aparece no visor de quantidade de cópias.                                                             | Não foi definido um tamanho de papel que possa ser utilizado no modo<br>actualmente definido. Prima a tecla [Paper Select] e seleccione a gaveta de<br>alimentação, depois prima a tecla [Start]. O papel será alimentado a partir<br>da gaveta seleccionada.                                                                                                    | _                     |
| "E14" aparece no visor de quantidade de cópias.                                                             | <ul> <li>Foi colocado um tamanho de original que não pode ser copiado. Verifique o original.</li> <li>O original foi colocado na vertical durante a operação de cópia com Apagamento do contorno do livro. Coloque o original na horizontal.</li> <li>Foi colocado um original de tamanho irregular durante a operação de cópia com Apagamento do contorno ou Combinar cópias.</li> <li>Foi colocado um tamanho de original diferente de 8 1/2" × 11", 11" × 17", A3, A4R, A5R, B4 ou B5R para ser efectuada uma cópia dividida ou um cópia dos 2 lados de um original de faces impressas abertas.</li> <li>O original não foi definido durante a operação Combinar cópias. Defina o original e depois utilize a função Combinar cópias.</li> </ul> |                       |
| "E15" aparece no visor de quantidade de cópias.                                                             | Foi especificado um tamanho que não pode ser copiado dos dois lados.<br>Não é possível efectuar cópias de 2 lados se não tiver sido especificado o<br>tamanho de papel A6R, B6R, Postcard (postal), Irregular Size (tamanho<br>irregular) ou o próprio tamanho do papel. Especifique um tamanho de<br>papel que possa ser utilizado.                                                                                                    | 5-1                   |
| A indicação Toner Waste (resíduos de toner)<br>pisca e aparece "E31" no visor de quantidade de<br>cópias    | A caixa de resíduos de toner está cheia. Substitua-a por uma caixa de<br>resíduos de toner nova.                                                                                                    | 8-4                   |
| "E32" aparece no visor de quantidade de cópias.                                                             | O recipiente do toner não foi colocado. Coloque o recipiente do toner.                                                                                                    | 8-4                   |
| A indicação Replenish Toner (encher com toner)<br>pisca.                                                    | Resta uma pequena quantidade de toner. Pode continuar a fazer cópias<br>durante algum tempo até o toner se esgotar. Substitua o recipiente de toner<br>assim que for possível.                                                                                                    | 8-4                   |
| A indicação Replenish Toner (encher com toner)<br>pisca e aparece "E33" no visor de quantidade de<br>cópias | Não é possível produzir mais cópias porque não há toner. Substitua o recipiente de toner por um novo.                                                                                                    | 8-4                   |
| "E70" aparece no visor de quantidade de cópias.                                                             | Se o Processador de Documentos opcional estiver a ser utilizado, ainda há<br>originais na mesa dos originais. Retire os originais, volte a colocá-los na<br>mesa dos originais e tente copiá-los novamente.                                                                                                    | -                     |

| Indicação                                                                                                    | Procedimento correctivo                                                                                                    | Página de<br>consulta |
|----------------------------------------------------------------------------------------------------|----------------------------------------------------------------------------------------------------|-----------------------|
| "E71" aparece no visor de quantidade de cópias.                                                                                                    | <ul> <li>A fotocopiadora tentará fazer cópias dos originais que não conseguiu<br/>copiar antes. Volte a colocar todos os originais na mesa dos originais e<br/>tente copiá-los novamente.</li> <li>Se utilizar o Processador de documentos opcional e seleccionar<br/>[2-Sided † 1-Sided] ou [2-Sided † 2-Sided], coloque o original na mesa dos<br/>originais.</li> </ul>                                                                                                    | _                     |
| "E72" aparece no visor de quantidade de cópias.                                                                                                    | Foram colocados originais no processador de documentos opcionais quando<br>se estavam a fazer cópias dos 2 lados (frente e verso), quando se estavam a<br>fazer cópias a partir da base no modo cópia dos 2 lados, 2 em1, 4 em 1 ou<br>quando se estavam a ordenar cópias. Retire os originais do processador de<br>documentos, volte a colocar os originais na mesa de originais depois de sair<br>do modo de cópia frente e verso, cópia dos 2 lados, 2 em 1, 4 em 1 ou do<br>modo Sort (Ordenar) e retome a operação de cópia. | _                     |
| "E90" aparece no visor de quantidade de cópias.                                                                                                    | A memória está cheia.<br>Prima a tecla [Enter] para começar a fazer sair as cópias já lidas. Prima a<br>tecla [Reset] ou a tecla [Stop/Clear] para apagar os dados lidos. Reduza o<br>número de originais e repita o procedimento de cópia.                                                                                                    | _                     |
| "E91" aparece no visor de quantidade de cópias.                                                                                                    | Não é possível produzir cópias porque a memória ficou cheia durante a<br>interrupção da operação de cópia. Não é possível fazer a interrupção de<br>cópia; por isso, prima a tecla [Stop/Clear] e prima a tecla [Interrupt]<br>novamente depois de os dados lidos terem sido apagados para sair de<br>Interromper cópia.<br>Depois de concluir a cópia que foi interrompida, repita mais uma vez o<br>procedimento.                                                                                                    |                       |
| "OP" aparece no visor de quantidade de cópias.                                                                                                    | A tampa superior da fotocopiadora está aberta. Feche a tampa dianteira.                                                                                                    | _                     |
| "OP1" aparece no visor de quantidade de cópias.                                                                                                    | A tampa da esquerda do Processador de Documentos está aberta. Feche a tampa da esquerda. Feche a tampa dianteira.                                                                                                    | _                     |
| "OP2" aparece no visor de quantidade de cópias.                                                                                                    | A tampa da esquerda da fotocopiadora está aberta. Feche a tampa da esquerda.                                                                                                    |                       |
| Aparece "OP3" – "OP5" no visor de quantidade<br>de cópias.                                                                                                    | A tampa da esquerda da gaveta opcional está aberta. Feche todas as<br>tampas do lado esquerdo.                                                                                                    | _                     |
| "C" e um determinado número aparecem<br>alternadamente no visor de quantidade de<br>cópias                                                                                                    | Tome nota do C e do número. Desligue o interruptor de alimentação,<br>desligue o cabo de alimentação da tomada e contacte o representante de<br>assistência técnica.                                                                                                    | _                     |
| "A" e um determinado número aparecem<br>alternadamente no visor de quantidade de<br>cópias (excepto A-3200)                                                                                          | Desligue e volte a ligar o interruptor de alimentação. É possível voltar a<br>utilizar a máquina quando voltar a aparecer a indicação normal. Se A e o<br>número voltarem a aparecer no visor de quantidade de cópias, tome nota de<br>A e do número. Desligue o interruptor de alimentação, desligue o cabo de<br>alimentação da tomada e contacte o representante de assistência técnica.                                                                                                    | _                     |
| "A3" e "200" aparecem alternadamente no visor<br>de quantidade de cópias                                                                                                    | Há condensação no interior da fotocopiadora. Desligue o interruptor de<br>alimentação e volte a ligá-lo passados 10 ou 20 minutos.                                                                                                    | _                     |
| A indicação Paper Misfeed (falha de<br>alimentação de papel) pisca e aparece "JXX" no<br>visor de quantidade de cópias<br>XX indica numericamente a localização da falha<br>de alimentação de papel. | Ocorreu uma falha de alimentação de papel. Retire o papel encravado.                                                                                                    | 7-4                   |
| "OF" aparece no visor de quantidade de cópias.                                                                                                    | Foram armazenadas 250 cópias na secção de armazenamento. Retire o<br>papel, prima a tecla [Start] e retome a operação de cópia.                                                                                                    | _                     |
| A indicação Periodic Maintenance (manutenção periódica) pisca.                                                                                                    | É um aviso de que se está a aproximar a altura da manutenção periódica.                                                                                                    | _                     |
| O indicador Periodic Maintenance (manutenção periódica) acende-se.                                                                                                    | Está na altura da manutenção periódica. Contacte o representante de assistência técnica.                                                                                                    | _                     |
| O indicador Paper Supply (alimentação de<br>papel) acende-se e a indicação "PE" aparece no<br>visor de quantidade de cópias                                                                          | Não há papel no nível da gaveta que corresponde ao indicador iluminado.<br>Encha com papel e coloque a gaveta.                                                                                                    | 3-1                   |

| Indicação                                            | Procedimento correctivo                                                                                                    | Página de<br>consulta |
|------------------------------------------------------|----------------------------------------------------------------------------------------------------|-----------------------|
| "PF" aparece no visor de quantidade de cópias.       | Verifique o papel no tabuleiro multi-desvios. Coloque papel no tabuleiro<br>multi-desvios no caso de não haver lá papel. Se deixar de ser puxado papel<br>para o tabuleiro multi-desvios, volte a colocar papel.                                                     | 3-4                   |
| "U1" aparece no visor de quantidade de cópias.       | Verifique o contador com teclas e o cartão e certifique-se de que está correctamente definido.                                                                                                    | _                     |
| "= = =" aparece no visor de quantidade<br>de cópias. | Está a ser definida Gestão de departamento. Utilize o teclado para<br>introduzir o Código de secção atribuído para efectuar operações de cópia.<br>Prima a tecla [Management] depois de concluída a operação de cópia para<br>voltar a aparecer a indicação "= = =". | _                     |
| "-" aparece no visor de quantidade de cópias.        | A fotocopiadora está no modo Off (desligada). Prima a tecla [Energy Saver]<br>para sair do modo.                                                                                                    | -                     |
| "" aparece no visor de quantidade de cópias.         | A fotocopiadora está no modo Low Power (baixo consumo). Prima qualquer<br>tecla para sair do modo ou, caso o Processador de documentos opcional<br>esteja instalado, coloque um original no Processador de documentos.                                               | _                     |

# Se o papel encravar

Pare as operações de cópia quando ocorrer uma falha de alimentação de papel. Quando ocorrer uma falha de alimentação de papel, o indicador para a localização da falha de alimentação de papel acende-se no painel de operação e aparece "J" seguido de um número de 2 dígitos ou "PF" como aviso da localização da falha de alimentação de papel.

Com o interruptor de alimentação na posição ON (|), consulte P.7-4 "**Procedimento de remoção**" e solucione a falha de alimentação de papel.

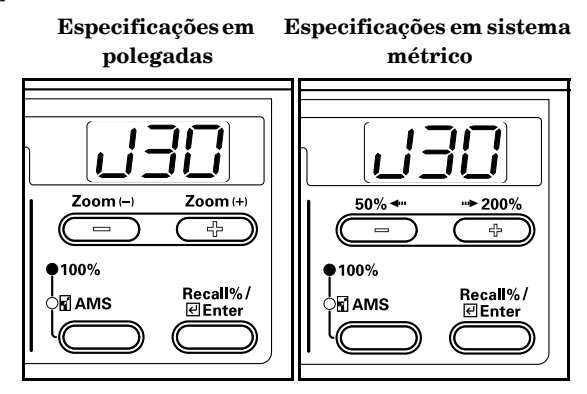

# Indicadores de local de alimentação incorrecta

- (1) Falha de alimentação de papel na secção de alimentação do papel Consulte a P.7-4.
- (2) Falha de alimentação de papel na secção interna da tampa do lado esquerdo Consulte a P.7-6.
- (3) Falha de alimentação de papel no Processador de documentos opcional Consulte a P.7-7.
- (4) Falha de alimentação de papel na gaveta opcional - Consulte a P.7-8.

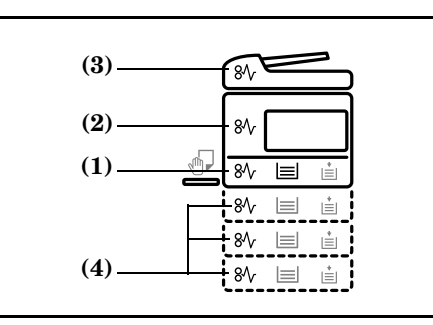

# Cuidados

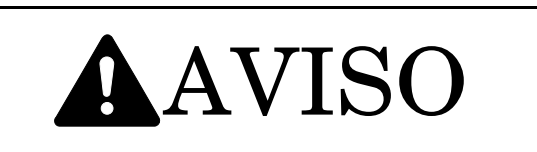

A secção com carga eléctrica no interior da unidade principal da fotocopiadora utiliza alta tensão. Tenha cuidado ao manusear esta secção para evitar choques eléctricos.

# **A**CUIDADO

A secção de fixação no interior da unidade principal da fotocopiadora está extremamente quente. Tenha cuidado ao manuseá-la para evitar queimar-se.

- $\ast~$  Não tente utilizar novamente papel que tenha ficado encravado anteriormente.
- \* Quando uma folha se rasga durante a remoção, certifique-se de que os restos não ficam dentro da máquina. Se não retirar todos os restos de folhas rasgadas pode dar origem a falhas de alimentação do papel.
- \* A fotocopiadora iniciará operações de aquecimento depois de concluído o processamento da falha de alimentação de papel.
   A luz indicadora de falha de alimentação de papel apagar-se-á e a fotocopiadora é reposta no estado em que estava antes da ocorrência da falha de alimentação de papel.

# Procedimento de remoção

#### Falha de alimentação de papel na secção de alimentação do papel

#### Falha de alimentação de papel na gaveta (J11, J21)

Quando a localização da falha de alimentação está iluminada como mostra a ilustração abaixo, é porque a falha de alimentação ocorreu na gaveta. Utilize o procedimento abaixo para a solucionar.

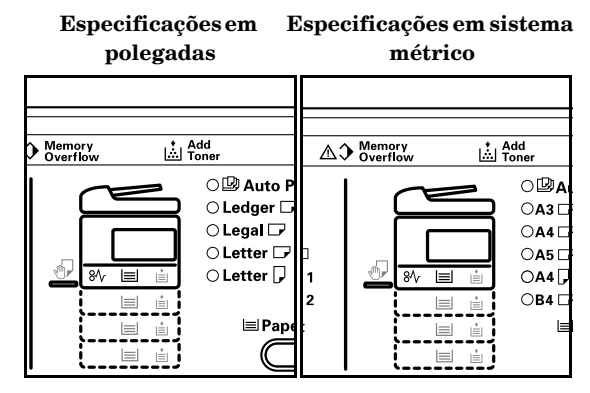

Puxe a gaveta para fora.

1

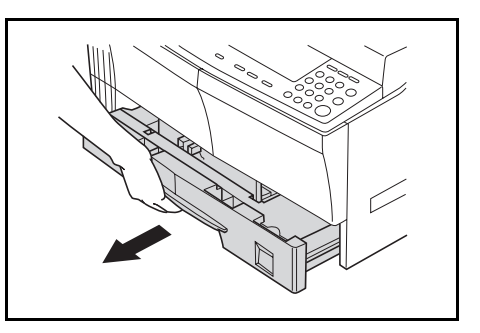

2 Se houver uma folha de papel encravada lá dentro, retire-a com cuidado para não a rasgar.

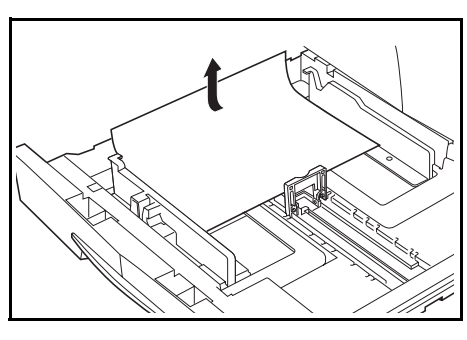

#### >>> Nota

Se o papel se rasgar, retire todos os restos ou pedaços de papel da gaveta.

**3** Volte a empurrar a gaveta com firmeza para a sua posição original.

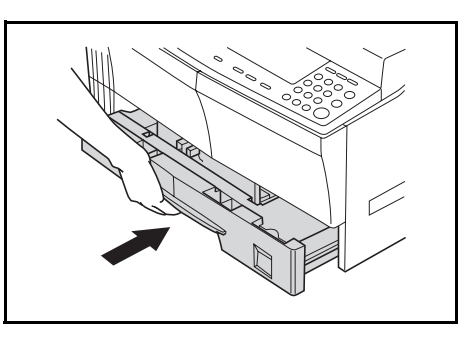

#### Notas

- Verifique se não há papel saliente das guias na gaveta. Se houver papel saliente, volte a verificar a gaveta.
- Caso apareça a indicação "J21", consulte P.7-6 "Falha de alimentação de papel na secção interna da tampa do lado esquerdo (J30, J40 a 45, J50, J52 a 56, J60, J61)" e retire o papel.

# Falha de alimentação no Tabuleiro multi-desvios (PF, J20)

Quando a localização da falha de alimentação está iluminada como mostra a ilustração abaixo, é porque a falha de alimentação ocorreu no tabuleiro multi-desvios. Utilize o procedimento abaixo para a solucionar.

> Especificações em sistema Especificações em polegadas métrico Add Memory ▲ → Memory Overflow \* Add O 🕑 Auto 00 ○ Ledger OA3 [ 🔾 Legal 🕞 OA4 O Letter □ OA5 ○ Letter , OA4[ **OB4** i≡i Pa

**1** Retire todo o papel do tabuleiro multi-desvios.

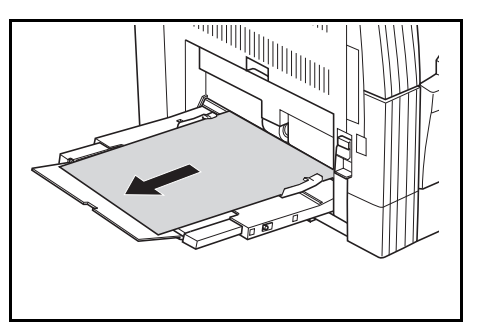

2

Verifique se a luz indicadora de falha de alimentação de papel se apagou e depois volte a colocar o papel do tabuleiro multi-desvios.

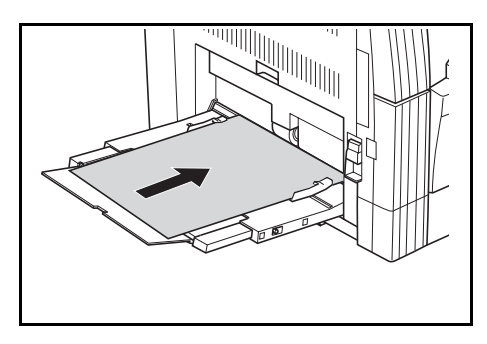

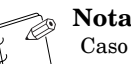

Caso apareça a indicação "J20", consulte P.7-6 **"Falha de alimentação de papel na secção interna da tampa do lado esquerdo (J30, J40 a 45, J50, J52 a 56, J60, J61)**" e retire o papel.

#### Falha de alimentação de papel na secção interna da tampa do lado esquerdo (J30, J40 a 45, J50, J52 a 56, J60, J61)

Quando a localização da falha de alimentação está iluminada como mostra a ilustração abaixo, é porque a falha de alimentação ocorreu na secção interna da tampa do lado esquerdo. Utilize o procedimento abaixo para a solucionar.

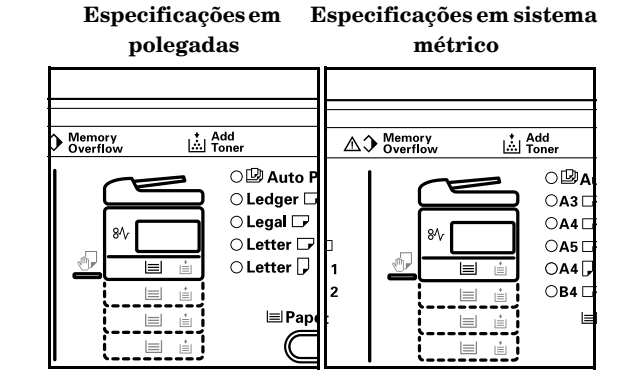

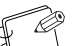

#### Nota Informação complementar

A secção do tambor no interior da unidade principal é sensível a riscos e contaminantes. Ao retira o papel, tenha cuidado para não lhe tocar nem o riscar com o relógio, anéis, etc.

**1** Agarre nas pegas da tampa do lado esquerdo para levantar a tampa e abri-la.

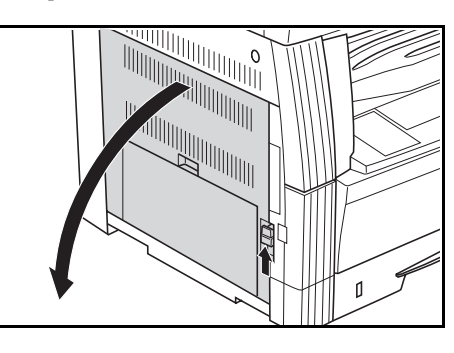

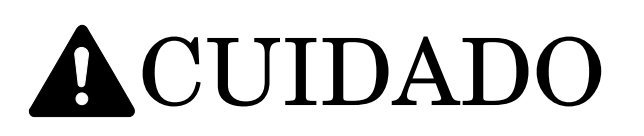

A secção de fixação no interior da unidade principal da fotocopiadora está extremamente quente. Tenha cuidado ao manuseá-la para evitar queimar-se.

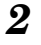

3

Retire as folhas de papel encravado de forma a não as rasgar.

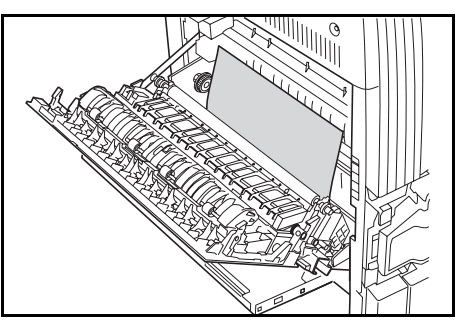

#### Nota

Se o papel se rasgar, retire todos os restos ou pedaços de papel da gaveta.

Se a unidade Duplex (opção) estiver instalada, levante-a e retire o papel.

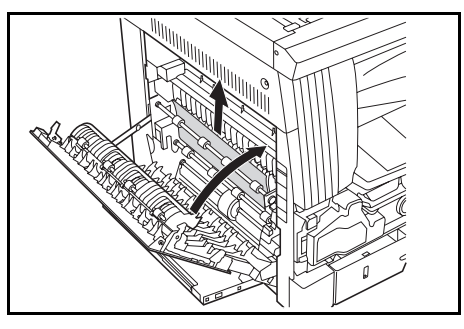

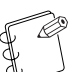

**Nota** Se o papel se rasgar, retire todos os restos ou pedaços de papel da gaveta. Feche a tampa dianteira.

4

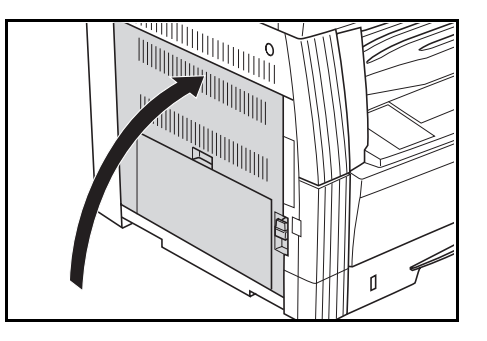

#### Falha de alimentação de papel no Processador de documentos (opção) (J70, J71, J72, J73, J74, J75)

Quando a localização da falha de alimentação está iluminada como mostra a ilustração abaixo, é porque a falha de alimentação ocorreu no Processador de documentos opcional. Utilize o procedimento abaixo para a solucionar.

| Especificaçã<br>polegada   | Espe                               | cificaç<br>m                                                                                | ções em s<br>étrico | sistema |                                  |
|----------------------------|------------------------------------|---------------------------------------------------------------------------------------------|---------------------|---------|----------------------------------|
| Memory ☆ A<br>Overflow ☆ T | dd<br>oner<br>OB Auto              | P                                                                                           | Memory<br>Overflov  | v Å     | Add<br>Toner<br>OBAL             |
|                            | CLegal ↓<br>CLetter ↓<br>CLetter ↓ | □<br>□<br>□<br>□<br>□<br>□<br>□<br>□<br>□<br>□<br>□<br>□<br>□<br>□<br>□<br>□<br>□<br>□<br>□ | <u></u>             |         | ○A4 □<br>○A5 □<br>○A4 □<br>○B4 □ |

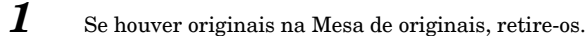

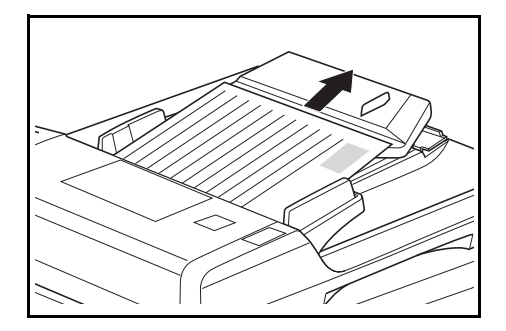

Abra a tampa do lado esquerdo.

2

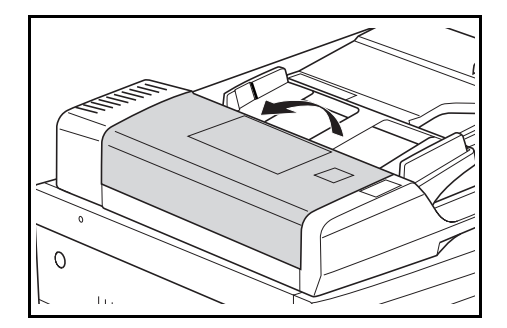

**3** Se um original estiver encravado lá dentro, retire-o com cuidado para não o rasgar.

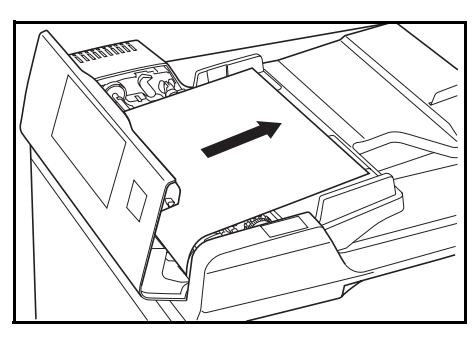

# Nota

Se o original se rasgar, retire todos os restos ou pedaços da gaveta. Se não retirar todos os restos de folhas rasgadas pode dar origem a falhas de alimentação do papel.

**4** Levante a Unidade de alimentação de papel (1).

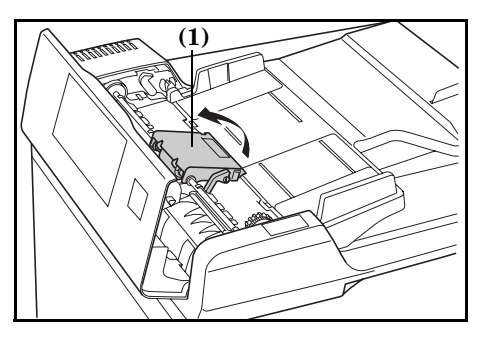

5

7

Se um original estiver encravado lá dentro, retire-o com cuidado para não o rasgar.

#### Nota

Se o original se rasgar, retire todos os restos ou pedaços da gaveta.

6 Rode o mostrador conforme mostra a ilustração e retire o original.

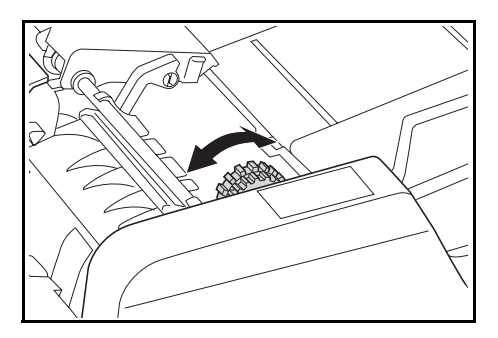

Feche a tampa do lado esquerdo e volte a colocá-la na posição original.

Ponha o original que estava encravado junto dos originais na mesa de originais e retome o processo de cópia.

#### Falha de alimentação de papel na gaveta opcional (J12, J13, J14, J15, J16, J22, J23, J24)

Quando a localização da falha de alimentação está iluminada como mostra a ilustração abaixo, é porque a falha de alimentação ocorreu na gaveta opcional. Utilize o procedimento abaixo para a solucionar.

| Especificações em | Especificações em sistema |
|-------------------|---------------------------|
| polegadas         | métrico                   |

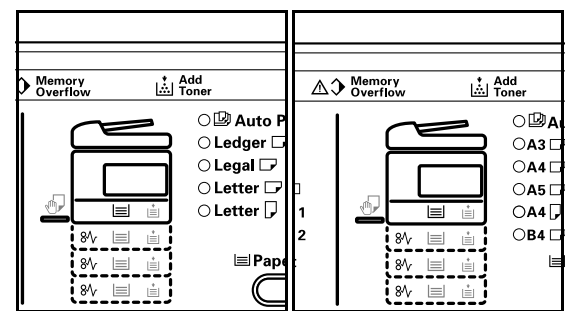

1 Retire a tampa do lado esquerdo da gaveta que está a ser utilizada.

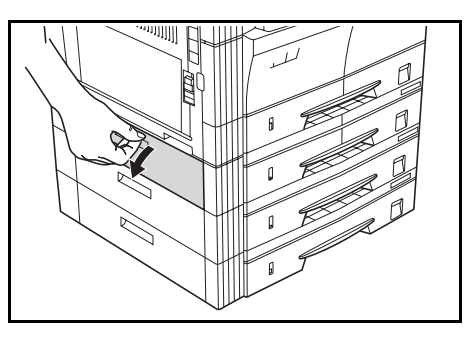

Se houver uma folha de papel encravada lá dentro, retire-a com cuidado para não a rasgar.

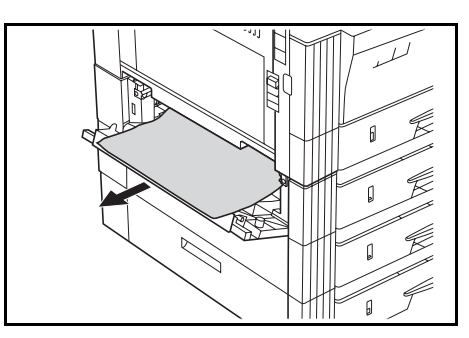

>>> Nota

3

2

Se o papel se rasgar, retire todos os restos ou pedaços de papel da gaveta.

Feche a tampa do lado esquerdo da gaveta.

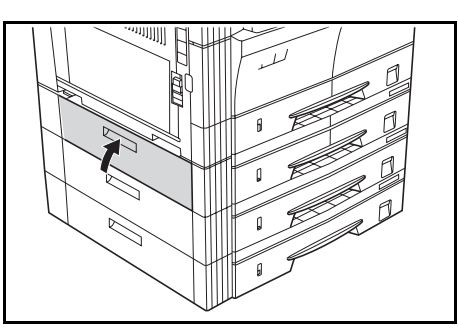

# **4** Puxe a gaveta para fora.

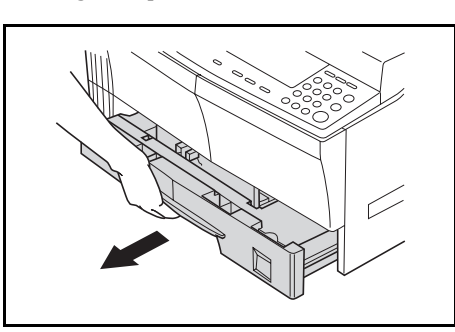

5

Se houver uma folha de papel encravada lá dentro, retire-a com cuidado para não a rasgar.

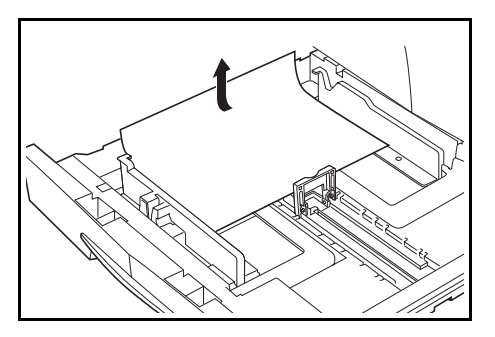

# F

6

#### 🔊 Nota

Se o papel se rasgar, retire todos os restos ou pedaços de papel da gaveta.

Volte a empurrar a gaveta com cuidado para a sua posição original.

# No caso de ocorrerem outros problemas

Quando ocorrerem problemas, verifique os seguintes itens. Se o problema não ficar resolvido depois de verificar estes itens, contacte o seu representante de assistência técnica.

| Sintoma                                                                                                    | Itens a verificar                                                                  | Procedimento correctivo                                                                                                    | Página de<br>consulta |
|----------------------------------------------------------------------------------------------------|------------------------------------------------------------------------------------|----------------------------------------------------------------------------------------------------|-----------------------|
| Não aparece qualquer<br>indicação no Painel de<br>operação apesar do<br>interruptor de alimentação<br>estar ligado (ON). | Certifique-se de que a fotocopiadora está<br>ligada à tomada de corrente.          | Ligue firmemente o cabo de alimentação da<br>fotocopiadora à tomada.                                                                                                    | _                     |
| Não é produzida qualquer<br>cópia quando se prime a<br>tecla [Start].                                                    | Verifique se há alguma indicação no Painel<br>de operação.                         | Verifique qual o procedimento correctivo<br>para a mensagem de erro e execute-o.                                                                                                    | 7-1                   |
| Não aparece nada na cópia.                                                                                               | Verifique se o original foi colocado<br>correctamente.                             | Coloque o original com a face virada para<br>baixo sobre a base e ajuste a Placa<br>indicadora do tamanho do original de forma<br>a corresponder ao seu tamanho.<br>Coloque o original com a face para cima<br>quando o colocar no Processador de<br>documentos opcional. | 4-1                   |
| É produzida uma cópia clara.                                                                                             | Verifique se a fotocopiadora está no modo<br>Auto Exposure (Exposição automática). | Quando se pretende alterar a exposição no<br>geral, execute o procedimento "Auto<br>Exposure Adjustment"(Ajuste da exposição<br>automática).                                                                                                    | 6-10                  |
|                                                                                                    | Verifique se a fotocopiadora está no modo<br>Manual Exposure (Exposição manual).   | Utilize a tecla Exposure Adjustment (ajuste<br>da exposição) para definir a exposição<br>adequada.                                                                                                    | 4-2                   |
|                                                                                                    |                                                                                    | Quando se pretende alterar a exposição no<br>geral, execute o procedimento "Manual<br>Exposure Adjustment" (ajuste manual da<br>exposição) em cada modo de originais.                                                                                                    | 4-2                   |
|                                                                                                    | Verifique se o toner no recipiente do toner<br>não está inclinado.                 | Agite o recipiente do toner para a esquerda e<br>para a direita aproximadamente 10 vezes.                                                                                                    | 8-6                   |
|                                                                                                    | Verifique se o indicador Add Toner<br>(adicionar toner) está aceso.                | Substitua o recipiente do toner.                                                                                                    | 8-4                   |
|                                                                                                    | Verifique se o papel está ou não húmido.                                           | Substitua o papel por papel novo.                                                                                                    | -                     |
|                                                                                                    | Verifique se a secção de carga eléctrica está<br>ou não suja.                      | Abra a tampa dianteira e utilize o<br>dispositivo de limpeza de grelhas para<br>limpar a secção de carga eléctrica.                                                                                                    | 8-5                   |
| São produzidas cópias<br>escuras.                                                                                        | Verifique se a fotocopiadora está no modo<br>Auto Exposure (Exposição automática). | Quando se pretende alterar a exposição no<br>geral, execute o procedimento "Auto<br>Exposure Adjustment"(Ajuste da exposição<br>automática).                                                                                                    | 6-10                  |
|                                                                                                    | Verifique se a fotocopiadora está no modo<br>Manual Exposure (Exposição manual).   | Utilize a tecla Exposure Adjustment (ajuste<br>da exposição) para definir a exposição<br>adequada.                                                                                                    | 4-2                   |
|                                                                                                    |                                                                                    | Quando se pretende alterar a exposição no<br>geral, execute o procedimento "Manual<br>Exposure Adjustment" (ajuste manual da<br>exposição) em cada modo de originais.                                                                                                    | 4-2                   |
| Pontos (o sombreado não<br>alinha uniformemente e<br>aparecem pontos).                                                   | Verifique se o original é um original<br>impresso ou não.                          | Seleccione "Photos" (fotos) no modo Image<br>Quality (Qualidade da imagem).                                                                                                    | 4-2                   |

| Sintoma                                                                                          | Itens a verificar                                                                                                    | Procedimento correctivo                                                                                                    | Página de<br>consulta |
|--------------------------------------------------------------------------------------------------|----------------------------------------------------------------------------------------------------|----------------------------------------------------------------------------------------------------|-----------------------|
| A cópia não está nítida.                                                                         | Verifique se foi ou não seleccionado um<br>modo Image Quality (Qualidade da imagem)<br>que corresponda ao tipo de original a ser<br>copiado.           | Seleccione o modo Image Quality (Qualidade<br>da imagem) apropriado.                                                                                                    | 4-2                   |
| A cópia sai suja.                                                                                | Verifique se a base ou a tampa dos originais está suja.                                                                                                | Limpe a base e a tampa dos originais.                                                                                                    | 8-1                   |
| A imagem nas cópias sai<br>torta.                                                                | Verifique se o original foi colocado<br>correctamente.                                                                                                 | Quando colocar o original sobre a base,<br>certifique-se de que o original está<br>correctamente colocado, encostado à Placa<br>indicadora do tamanho do original.<br>Ao colocar o original no processador de<br>documentos opcional certifique-se de que o<br>original está correctamente alinhado com a<br>guia de inserção de originais. | 4-1                   |
|                                                                                                  | Verifique se o papel foi colocado<br>correctamente.                                                                                                    | Verifique a posição da Guia da largura na<br>gaveta.                                                                                                    | 3-1                   |
| Ocorrem frequentemente                                                                           | Verifique se o papel foi colocado                                                                                                    | Coloque o papel correctamente.                                                                                                    | 3-1                   |
| falhas de alimentação de<br>papel.                                                               | correctamente na gaveta.                                                                                                    | Dependendo do tipo de papel e das<br>respectivas condições de armazenamento, as<br>cópias podem ficar onduladas. Isso pode dar<br>origem a falhas de alimentação de papel.<br>Retire o papel, vire-o e volte a colocá-lo.                                                                                                    | _                     |
|                                                                                                  | Verifique se o papel está ondulado, vincado<br>ou enrugado.                                                                                            | Substitua o papel por papel novo.                                                                                                    |                       |
|                                                                                                  | Verifique se há fragmentos de papel ou uma<br>folha encravada na fotocopiadora.                                                                        | Utilize um método apropriado para remover<br>os pedaços de papel ou a folha de papel<br>encravada.                                                                                                    | 7-4                   |
|                                                                                                  | Verifique se o tamanho do papel colocado no<br>tabuleiro multi-desvios e o tamanho definido<br>para o tabuleiro multi-desvios são ou não<br>diferentes | Faça coincidir o tamanho de papel colocado<br>no tabuleiro multi-desvios com o tamanho<br>definido para o tabuleiro multi-desvios.                                                                                                    | _                     |
| Aparecem traços pretos na<br>cópia quando se utiliza o<br>Processador de documentos<br>opcional. | Verifique se o vidro fendilhado está sujo.                                                                                                    | Limpe o vidro fendilhado se estiver sujo.<br>Além disso, pode definir o Processamento<br>para Reduzir traços pretos quando estes<br>ocorrem para os tornar imperceptíveis.                                                                                                    | 8-1<br>6-13           |
| Saem cópias enrugadas.                                                                           | Verifique se a lingueta de separação<br>está suja.                                                                                                    | Limpe a lingueta de separação se estiver<br>suja.                                                                                                    | 8-2                   |
| Aparece uma linha branca<br>ou preta no sentido do<br>comprimento nas cópias.                    | Verifique se a secção de carga eléctrica está<br>ou não suja.                                                                                          | Abra a tampa dianteira e utilize uma haste<br>de limpeza para a limpar.                                                                                                    | 8-5                   |
| Aparecem pontos broncos<br>nas cópias.                                                           | Verifique se os cilindros de transferência<br>estão sujos.                                                                                             | Esfregue os cilindros de transferência com<br>uma escova de limpeza para os limpar.                                                                                                    | 8-2                   |

# Secção 8

# INFORMAÇÕES SOBRE MANU-TENÇÃO E FUNCIONAMENTO

# Limpar a fotocopiadora

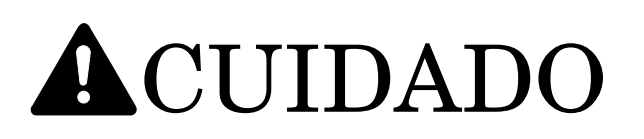

Retire a ficha da tomada durante as operações de limpeza, como medida de precaução.

#### Limpar a tampa do original

Abra a tampa do original e utilize um pano embebido em álcool ou numa solução de detergente neutro para limpar a parte sob a tampa do original.

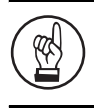

#### **IMPORTANTE!**

Não utilize diluente, solventes orgânicos, etc.

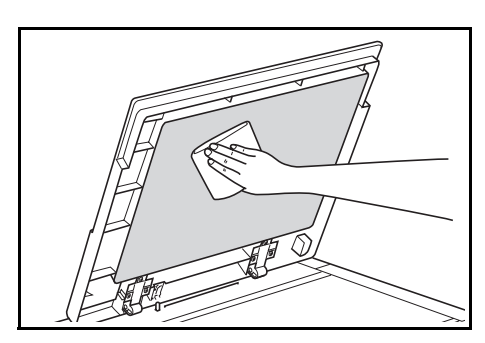

#### Limpar a base

Abra a tampa do original e utilize um pano embebido em álcool ou numa solução de detergente neutro para limpar a base.

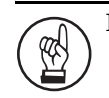

**IMPORTANTE!** Não utilize diluente, solventes orgânicos, etc.

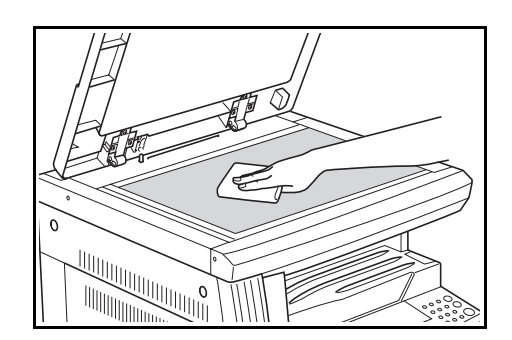

#### Limpar o vidro fendilhado

Se aparecerem traços pretos em cópias quando estiver a utilizar o Processador de documentos, isso significa que o vidro fendilhado (a) está sujo. Utilize um pano macio seco para limpar o vidro fendilhado.

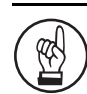

#### **IMPORTANTE!**

Não utilize água, diluente, solventes orgânicos, álcool, etc.

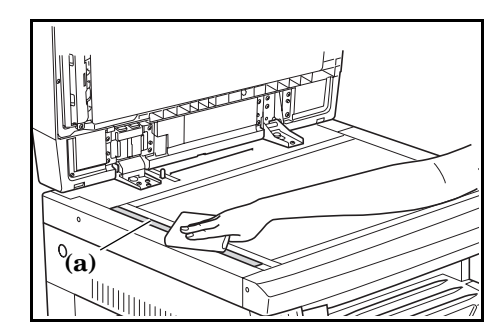

\* Consulte P.8-4 **"Substituir o recipiente do toner e a caixa de resíduos de toner"** para saber como limpar o interior da fotocopiadora.

# Secção 8 INFORMAÇÕES SOBRE MANUTENÇÃO E FUNCIONAMENTO

#### Limpar a lingueta de separação

**1** Abra a tampa superior dianteira.

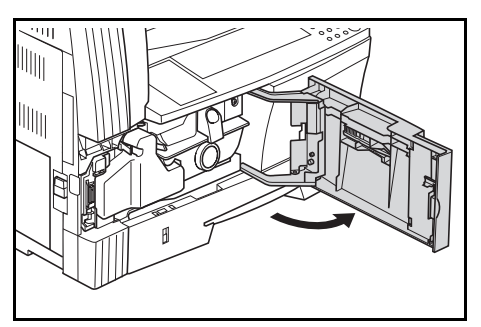

2

Retire a escova de limpeza.

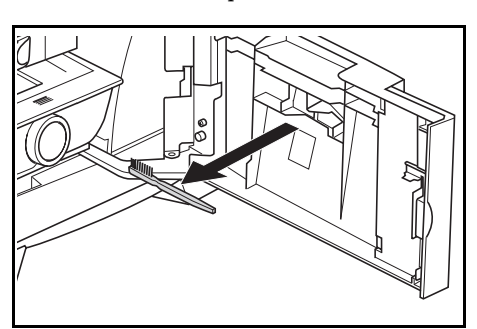

**3** Agarre as pegas da tampa do lado esquerdo para levantar a tampa e abri-la.

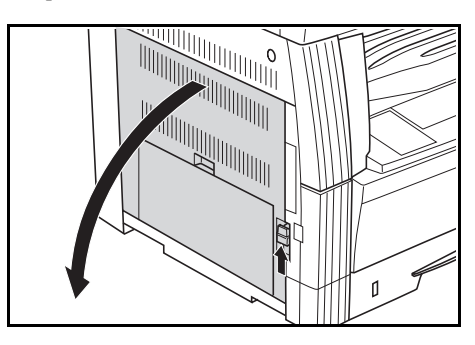

Escove da esquerda para a direita ao longo da lingueta de separação, como mostra a ilustração, para retirar qualquer sujidade ou pó.

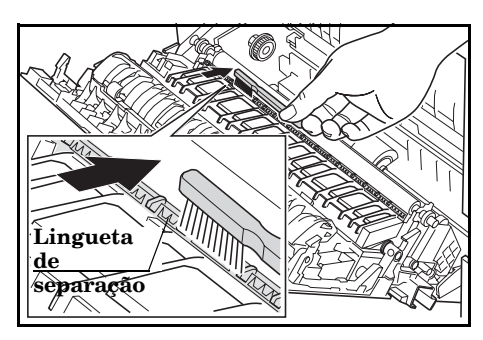

Feche a tampa superior.

5

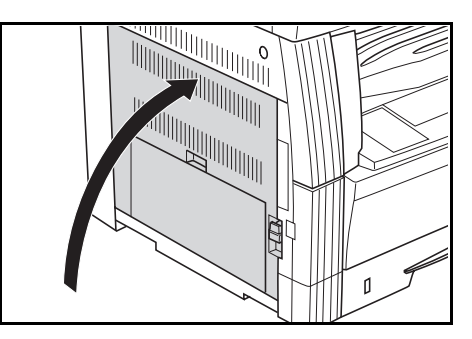

#### Limpar os cilindros de transferência

**1** Abra a tampa superior dianteira.

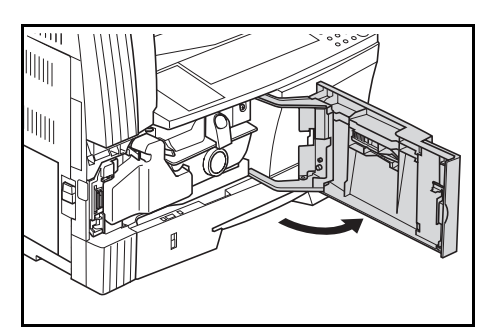

2

3

#### Retire a escova de limpeza.

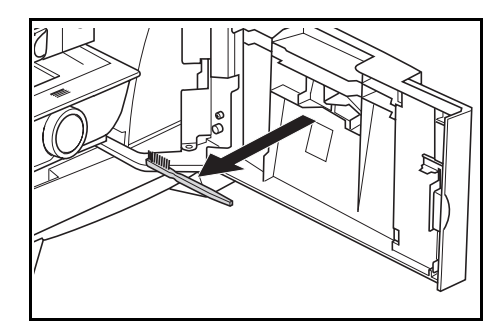

Agarre as pegas da tampa do lado esquerdo para levantar a tampa e abri-la.

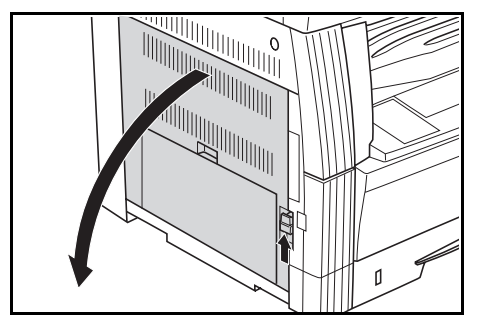

4

**4** Rode o carreto do cilindro de transporte do lado esquerdo, como mostra a ilustração, e desloque a escova da esquerda para a direita, ao mesmo tempo que faz girar o carreto para retirar qualquer pó ou sujidade que esteja nos cilindros.

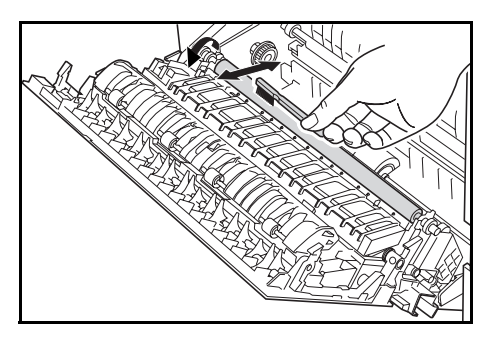

# 5 Feche a tampa superior dianteira.

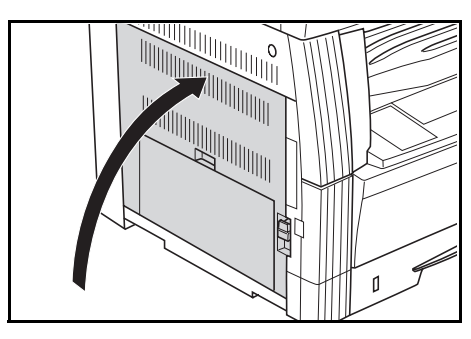

# Substituir o recipiente do toner e a caixa de resíduos de toner

Quando se acender o indicador Add Toner (adicionar toner) no painel de operação e a fotocopiadora parar, substitua o toner. Substitua a caixa de resíduos de toner quando substituir o recipiente do toner.

- \* Encha com toner apenas quando o indicador Add Toner se acender ou piscar.
- \* Sempre que o recipiente do toner for substituído, execute os procedimentos indicados, desde o passo 7 na P.8-5 até ao passo 11 na P.8-6. Se alguma secção ficar suja, o desempenho do produto pode ficar comprometido.

# Especificações em Especificações em sistema polegadas métrico

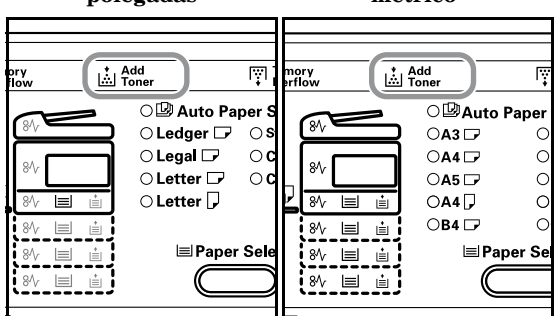

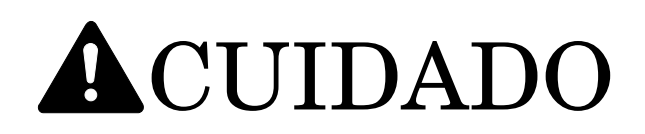

Não tente incinerar o recipiente do toner nem a caixa de resíduos de toner. Se o fizer pode provocar faíscas e dar origem a queimaduras.

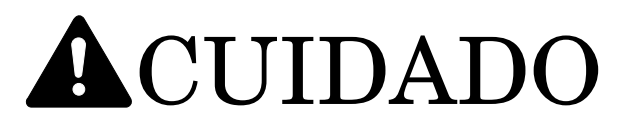

Não tente forçar a abertura nem destruir o recipiente do toner ou a caixa de resíduos de toner.

**1** Abra a tampa superior dianteira.

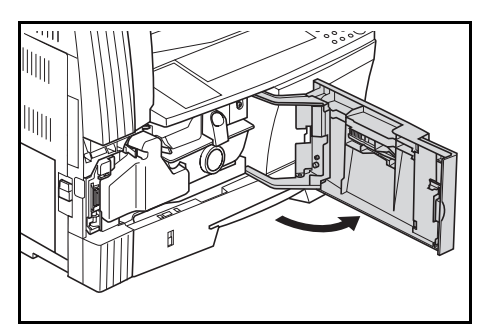

2 Empurre o suporte da caixa de resíduos de toner para a esquerda e retire a caixa de resíduos de toner, ao mesmo tempo que empurra o suporte.

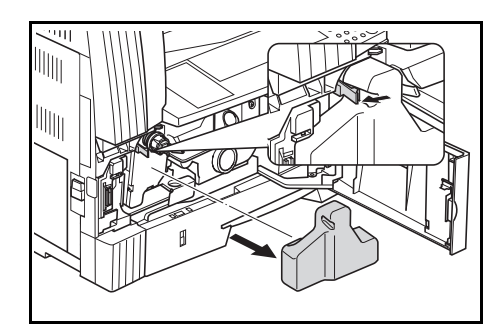

# IMPORTANTE!

Não inverta a caixa de resíduos de toner usada.

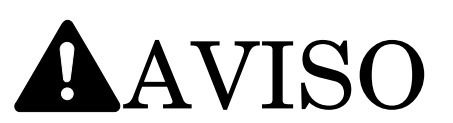

A secção com carga eléctrica no interior da unidade principal da fotocopiadora utiliza tensão alta. Tenha cuidado ao manuseá-la para evitar choques eléctricos.

3

Utilize a tampa presa ao centro da caixa de resíduos de toner para tapar a abertura.

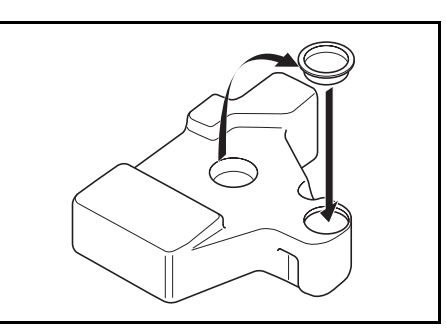

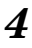

Coloque o recipiente de toner novo no respectivo lugar e rode a alavanca de libertação do recipiente de toner (1) para a direita.

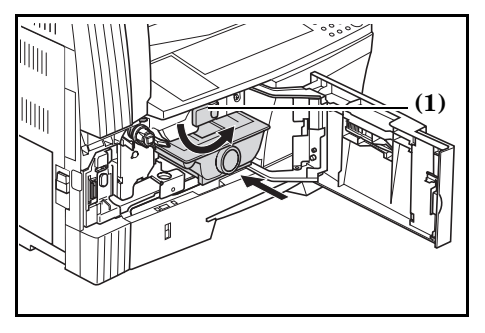

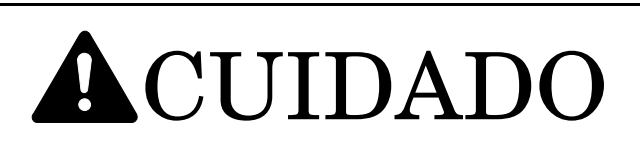

Não tente incinerar o recipiente do toner nem a caixa de resíduos de toner. Se o fizer pode provocar faíscas e dar origem a queimaduras.

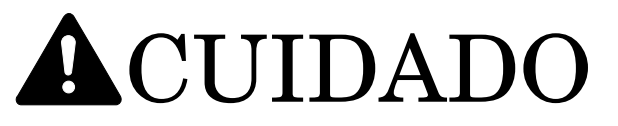

Não tente forçar a abertura nem destruir o recipiente do toner ou a caixa de resíduos de toner.

**5** Coloque a caixa de resíduos de toner usada no saco de plástico fornecido para eliminação.

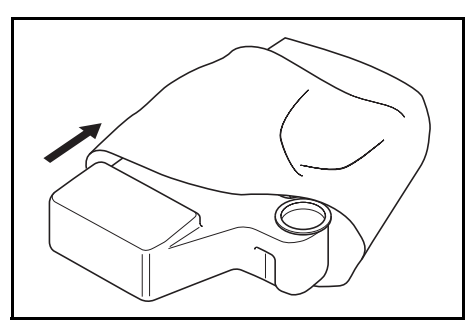

6 Coloque o recipiente do toner usado no saco de plástico fornecido para eliminação.

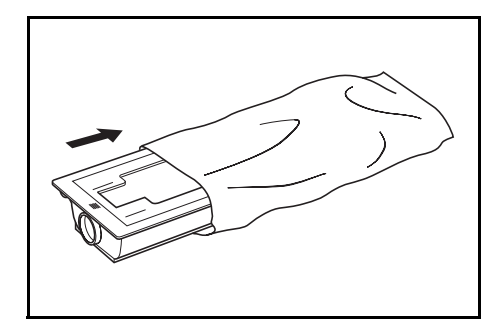

7 Agarre na haste de limpeza e, com cuidado, puxe para fora o máximo possível. Em seguida, empurre novamente para dentro.

Repita várias vezes esta operação.

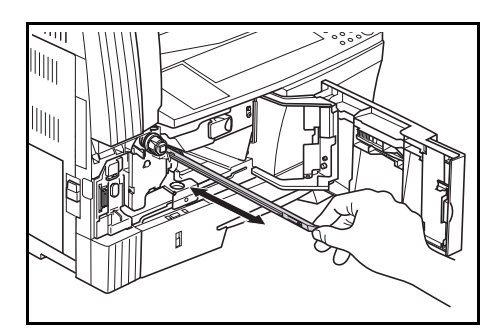

#### Nota

Não utilize força excessiva para puxar a haste nem tente puxá-la para fora.

8 Retire o dispositivo de limpeza da grelha fornecido da respectiva embalagem e retire a tampa.

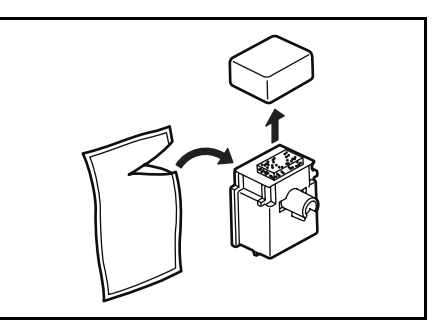

**9** Alinhe o dispositivo de limpeza com a ranhura e instale-o na unidade principal da fotocopiadora.

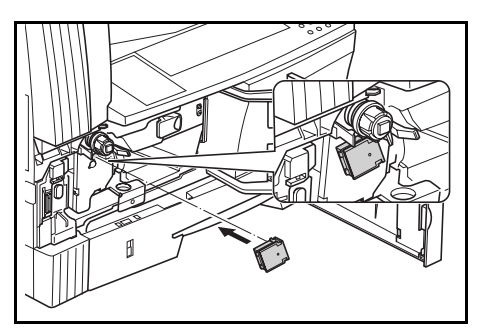

10 Puxe a secção de carga eléctrica o mais possível para fora e empurre-a novamente para dentro depois de a puxar para trás e para a frente várias vezes.

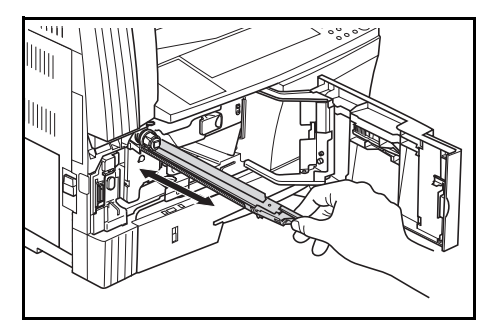

# Secção 8 INFORMAÇÕES SOBRE MANUTENÇÃO E FUNCIONAMENTO

**11** Retire o dispositivo de limpeza da grelha e feche a tampa.

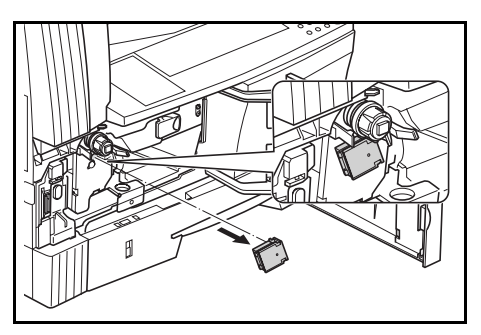

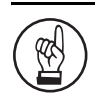

#### **IMPORTANTE!**

Depois de utilizar o dispositivo de limpeza da grelha para limpar a secção de carga eléctrica, pode voltar a utilizá-lo depois de passados mais de 5 minutos.

12 Bata 5 ou 6 vezes na parte superior do recipiente do toner novo.

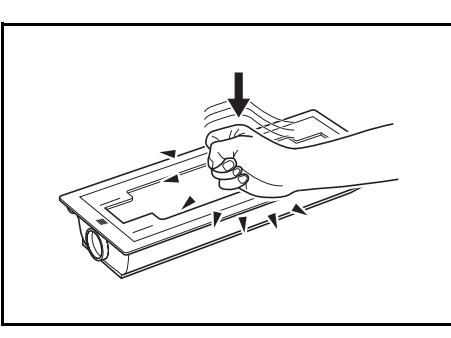

13 Agite o novo recipiente do toner na horizontal aproximadamente 10 vexes para distribuir uniformemente o toner lá dentro.

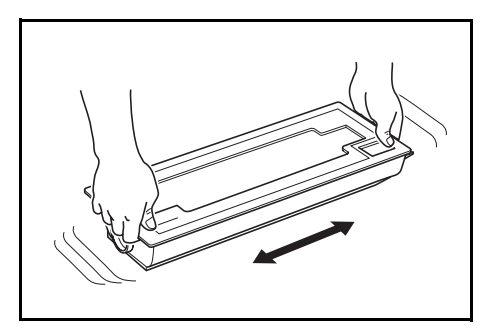

14

Vire a alavanca de libertação do recipiente do toner (1) para a esquerda e retire o recipiente.

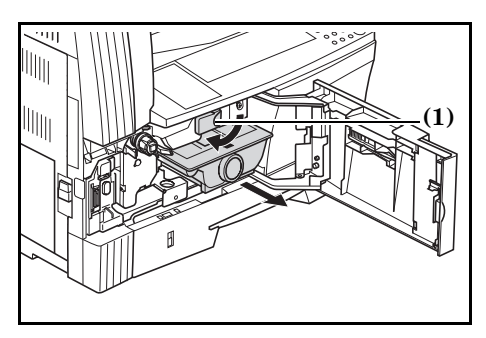

15 Instale a caixa de resíduos de toner nova.

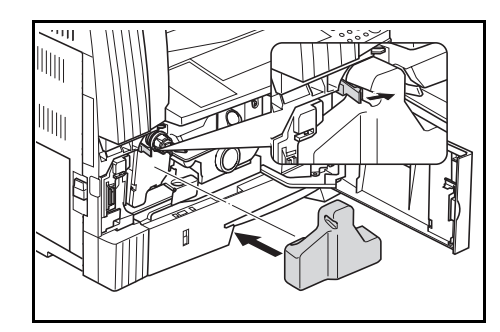

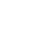

### 16 Feche a tampa superior dianteira.

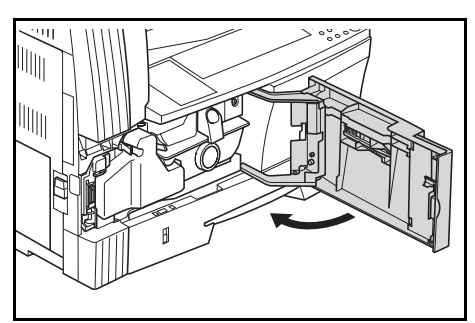

Devolva os recipientes do toner e as caixas de resíduos de toner usados ao concessionário onde os comprou ou a um representante de vendas. Os recipientes de toner e as caixas de resíduos de toner recuperados serão reutilizados, reciclados ou eliminados em conformidade com a lei.

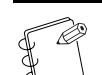

#### 🔊 Nota

Para assegurar o máximo rendimento da fotocopiadora, além da limpeza efectuada quando da mudança do recipiente do toner, execute regularmente (cerca de 1 vez por mês) o passo 7 descrito na P.8-5 e o passo 4 descrito na P.8-4.

# Especificações

### **Chassis principal**

| Tipo                             | Para colocação em cima de uma secretária                                                  |
|----------------------------------|-------------------------------------------------------------------------------------------|
| Mesa dos originais               | Tipo fixo                                                                                 |
| Sistema de cópia                 | Sistema electrostático indirecto                                                          |
| Tipos de originais aceites       | Folhas, livros e objectos tridimensionais (Tamanho máximo: 11" × 17"/A3)                  |
| Tamanhos das cópias              |                                                                                           |
|                                  | B5R, A5R, B6R, A6R, Postcard e Folio                                                      |
|                                  | Largura que não pode ser copiada: 0,5 a 5,5 mm                                            |
| Velocidade de cópia              |                                                                                           |
|                                  | 11" × 8 1/2"/A4:16 folhas/minuto, 8 1/2" × 11"/A4R:13 folhas/minuto, B5:16 folhas/minuto, |
|                                  | B5R:13 folhas/minuto, A5R:10 folhas/minuto, A6R:10 folhas/minuto                          |
| Tempo de aquecimento             | Menos de 19,8 segundos (Temperatura ambiente 73,4°F/23°C, Humidade 50%)                   |
| Tempo da primeira cópia          | Aproximadamente 5,9 segundos (A4)                                                         |
| Ampliação das cópias             | 50 a 200% (incrementos de 1%) com ampliações variáveis e fixas.                           |
| Memória Standard                 |                                                                                           |
| Resolução                        | Leitura: 600 × 600 dpi                                                                    |
|                                  | Escrita: $600 \times 600$ dpi                                                             |
| Sistema de alimentação de papel  |                                                                                           |
|                                  | tabuleiro multi-desvios (Armazenamento de folhas: 50 folhas [80 g/m <sup>2</sup> ]        |
| Papel aceitável                  |                                                                                           |
| •                                | Gaveta: $64 a 105 g/m^2$                                                                  |
|                                  | Unidade Duplex: 64 a 90 g/m <sup>2</sup>                                                  |
|                                  | Tabuleiro multi-desvios: 45 a 160 g/m <sup>2</sup>                                        |
|                                  | <tipos de="" papel=""></tipos>                                                            |
|                                  | Gaveta: Papel normal, papel reciclado e papel de cor                                      |
|                                  | Unidade Duplex: Papel normal, papel reciclado e papel de cor                              |
|                                  | Tabuleiro multi-desvios: Papel normal, papel reciclado, papel de cor, papel fino e        |
|                                  | nanel grosso                                                                              |
| Processo de cópia contínua       | 1 a 250 folhas                                                                            |
| Fonte de luz                     | Lâmpada de gás rarefeito                                                                  |
| Sistema de revelação             | Revelação a seco                                                                          |
| Sistema de fivação               | Cilindro térmico                                                                          |
| Sistema de limpeza               | Lâmina                                                                                    |
| Tipo de tambor                   | OPC                                                                                       |
| Modos e funções padrão           | Automatic Paper Selection, Image Quality Selection, Mode Automatic Magnification          |
| modos e runções paurao           | Selection Mode Zoom 2-Sided Conv <sup>1</sup> Split Conv. Margin Shift Border Width Marge |
|                                  | Conv. Sort Conv. Fee conv. Conv. Program a Mode Department Management                     |
| Fonto do alimentação             | Especificaçãos em pologodos: 120V CA 60Hz 9 0A                                            |
| ronte de annientação             | Especificações em sistema mátrico: 220 240V AC 50Hz 5.0A                                  |
| Eficiência de concume de energia | monog do 25 Wh/h                                                                          |
| Dimongãos                        | L arguna 22 1/8" x Drafundidada 21 2/4" x Altura 10 2/4"                                  |
| Dimensoes                        | Largura 22 1/2 × Frotunuldade 21 3/4 × Altura 19 3/4                                      |
| Dage                             | Largura 571 mm × Froundidade 552 mm × Aitura 502 mm                                       |
| resu                             | $\leq 70 \text{ AD}(\Lambda)$                                                             |
| Emissao de ruido                 | = 700B(A)                                                                                 |
| Lspaço necessario                | Largura 34 13/16" × Profundidade 21 3/4"                                                  |
|                                  | Largura 885 mm × Protundidade 552 mm                                                      |
| Opçoes                           |                                                                                           |
|                                  | tecias, cartao                                                                            |
|                                  | A tampa do original é de série, dependendo do destino.                                    |

(As especificações estão sujeitas a alteração sem aviso prévio para que reflictam as melhorias de desempenho.)

<sup>1.....</sup> Quando a unidade Duplex (opção) está instalada.

# Índice remissivo

# Valores numéricos

| 2-Sided Copy Reverse Side Rotation                       |    |
|----------------------------------------------------------|----|
| (Cópia dos 2 lados, definição de rotação para o reverso) |    |
| (Definições por defeito)6-2                              | 22 |
| 4 in 1 Layout Order (Ordem de disposição 4 em 1)         |    |
| (Definições por defeito)6-                               | 24 |

# A

| Ajustar a Exposição de cópia                            | 4-2  |
|---------------------------------------------------------|------|
| Alarm (alarme) (Definições por defeito)                 | 6-31 |
| Alavanca de libertação do recipiente do toner           | 8-6  |
| Ambiente                                                | 1-2  |
| Auto Clear Setting (Definição de eliminação automática) |      |
| (Definições por defeito)                                | 6-27 |
| Auto Clear Time (Tempo para eliminação automática)      |      |
| (Definições por defeito)                                | 6-28 |
| Auto Drawer Switching (Mudança automática               |      |
| de gaveta) (Definições por defeito)                     | 6-17 |
| Auto Exposure Adjustment (ajuste da exposição           |      |
| automática) (Definições por defeito)                    | 6-10 |
| Auto Off Setting (Regulação para desligar               |      |
| automaticamente) (Definições por defeito)               | 6-28 |
| Auto Sizing (Dimensionamento automático)                |      |
| (Definições por defeito)                                | 6-17 |

### B

| Back Ground Adjustment (Ajuste do fundo) |      |
|------------------------------------------|------|
| (Definições por defeito)                 | 6-14 |
| Border Width (Largura do rebordo)        |      |
| (Definições por defeito)                 | 6-23 |

# С

| Caixa de resíduos de toner8-4                              |
|------------------------------------------------------------|
| Carregar papel                                             |
| Carregar papel numa gaveta3-1                              |
| Colocar o original                                         |
| Colocar papel no tabuleiro multi-desvios                   |
| Começar a copiar                                           |
| Conclusão do procedimento de cópia4-3                      |
| Cópia dos 2 lados, definição de rotação para o reverso5-4  |
| Cópias dos 2 lados5-1                                      |
| Copy Limit (limite de cópias) (Definições por defeito)6-21 |
| Cuidados a ter na utilização da fotocopiadora1-3           |
| Custom Size (1 to 2) (Tamanho personalizado (1 a 2))       |
| (Definições por defeito)                                   |

# D

#### Default Settings Mode Operations Procedures

| 6 |
|---|
| 2 |
| 3 |
|   |
|   |
| 8 |
|   |
| 5 |
|   |

# Е

| Eco-copy (Cópia económica) (Definições por defeito)     | 6-9 |
|---------------------------------------------------------|-----|
| Especificações                                          | 8-7 |
| Etiquetas de cuidado                                    | 1-1 |
| Exposure Mode (modo Exposição) (Definições por defeito) | 6-8 |
| Exposure Steps (passos da exposição)                    |     |
| (Definições por defeito)                                | 6-9 |
|                                                         |     |

### $\mathbf{F}$

| Falha de alimentação de papel na gaveta                  |
|----------------------------------------------------------|
| Falha de alimentação de papel na gaveta opcional         |
| Falha de alimentação de papel na secção de               |
| alimentação do papel7-4                                  |
| Falha de alimentação de papel na secção interna          |
| da tampa do lado esquerdo7-6                             |
| Falha de alimentação de papel no                         |
| Processador de documentos (opção)7-7                     |
| Falha de alimentação de papel no tabuleiro multi-desvios |
| Fazer cópias ampliadas ou reduzidas4-4                   |
| Folha de papel acompanhante                              |
| Fonte de alimentação1-2                                  |
| Função Auto-clear                                        |
| FUNCIONAMENTO BÁSICO 4-1                                 |
|                                                          |

# G

| 6-1 |
|-----|
| •   |

# H

| Haste de limpeza | 5-5 |
|------------------|-----|
|------------------|-----|

# I

| Interromper a operação de copiar4                | -6 |
|--------------------------------------------------|----|
| Introdução do tamanho do tabuleiro multi-desvios | -5 |
| Introduzir tamanhos personalizados               | -6 |
| Itens de definição por defeito6                  | -1 |
|                                                  |    |

#### $\mathbf{L}$

| Ligação à terra da fotocopiadora                       | 1-2  |
|--------------------------------------------------------|------|
| Limpar a base                                          | 8-1  |
| Limpar a fotocopiadora                                 | 8-1  |
| Limpar a lingueta de separação                         | 8-2  |
| Limpar a tampa do original                             | 8-1  |
| Limpar os cilindros de transferência                   | 8-2  |
| Limpar o vidro fendilhado                              | 8-1  |
| Low Power Mode Transition Time (Tempo de transição     |      |
| para o modo de baixo consumo) (Definições por defeito) | 6-29 |

### Μ

| Manuseamento de sacos de plástico1-                  | <b>2</b> |
|------------------------------------------------------|----------|
| MANUTENÇÃO E FUNCIONAMENTO8-                         | 1        |
| Margin Shift (mudança de margem)                     |          |
| (Definições por defeito)                             | 3        |
| Merge Copy Borderline (Combinar rebordo das cópias)  |          |
| (Definições por defeito)                             | <b>5</b> |
| Modo Automatic Magnification Selection               |          |
| (Selecção de ampliação automática) 4-                | 4        |
| Modo Default Setting (Definição por defeito)         | 1        |
| Modo Zoom 4-0                                        | 4        |
| Mudança automática de gaveta2-                       | 5        |
| Multi-Bypass Tray Paper Size (Tamanho do papel       |          |
| do tabuleiro multi-desvios) (Definições por defeito) | 9        |

# Ν

| No caso de ocorrerem outros problemas | 7-9 |
|---------------------------------------|-----|
| NOMES DAS PEÇAS                       | 2-1 |

# 0

| Off Mode Transition Time (Tempo de transição para o |      |
|-----------------------------------------------------|------|
| modo desligado) (Definições por defeito)            | 6-30 |
| Ordenação automática de conjuntos de cópias         | 5-5  |
| Ordenar                                             | 5-5  |
| Original Image Quality (Qualidade de imagem         |      |
| do original) (Definições por defeito)               | 6-7  |

# Р

# R

| Recipiente do toner                             | 8-4  |
|-------------------------------------------------|------|
| Rotate Sort Setting (Definição Rodar e Ordenar) |      |
| (Definições por defeito)                        | 6-25 |
|                                                 |      |

# $\mathbf{S}$

| Selecção da qualidade da imagem                      | 4-2  |
|------------------------------------------------------|------|
| Selecção de papel                                    | 4-1  |
| Seleccionar funções                                  | 4-1  |
| Selected Drawer (Gaveta seleccionada)                |      |
| (Definições por defeito)                             | 6-16 |
| Se o papel encravar                                  | 7-4  |
| Se uma das seguintes indicações for visualizada      | 7-1  |
| Silent Mode Transition Time (Tempo de transição para |      |
| o modo silencioso) (Definições por defeito)          | 6-26 |
| , <b>1</b>                                           |      |

# Т

| Tamanhos personalizados                                 | 2-5  |
|---------------------------------------------------------|------|
| Text & Photo Mode (Modo Texto e Fotos)                  | 4-2  |
| Text &Photo Mode Exposure Adjustment                    |      |
| (Ajuste da exposição no modo Text & Photo)              | 6-11 |
| Text Exposure Adjustment (ajuste da exposição           |      |
| para texto) (Definições por defeito)                    | 6-12 |
| Text Mode (Modo Texto)                                  | 4-2  |
| Toner                                                   | 1-4  |
| Toner Coverage Report (Relatório de cobertura do toner) |      |
| (Definições por defeito)                                | 6-32 |
|                                                         |      |

# U

| User Status Report (Relatório de estado do utilizador) |
|--------------------------------------------------------|
| (Definições por defeito)6-6                            |

Para obter os melhores resultados de cópia e desempenho da máquina, recomendamos que utilize apenas produtos originais da TA Triumph-Adler na sua fotocopiadora TA Triumph-Adler.

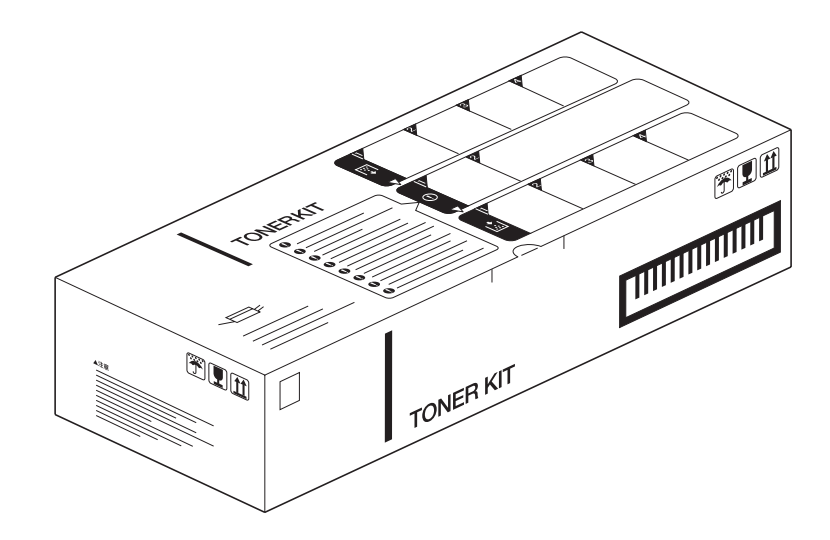

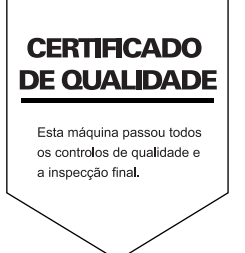